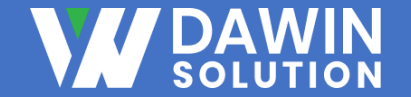

## 데이터 분석 및 SELF-BI 플랫폼 SHAPER

# 사용자 매뉴얼

# Contents

### 1. 회원가입 및 로그인

1) 회원가입 2) 로그인 3) 아이디 찾기 4) 비밀번호 찾기 5) 로그인 완료 화면

### 2. 메인페이지

1) 메뉴 구성

### 3. 데이터

1) 메뉴 구성 2) 데이터 조회 및 관리 3) 내 PC 데이터 업로드 4) DB 연동

### 4. 프로젝트

1) 메뉴 구성 2) 프로젝트 조회 및 관리 3) 프로젝트 생성

### 5. 캔버스

1) 메뉴 구성 2) 캔버스 조회 및 관리 3) 노드별 기능

### 6. 레포트

1) 메뉴 구성 2) 레포트 조회 및 관리 3) 차트 생성 4) 디자인 수정 5) 필터링

### 7. 마이페이지

1) 프로필 조회 및 관리 2) 사용자 관리 3) 플랜 관리

8. 결제

]) 결제 내역 조회 및 관리 2) 결제 진행

### Contents

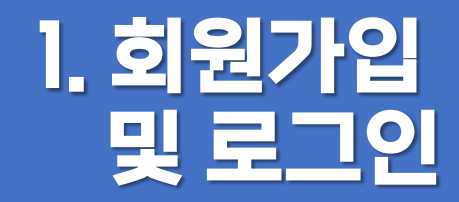

1) 회원가입 2) 로그인 3) 아이디 찾기 4) 비밀번호 찾기 5) 로그인 완료 화면

### 회원가입(기업)

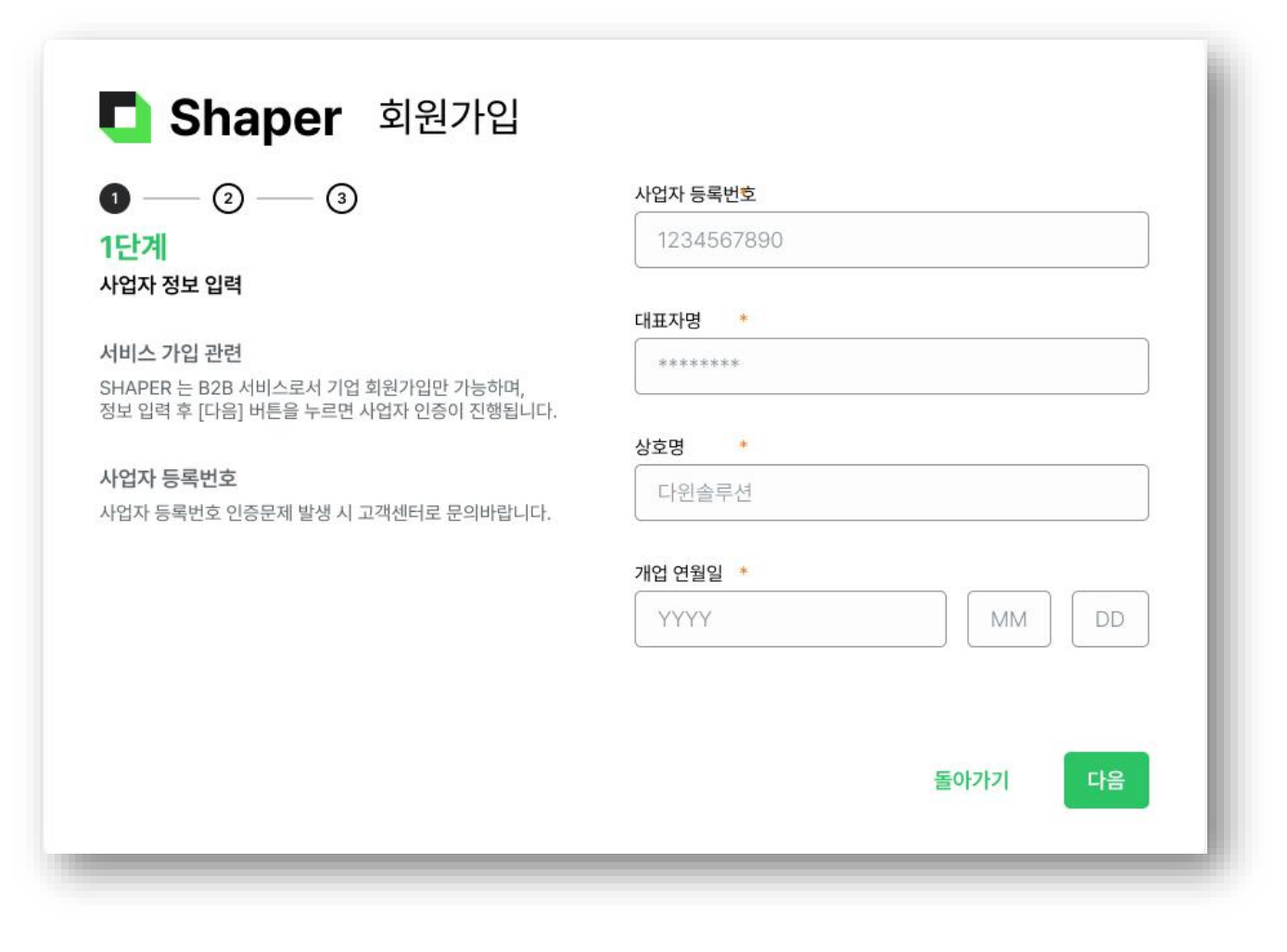

### 1. 회원가입

기업 회원은 사업자 등록번호, 대표자명, 추가정보 등을 입력하여 회원가입이 가능합니다.

Tip. 기업 회원은 1단계 사업자 정보 입력, 2단계 이메일 인증, 3단계 추가 정보 입력을 통해 회원가입이 가능합니다.

### 회원가입(개인)

## Shaper

### 개인 회원가입

### **무료체험** 무료체험 기간동안 "Shaper"서비스를 사용해보세요.

**이메일** 입력하신 이메일은 사용자 아이디로 사용됩니다.

### **이름 / 휴대전화** 본인 인증을 통해 입력받은 정보로 가입이 진행됩니다.

### 비밀번호 비밀번호는 영문 대,소문자, 숫자, 특수문자 조합의 8 ~ 20자리로 입력하세요.

|                                                     | 립니다.       | 본인인증 |  |
|-----------------------------------------------------|------------|------|--|
| 휴대전화 *                                              |            |      |  |
|                                                     | 입력됩니다.     |      |  |
| )메일 *                                               |            |      |  |
| psw@dawinsolution.co.kr                             |            | 중복검사 |  |
|                                                     |            |      |  |
| 비밀번호 <sup>•</sup>                                   |            |      |  |
| 비밀번호 •<br>•••••••<br>비밀번호 확인 •                      |            |      |  |
| 비밀번호 •<br>•••••••<br>비밀번호 확인 •                      |            |      |  |
| 비밀번호 •<br>••••••<br>비밀번호 확인 •<br>Shaper 서비스 이용 약관 동 | <u>5</u> 9 |      |  |

### 1. 회원가입

개인 회원은 이름, 휴대전화, 이메일 등을 입력하여 회원가입이 가능합니다.

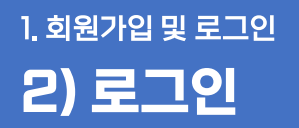

로그인

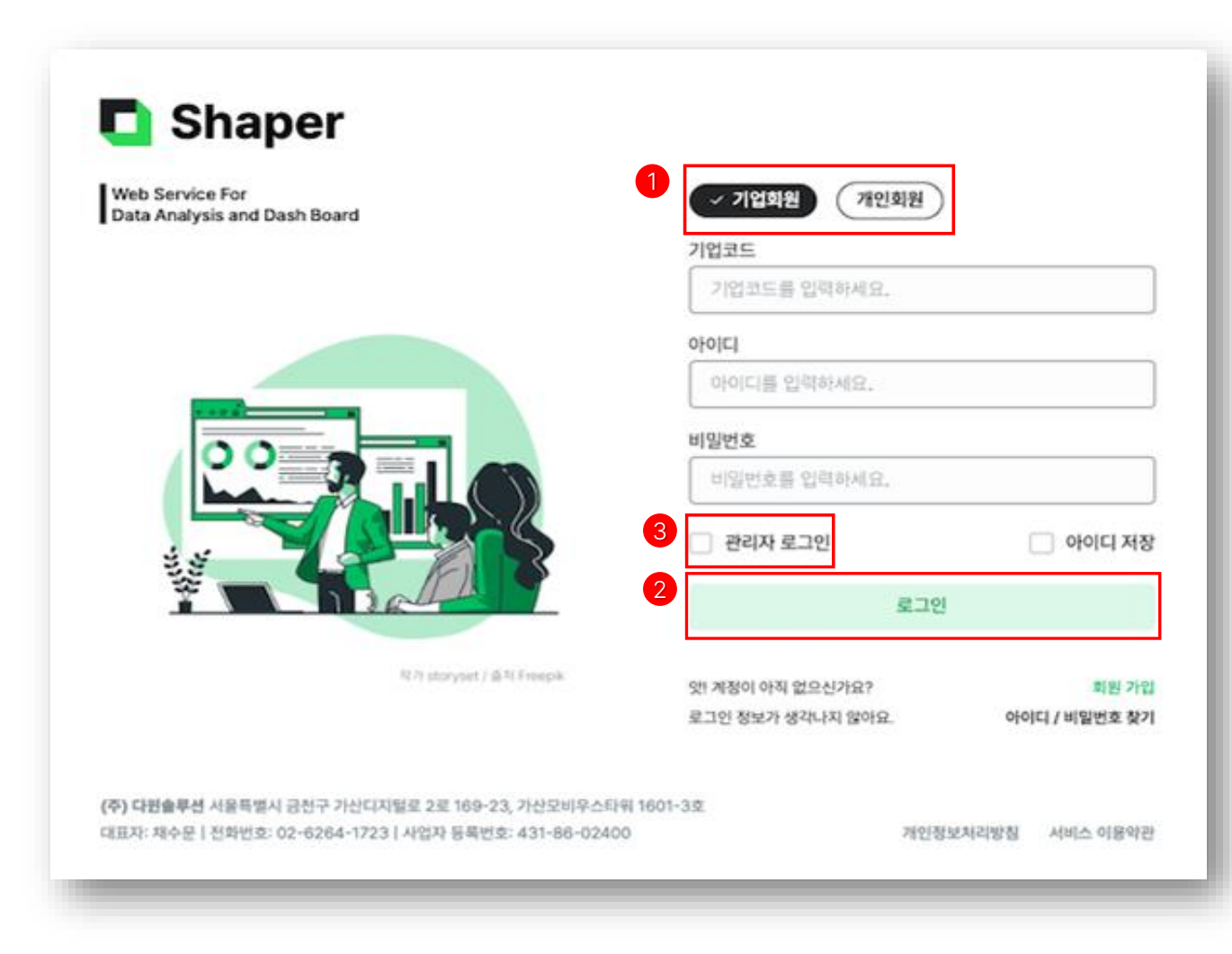

### 1. 회원구분

개인 회원과 기업 회원 중 선택할 수 있습니다.

### 2. 로그인

아이디와 비밀번호 등을 입력하여 로그인할 수 있습니다.

### 3. 관리자 로그인

기업의 관리자 회원은 관리자 로그인 체크 후 로그인이 가능합니다.

Tip. 기업 회원은 기업코드, 아이디, 비밀번호를 입력하여 로그인이 가능합니다.

Tip. 개인 회원은 아이디와 비밀번호 입력 후 로그인이 가능합니다.

### 1. 회원가입및 로그인 3) 아이디 찾기

아이디 찿기

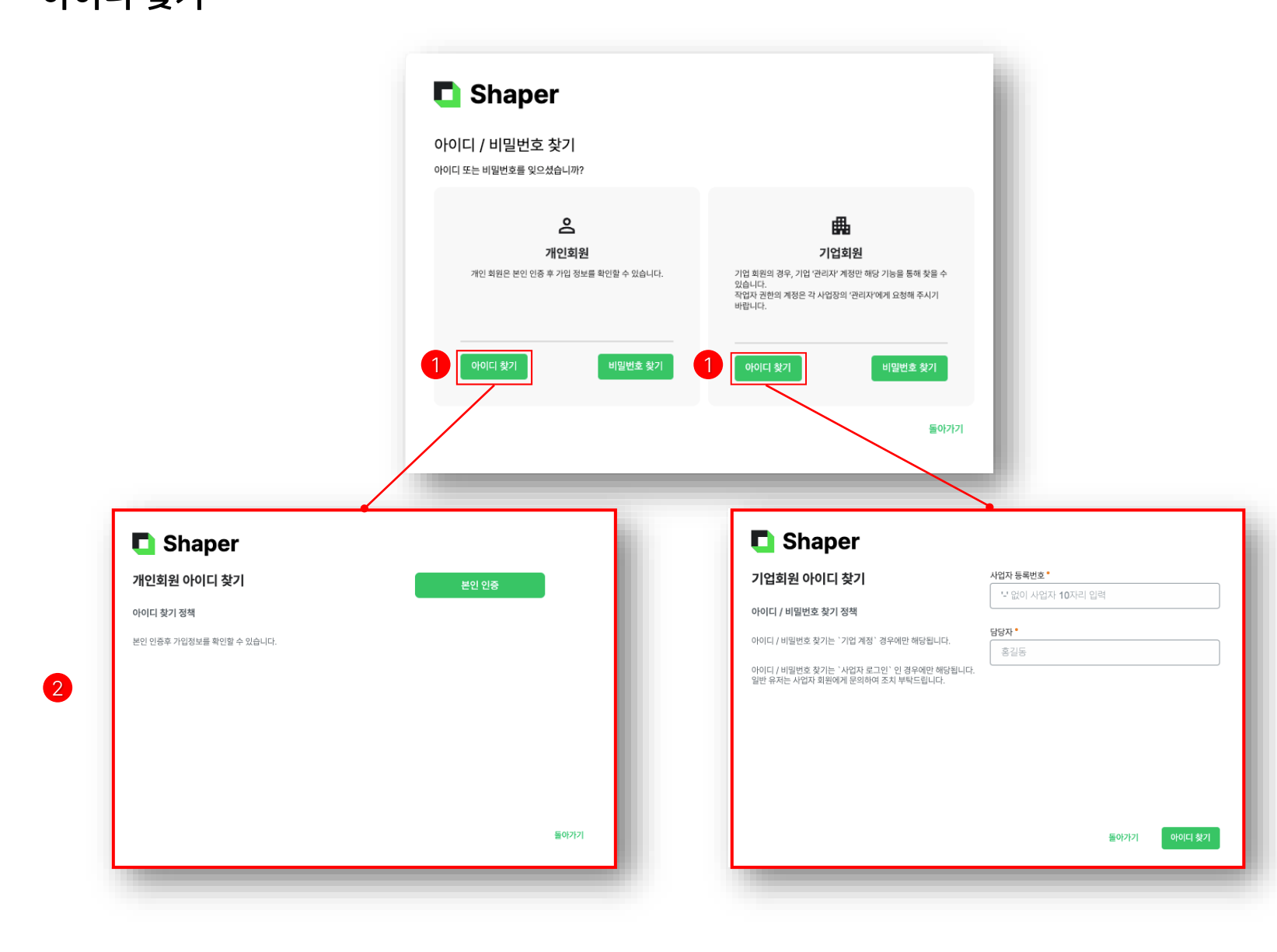

**1. 회원구분** 개인 회원과 기업 회원 중 선택하여 아이디를 찾을 수 있습니다.

2. 아이디 찾기
개인회원은 휴대전화,
기업회원은 사업자 등록번호와 담당자를 통해
인증 후 아이디를 찾을 수 있습니다.

Tip. 개인 회원은 인증 후 문자 메시지를 통해 아이디를 받을 수 있습니다.

Tip. 기업 회원은 인증 후 마스킹된 이메일을 볼 수 있습니다.

### 1.회원가입및로그인 4) 비밀번호 찾기

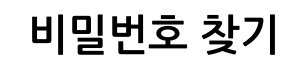

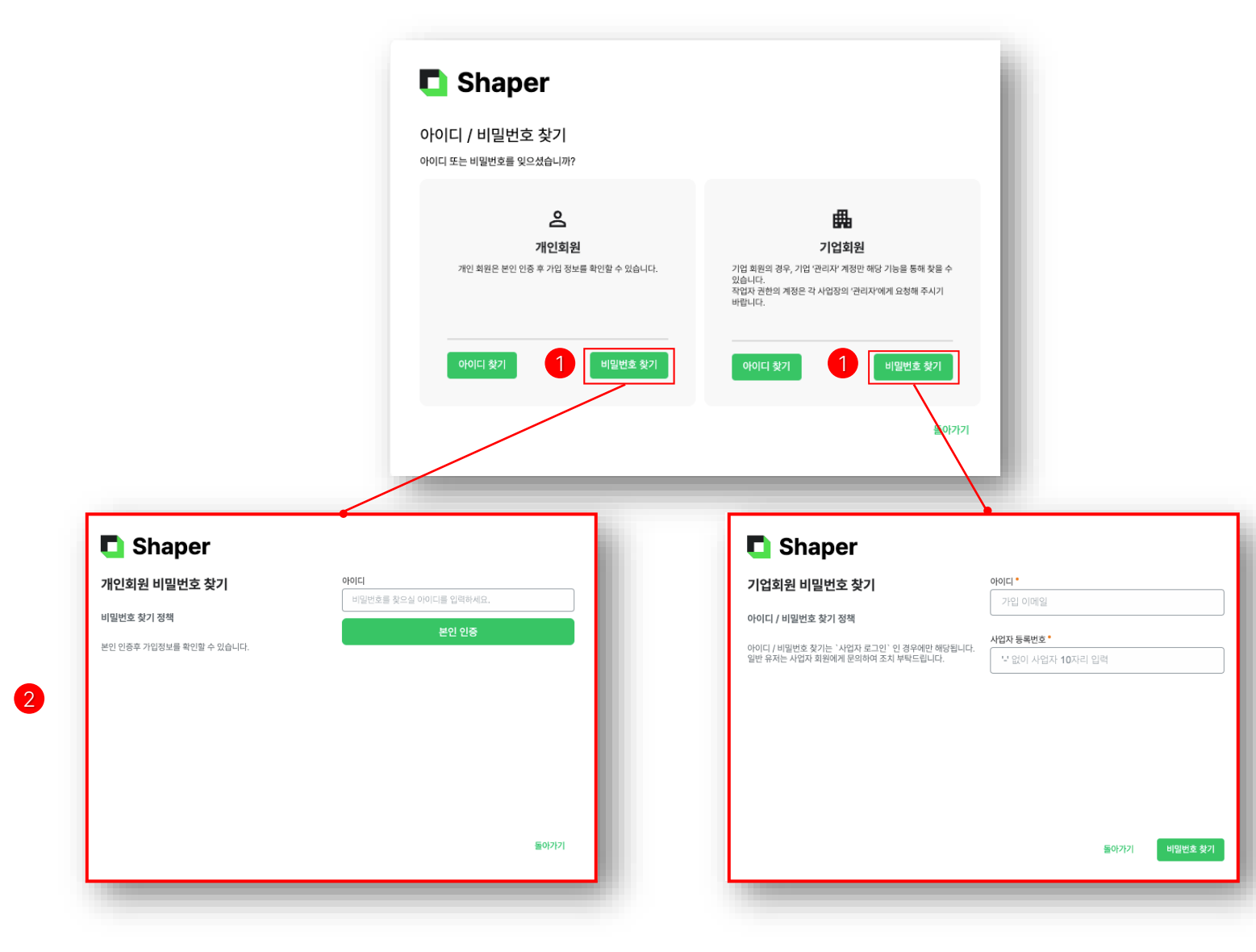

**1. 회원구분** 개인 회원과 기업 회원 중 선택하여 비밀번호를
 찾을 수 있습니다.

2. 비밀번호 찾기
개인회원은 아이디,
기업회원은 아이디와 사업자 등록번호를 통해
인증 후 비밀번호를 찾을 수 있습니다.

Tip. 개인 회원은 인증 후 비밀번호 변경 페이지에서 비밀번호를 변경할 수 있습니다.

Tip. 기업 회원은 인증 후 이메일로 임시 비밀번호를 발급받을 수 있습니다.

### 1. 회원가입및 로그인 5) 로그인 완료 화면

### 로그인 완료 화면

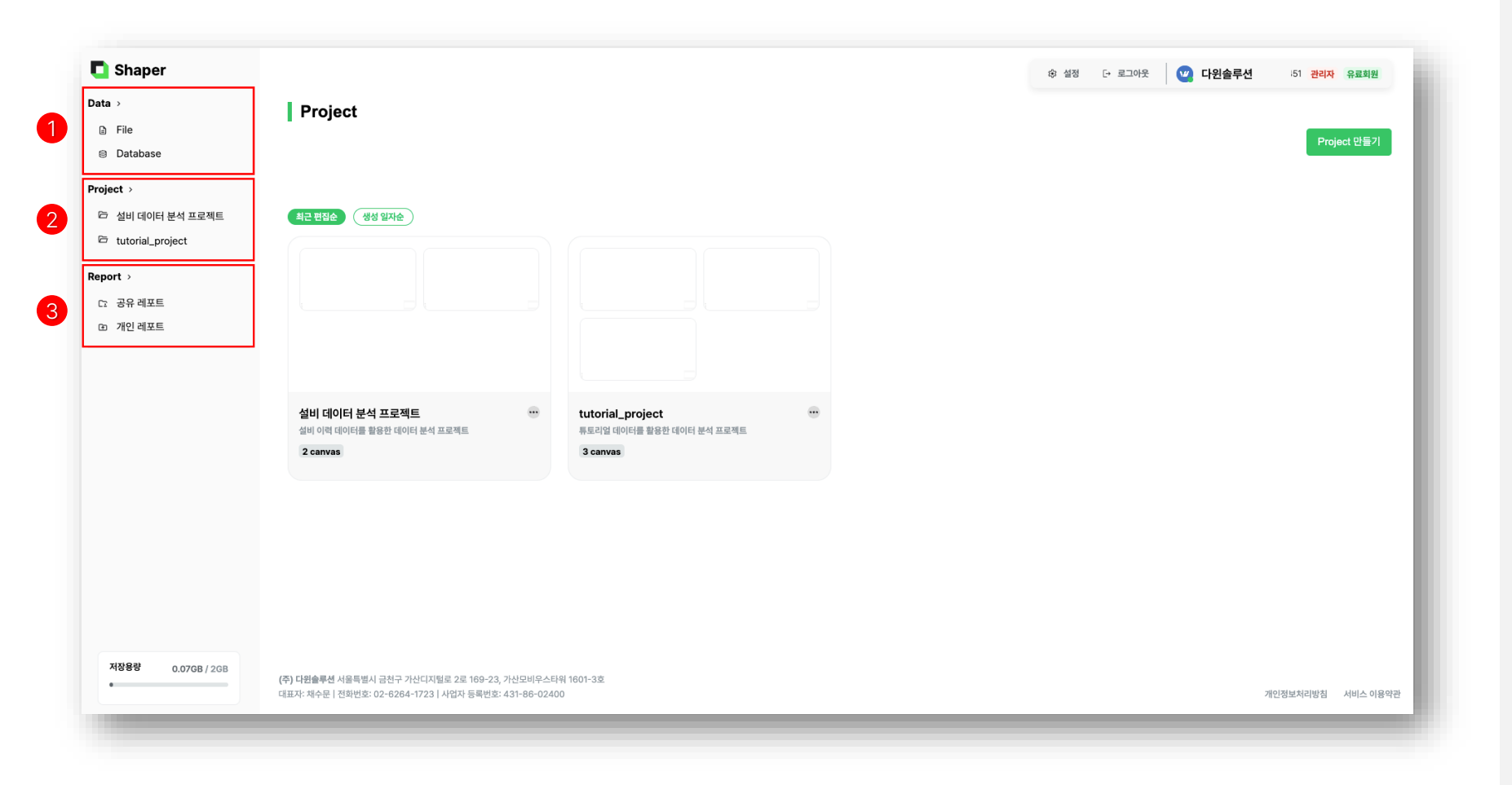

### 1. 데이터

업로드한 데이터 목록을 조회하고, 새로운 데이터를 추가할 수 있습니다.

### 2. 프로젝트 및 캔버스

프로젝트 목록과 각 프로젝트의 캔버스를 조회할 수 있으며, 새로운 프로젝트와 캔버스를 생성할 수 있습니다.

### 3. 레포트

개인 레포트와 공유 레포트의 목록을 조회할 수 있으 며, 새로운 레포트를 생성할 수 있습니다. Tip. 공유 레포트 목록은 기업 회원만 이용할 수 있는 기능입니다.

### Contents

# 2. 메인페이지

1) 메뉴 구성

2. 메인페이지 **]) 메뉴 구성** 

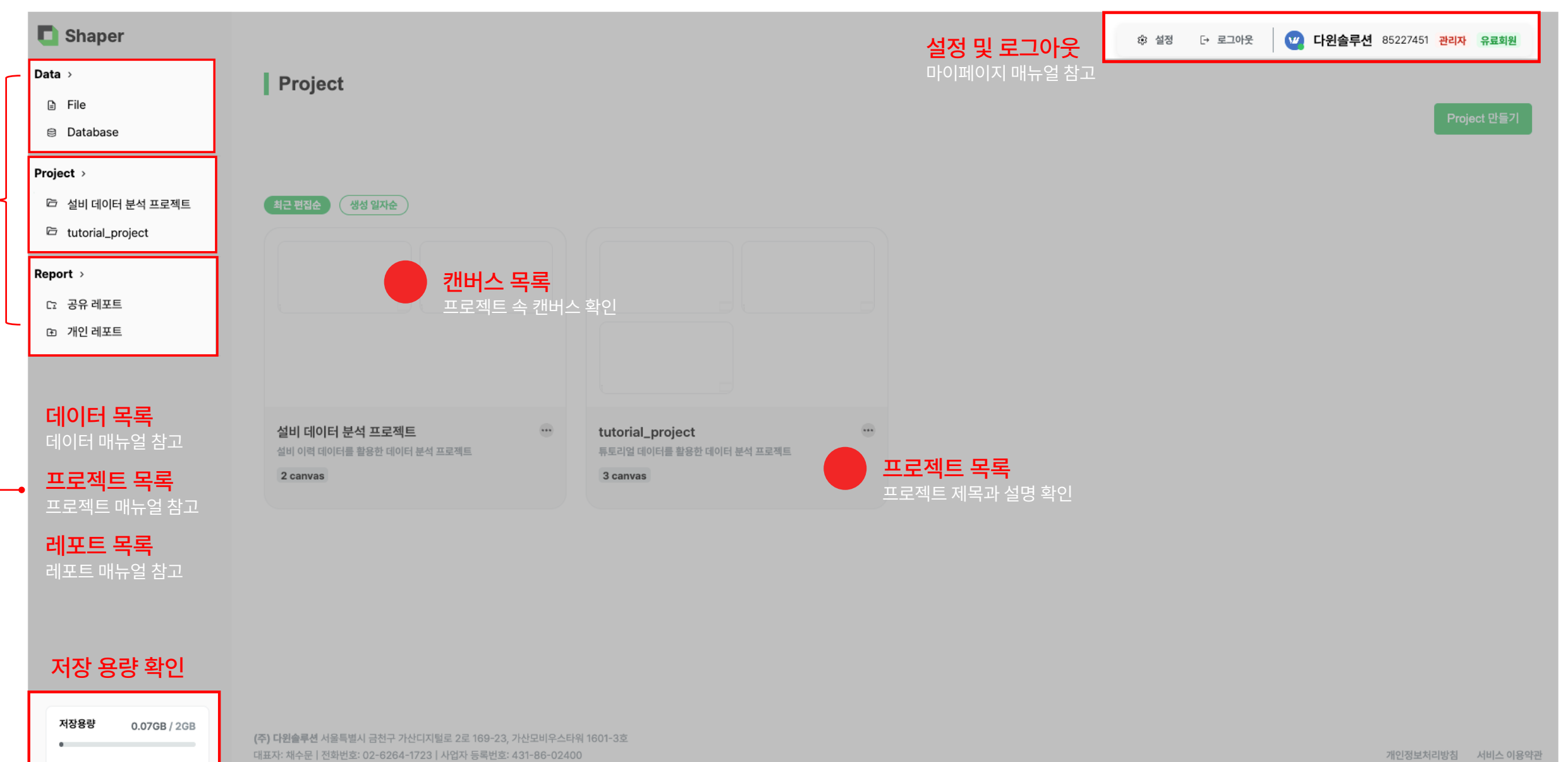

### Contents

# 3.데이터

1) 메뉴 구성 2) 데이터 조회 및 관리 3) 내 PC 데이터 업로드 4) DB 연동

| Shaper                                              |                            |                               |                            |          |                      | ☆ 설정 단 로그아웃               | .227451 <mark>관리자 유료회원</mark> |
|-----------------------------------------------------|----------------------------|-------------------------------|----------------------------|----------|----------------------|---------------------------|-------------------------------|
| Data ><br>☐ File<br>⊖ Database                      |                            | Data<br>All File Database     | 업로드 데이터 파일별,<br>목록 조회      | DB별      |                      | 새로운 데이터 추가                | 새로운 데이터 추가                    |
| Project >                                           |                            | 데이터 이름                        | 원본                         | 생성 구분    | [column, row]        | 업로드 날짜                    | 삭제                            |
| <ul> <li>설비 데이터 분</li> <li>법utorial_proj</li> </ul> | <sup>은</sup> 석 프로젝트<br>ect | 생산내역                          | THISPRD                    | Database | [29, 12799]          | 2024-12-02                | 삭제                            |
| Report >                                            |                            | EUCR                          | THISEUCR                   | Database | <b>[23</b> , 30698]  | 2024-12-02                | 삭제                            |
| ☞ 개인 레포트                                            |                            | CPM 히스토리                      | THCPMCALHIS                | Database | [17, 7]              | 2024-12-02                | 삭제                            |
|                                                     |                            | TA테스트                         | TATEST01                   | Database | [10, 11525]          | 2024-12-02 데이터 목록         | 삭제                            |
|                                                     |                            | 설비비가동이력                       | 설비비가동이력.csv                | File     | [11, 10323]          | 2024-12-02 목록의 제목, 정보를 확인 | 삭제                            |
| 데이터(C                                               | sv, excei), i              | JB 소외 및 수가<br><sup>공기오염</sup> | Airpollution.csv           | File     | [11, 206650]         | 2024-12-02                | 삭제                            |
|                                                     |                            | 타이타닉                          | titanic.csv                | File     | [12, 891]            | 2024-12-02                | 삭제                            |
|                                                     |                            | 설비조건정보                        | 설비조건정보.csv                 | File     | <b>[18</b> , 125292] | 2024-12-02                | 삭제                            |
|                                                     |                            | 와인데이터                         | wine.csv                   | File     | [14, 178]            | 2024-10-07                | 삭제                            |
| 저장용량                                                | 0.07GB / 2GB               | (주) 다윈솔루션 서울특별시 금천구 가산디지털로 2  | 로 169-23, 가산모비우스타워 1601-3호 |          |                      |                           |                               |

대표자: 채수문 | 전화번호: 02-6264-1723 | 사업자 등록번호: 431-86-02400

### 3.데이터 **2) 데이터 조회 및 관리**

데이터 조회 및 관리

| Shaper                                                       |                               |                                  |          |                      | ፨ 설정 단 로그아웃 💟 | 다윈솔루션 85227451 관리자 유료회원 |
|--------------------------------------------------------------|-------------------------------|----------------------------------|----------|----------------------|---------------|-------------------------|
| <b>ta</b> →<br>∄ File<br>⊜ Database                          | Data<br>All File Databas      | ie .                             |          |                      |               | 새로운 데이터 추기              |
| oject >                                                      | 데이터 이름                        | 원본                               | 생성 구분    | [column, row]        | 업로드 날짜        | 삭제                      |
| <ul> <li>설비 데이터 분석 프로젝트</li> <li>tutorial_project</li> </ul> | 생산내역                          | THISPRD                          | Database | [29, 12799]          | 2024-12-02    | <b>1</b> 삭제             |
| port ›<br>> 고오레피트                                            | EUCR                          | THISEUCR                         | Database | [23, 30698]          | 2024-12-02    | 삭제                      |
| ·· 중유·데포트<br>최 개인 레포트                                        | CPM 히스토리                      | THCPMCALHIS                      | Database | [17, 7]              | 2024-12-02    | 삭제                      |
|                                                              | TA테스트                         | TATEST01                         | Database | [10, 11525]          | 2024-12-02    | 삭제                      |
|                                                              | 설비비가동이력                       | 설비비가동이력.csv                      | File     | [11, 10323]          | 2024-12-02    | 삭제                      |
|                                                              | 공기오염                          | Airpollution.csv                 | File     | [11, 206650]         | 2024-12-02    | 삭제                      |
|                                                              | 타이타닉                          | titanic.csv                      | File     | [12, 891]            | 2024-12-02    | 삭제                      |
|                                                              | 설비조건정보                        | 설비조건정보.csv                       | File     | <b>[18</b> , 125292] | 2024-12-02    | 삭제                      |
|                                                              | 와인데이터                         | wine.csv                         | File     | [14, 178]            | 2024-10-07    | 삭제                      |
| 저장용량 0.07GB / 2GB                                            | <b>(주) 다윈슬루션</b> 서울특별시 금천구 가산 | 디지털로 2로 169-23, 가산모비우스타워 1601-3호 |          |                      |               |                         |
| •                                                            | 대표자: 채수문   전화번호: 02-6264-17   | 723   사업자 등록번호: 431-86-02400     |          |                      |               | 개인정보처리방침 서비스 이          |

**1. 데이터 삭제** 데이터를 계정에서 삭제할 수 있습니다. 삭제 시 파일은 복구가 불가능합니다.

# 데이터 추가 파일(csv) 데이터 베이스

✓ 파일 선택

파일을 추가하려면 '새로운 파일 불러오기' 버튼을 클릭하세요.

파일을 추가하면 본 계정의 서버에 안전하게 저장됩니다

×

| 데이터 추가 🛛 🗙                                                                                                    |
|----------------------------------------------------------------------------------------------------|
| 파일(csv) 데이터 베이스                                                                                                    |
| ✓ 파일 선택 파일을 추가하려면 '새로운 파일 불러오기' 버튼을 클릭하세요.<br>파일을 추가하면 본 계정의 서버에 안전하게 저장됩니다                                                                                                    |
| 35.6 MB         동도_3번 설비 온도 데이터.csv         2         데이터 업로         취소           데이터 이름         •         ·         ·         ·         ·         ·         ·         ·         ·         ·         ·         ·         ·         ·         ·         ·         ·         ·         ·         ·         ·         ·         ·         ·         ·         ·         ·         ·         ·         ·         ·         ·         ·         ·         ·         ·         ·         ·         ·         ·         ·         ·         ·         ·         ·         ·         ·         ·         ·         ·         ·         ·         ·         ·         ·         ·         ·         ·         ·         ·         ·         ·         ·         ·         ·         ·         ·         ·         ·         ·         ·         ·         ·         ·         ·         ·         ·         ·         ·         ·         ·         ·         ·         ·         ·         ·         ·         ·         ·         ·         ·         ·         ·         ·         ·         ·         ·         · |
| textarea                                                                                                    |
| 35.6 MB         동도_3번 설비 온도 데이터.csv         데이터 업로드         취소           데이터 이름         •         •         •         •                                                                                                    |
| And And                                                                                                    |
| textarea                                                                                                    |
|                                                                                                    |

### 1. 데이터 불러오기

내 PC에 있는 파일(csv, excel)을 불러올 수 있습니다.

Tip. csv 파일의 확장자는 .csv , excel 파일의 확 장자는 .xls 또는 .xlsx 입니다.

### 2. 데이터 업로드 불러온 파일의 이름과 설명을 입력 후 데이터 업로드 버튼을 통해 업로드가 가능합니다.

내 PC 데이터 업로드

3.데이터 3) 내 PC 데이터 업로드

### 3.데이터 4) DB 연동

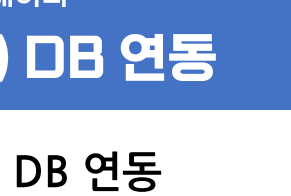

| 이터 추가 🛛 🗙 데이터 추가               | ×                                                        |            |
|--------------------------------|----------------------------------------------------------|------------|
| 실(CSV) 데이터 베이스 파일(CSV) 데이터 베이스 |                                                          |            |
|                                | _                                                        |            |
| 장보입력 다음 DB 테이블 선택              | 이전 다음                                                    |            |
| 터베이스 종류 VISER_INFO             |                                                          |            |
|                                |                                                          |            |
| 티베이스 Host                      |                                                          |            |
|                                |                                                          |            |
| 티베이스 이름                        |                                                          |            |
| iame                           | 데이터 추가                                                   |            |
| IR_NAME                        | 파일(csv) <b>데이터 베이스</b>                                   |            |
| ISWORD                         | 1     2     3       3     3     3       데이터 언론도 완료     3 | 이전 완료      |
|                                | 35.6 MB 동도 3번 설비 운도 데이터.csv                              | 데이터 업로드 취소 |
|                                | 데이터 이름                                                   |            |
|                                | Input-field<br>설명                                        |            |
|                                | textarea                                                 |            |
|                                |                                                          |            |

1. DB 정보 입력 데이터베이스 종류, 데이터베이스 Host, 데이터베이스 이름을 입력합니다. Tip. 데이터베이스 Host 입력란에는 IP 주소를 입력합니다.

2. DB 테이블 선택 DB 테이블을 선택합니다.

×

3. DB 업로드 불러온 DB의 이름과 설명을 추가 후 업로드가 가능합니다.

### Contents

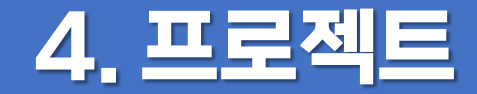

1) 메뉴 구성 2) 프로젝트 조회 및 관리 3) 프로젝트 생성

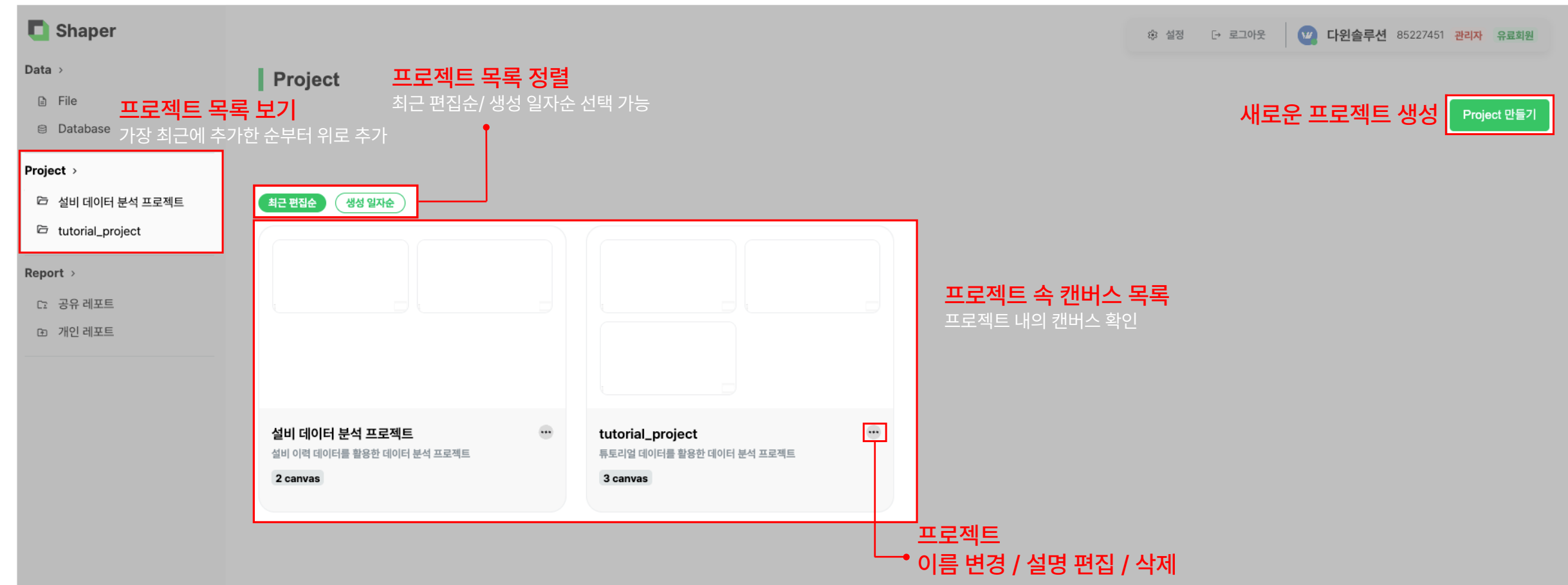

.

### <sup>4.프로젝트</sup> 2) 프로젝트 조회 및 관리

### 프로젝트 조회 및 관리

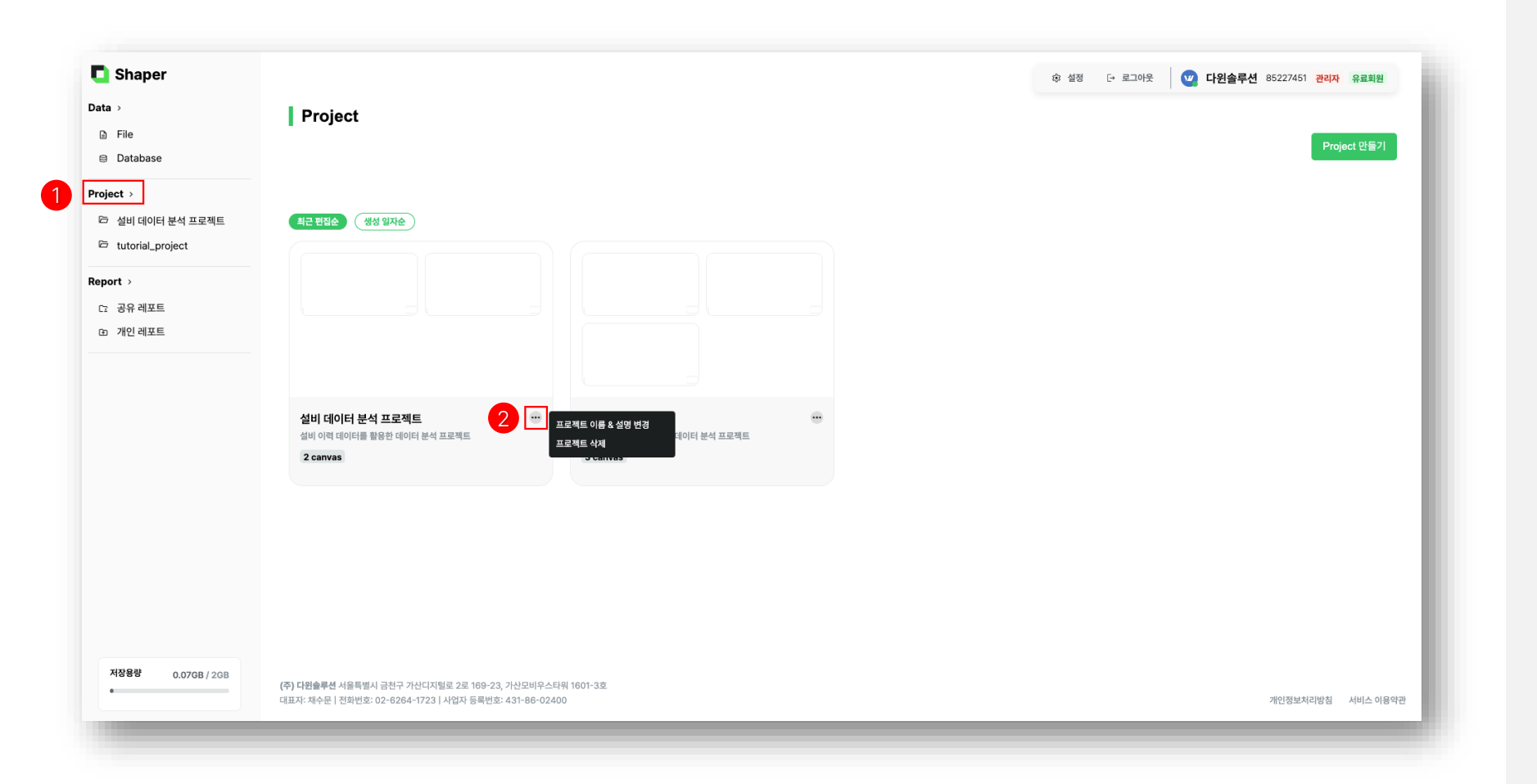

1. 프로젝트 조회

왼쪽 사이드바에서 프로젝트 목록을 볼 수 있으며, 메인 화면에서는 프로젝트를 최근 편집순과 생성 일자순으로 정렬하여 선택할 수 있습니다.

### 2. 프로젝트 관리

프로젝트의 이름과 설명을 변경하거나 삭제할 수 있습니다. Tip. 프로젝트 삭제 시 프로젝트 내의 모든 캔버스도 같이 삭제됩니다.

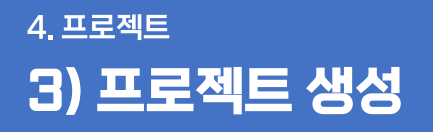

1. 프로젝트 생성

2. 프로젝트 생성

프로젝트 이름 및 설명을 입력 후

가능합니다.

가능합니다.

Project 만들기 버튼을 통해 프로젝트 생성이

프로젝트 생성 버튼을 통해 프로젝트 생성이

프로젝트 생성

| Shaper            |                                              |                               | 한 설정 단 로그아웃 |
|-------------------|----------------------------------------------|-------------------------------|-------------|
| ta →              | Project                                      | 프로젝트 생성 ×                     |             |
| File              |                                              | 프로젝트 이름 (0/50) *              | Project 만들기 |
| Database          |                                              | 1자 이상 작성해주세요.                 |             |
| ect >             |                                              | 프로젝트 설명 (0/1000)              |             |
| 설비 데이터 분석 프로젝트    | 최근 편집순 생성 일자순                                |                               |             |
| tutorial_project  |                                              |                               |             |
| ort >             |                                              |                               |             |
| 공유 레포트            |                                              |                               |             |
| 회 개인 레포트          |                                              |                               |             |
|                   |                                              | 2 프로젝트 생성                     |             |
|                   | 설비 데이터 분석 프로젝트<br>설비 이력 데이터를 활용한 데이터 분석 프로젝트 | 등 다다마리 다이는다. 특토리얼 데이터 분석 프로젝트 |             |
|                   | 2 canvas                                     | 3 canvas                      |             |
|                   |                                              |                               |             |
|                   |                                              |                               |             |
|                   |                                              |                               |             |
|                   |                                              |                               |             |
|                   |                                              |                               |             |
|                   |                                              |                               |             |
| 저장용량 0.07GB / 2GB |                                              |                               |             |
|                   | (주) 다윈솔루션 서울특별시 금전구 가산디지털로 2로 169-23, 가산모    | 비우스타워 1601-3호                 |             |

### Contents

# 5. 캔버스

1) 메뉴 구성 2) 캔버스 조회 및 관리 3) 노드별 기능

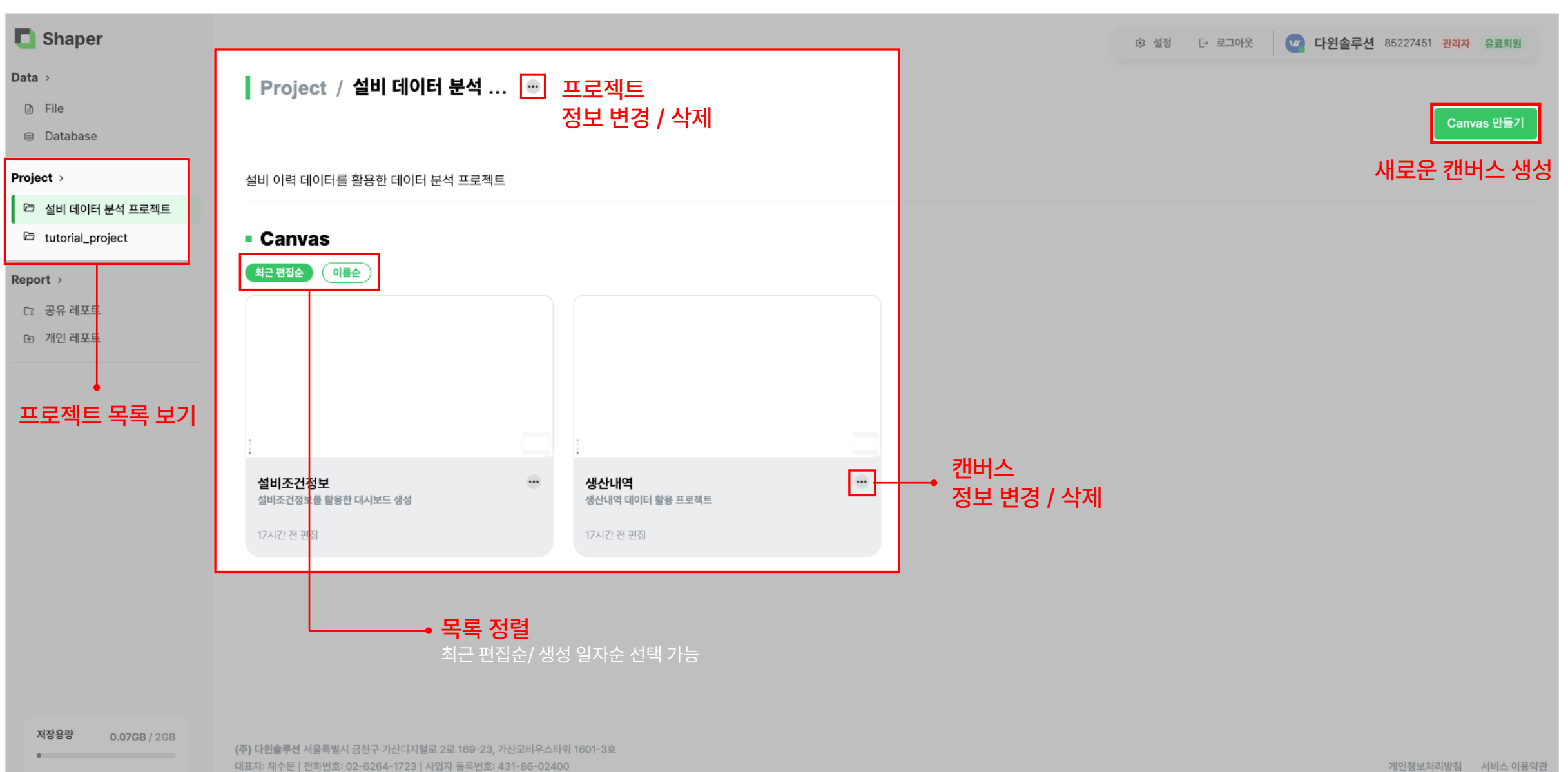

### 5. 캔버스 2) 캔버스 조회 및 관리

### 캔버스 조회 및 관리

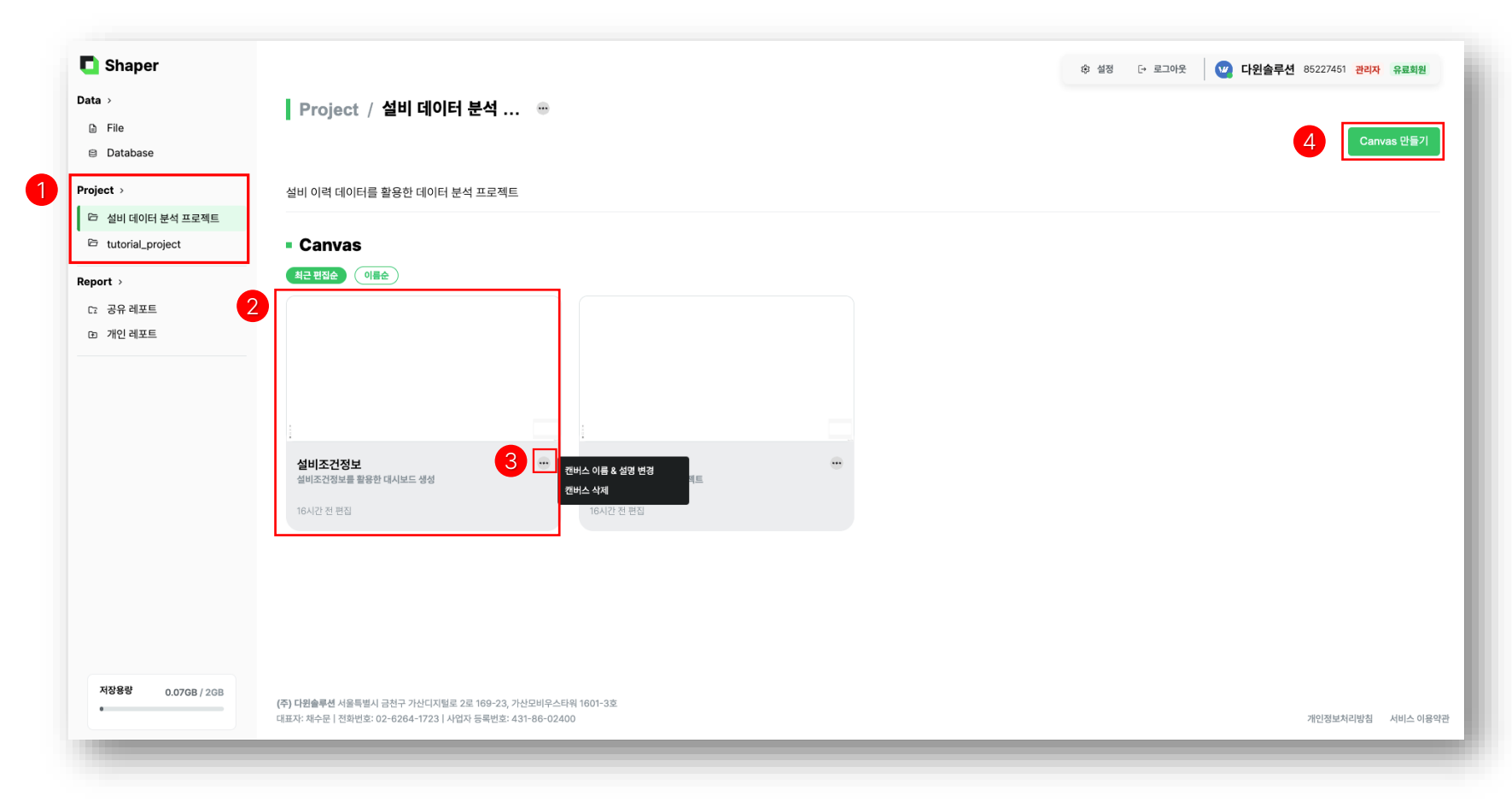

1. 캔버스 리스트 조회

왼쪽 사이드바에서 프로젝트 클릭하면 해당하는 프로젝트의 캔버스 리스트를 조회할 수 있습니다.

### 2. 캔버스 상세 조회

캔버스 리스트에서 캔버스를 클릭하면 해당 캔버스 를 상세 조회할 수 있습니다.

3. 캔버스 정보 변경 및 삭제
캔버스 정보 변경 시 캔버스의 이름과 설명을
수정하거나 삭제할 수 있습니다.
Tip. 삭제된 캔버스 정보는 복구할 수 없습니다.

4. 캔버스 생성

Canvas 만들기 버튼을 통해 캔버스 생성이 가능합니다.

### 노드 리스트 / 노드 생성 및 연결

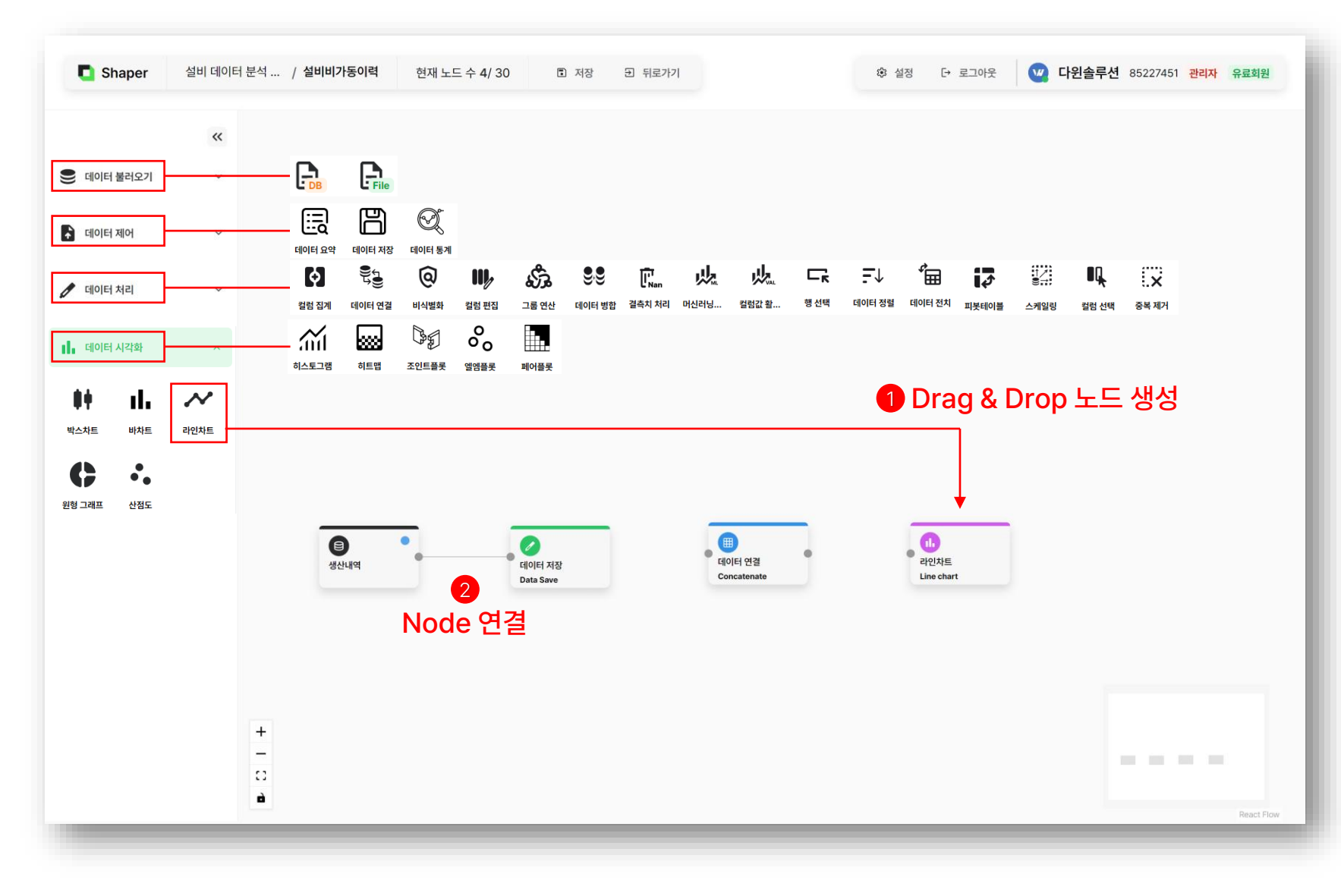

### 1. 노드 생성

왼쪽 노드 메뉴에서 노드를 선택(클릭)한 후 캔버스 화면으로 Drag & Drop하여 노드를 생성합니다.

### 2. 노드 연결

이전 노드의 오른쪽 연결점과 이후 노드의 왼쪽 연결 점을 연결하여 노드 간 연결을 활성화시킵니다. Tip. 각 노드의 종류 별로 연결점의 개수가 다릅니다. 데이터 불러오기 – 오른쪽 연결점만 존재 데이터 체리 – 양쪽 연결점 모두 존재 \* 데이터 처리 노드 중 데이터 연결 노드와 데이터 병합 노드는 왼쪽 연결점에 두개의 데이터 노드를 연 결해야합니다.

### 데이터 제어 - 데이터 요약

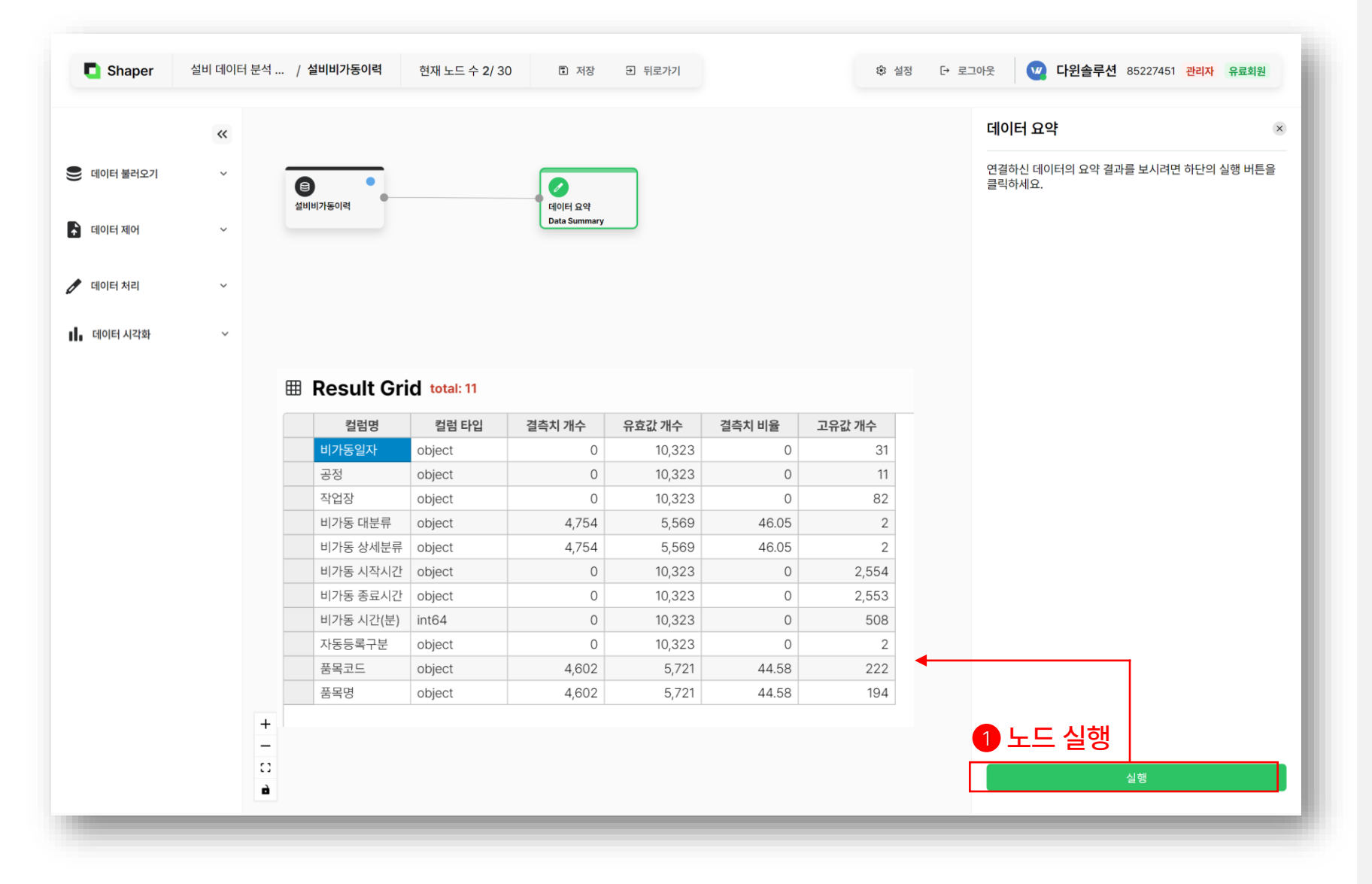

### 1. 노드 실행

노드 생성 및 노드 연결을 완료한 후 데이터 요약 노 드를 클릭합니다. 실행 버튼을 클릭 시 노드 실 행 결과가 새로운 팝업 창에 나타납니다.

### 2. 노드 실행 결과 확인

- 컬럼명 : 데이터의 컬럼명
- 컬럼 타입 : 데이터 컬럼의 타입(dtype)
- 결측치 개수 : 컬럼별 데이터의 결측치 개수
- 유효값 개수 : 컬럼별 데이터의 결측치가 아닌 개수
- 결측치 비율 : row 수 대비 결측치의 비율
- 고유값 개수 : 중복을 제외한 고유한 값의 개수

### <sup>5. 캔버스</sup> 3) 노드별 기능

### 데이터 제어 - 데이터 저장

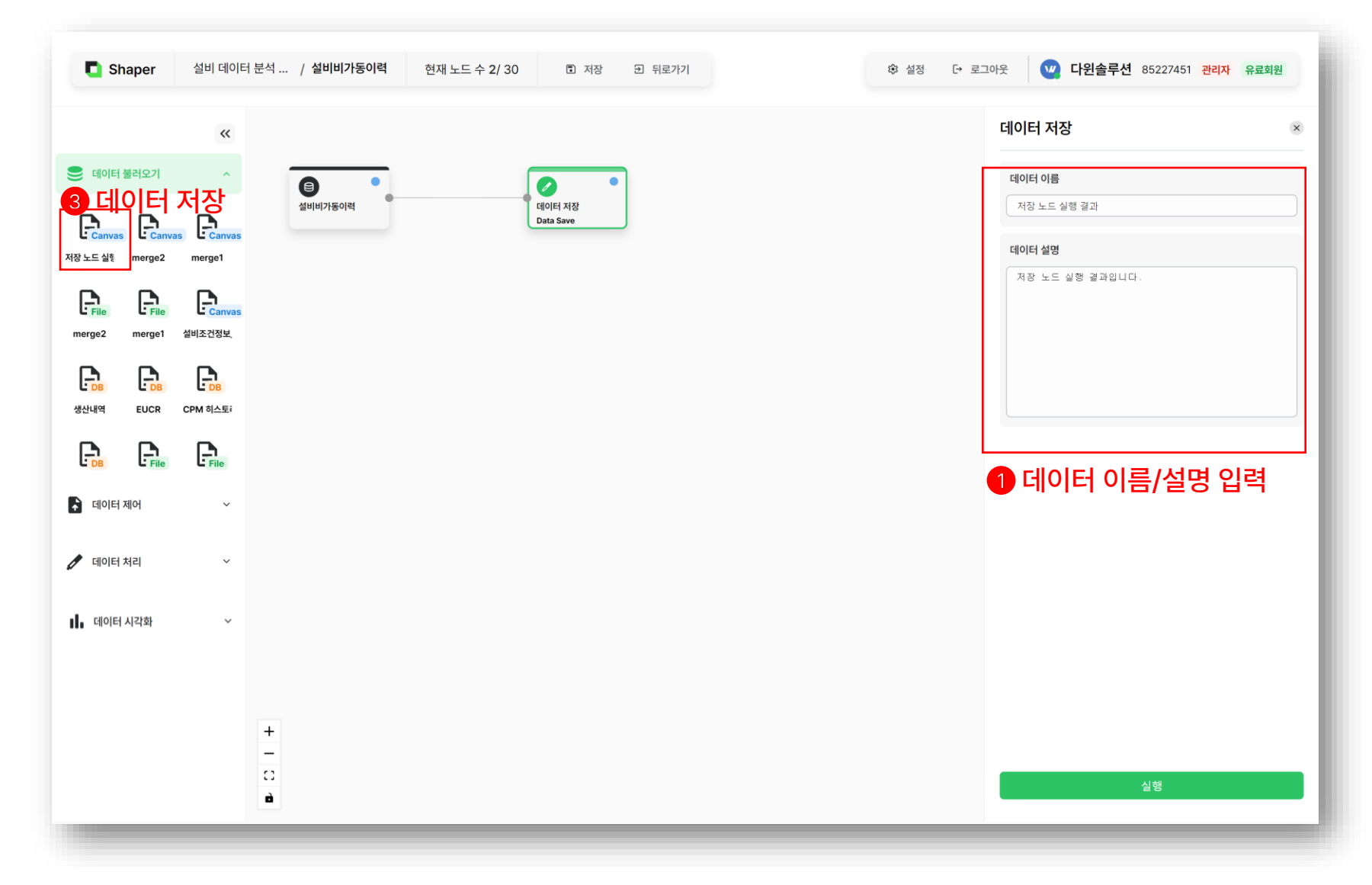

### 1. 노드 실행 옵션 입력

1) 데이터 이름 : 저장될 데이터의 이름입니다.
 2) 데이터 설명 : 저장될 데이터에 대한 설명입니다.

### 2. 노드 실행 결과 확인

데이터 불러오기의 데이터 목록에 Canvas 아이콘 모양으로 새로운 더 니다. 이 데이터는 홈 화면의 데이터 메뉴에서도 확 인 가능합니다. **Tip. 데이터 업로드가 완료되면 페이지 우측 상단에** 

확인 알림이 나타납니다.

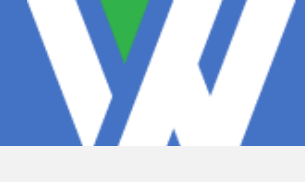

### 데이터 제어 - 데이터 통계

|           | ~ |            |                     | 데이터 통계                          |          |
|-----------|---|------------|---------------------|---------------------------------|----------|
| 데이터 불러오기  | ~ |            |                     | 연결하신 데이터의 통계 결과를 보시려면<br>클릭하세요. | 하단의 실행 버 |
| 데이터 제어    | ~ | 설비비가동이력    | 데이터 통계<br>Data Desc |                                 |          |
| 에이터 처리    | ~ |            |                     |                                 |          |
| ■ 데이터 시각화 | × | I Result G | rid total: 8        |                                 |          |
|           |   | 통계값        | 비가동 시간(분)           |                                 |          |
|           |   | 유효값 개수     | 10,323              |                                 |          |
|           |   | 평균         | 342.03              |                                 |          |
|           |   | 표준편차       | 271.85              |                                 |          |
|           |   | 최소값        | 0                   |                                 |          |
|           |   | 25%        | 67                  |                                 |          |
|           |   | 50%        | 180                 |                                 |          |
|           |   | 75%        | 540                 |                                 |          |
|           |   | 최대값        | 722                 |                                 |          |

### 1. 노드 실행

노드 생성 및 노드 연결을 완료한 후 데이터 통계 노 드를 클릭합니다. 실행 버튼을 클릭 시 노드 실 행 결과가 나타납니다.

### 2. 노드 실행 결과 확인

데이터 중 수치형 컬럼(float, int)의 통계값들을 보 여줍니다.

- 유효값 개수 : 컬럼별 데이터의 결측치가 아닌 개수
- 평균 : 해당 컬럼 데이터의 평균
- 표준편차 : 해당 컬럼 데이터의 표준편차
- 최소값/최대값 : 해당 컬럼 데이터의 최소/최대값

- 25%/50%/75% : 전체 데이터의 1분위 수, 2분위 수, 3분위 수의 값을 나타냅니다.

### <sup>5.캔버스</sup> 3) 노드별 기능

### 데이터 처리 - 컬럼 집계

|           | ~ |          |                       |        |                |                  |      |      |         |    |     | 컬럼 집계     |      |          |           |
|-----------|---|----------|-----------------------|--------|----------------|------------------|------|------|---------|----|-----|-----------|------|----------|-----------|
| 데이터 불러오기  | ~ |          |                       |        |                |                  |      |      |         |    |     | 컬럼명1      |      |          |           |
|           |   |          |                       |        |                |                  |      |      |         |    |     | 선택        | 컬럼명  | 타입       | unique    |
| 데이터 제어    | ~ |          |                       |        |                |                  |      |      |         |    |     | 0         | 공장코드 | text     | 1         |
|           |   |          |                       | •      |                | •                |      |      |         |    |     | 0         | 측정일자 | datetime | 3         |
| 데이터 처리    | ~ |          | 설비조건정                 | 보_2111 | 월립 집<br>Aggreg | 계<br>ate columns |      |      |         |    |     | 0         | 주야구분 | text     | 2         |
|           |   |          |                       |        |                |                  |      |      |         |    |     | 컬럼명2      |      |          |           |
| ∎ 데이터 시각화 | ~ |          |                       |        |                |                  |      |      |         |    |     | 선택        | 컬럼명  | 타입       | unique    |
|           |   |          |                       |        |                |                  |      |      |         |    |     | 0         | 공장코드 | text     | 1         |
|           |   | ⊞ Result | Grid total: 125       | 292    |                |                  |      |      |         |    | . × | 0         | 측정일자 | datetime | 3         |
|           |   | 데푸코드     | 제푸며                   | 츠저가    | 츠저인시           | SI               | 1151 | 1.51 | Address | 하게 | 폐규  | 0         | 주야구분 | text     | 2         |
|           |   | 030800   | INSULATIO             | 3,907  | 27:51.2        | 0                | 001  | 0    | false   | 0  | 0   |           |      |          |           |
|           |   | 150203   | 케이블아답타                | 4,229  | 27:57.8        | 0                | 0    | 0    | false   | 0  | 0   | 지게 하스     |      |          |           |
|           |   | .030200  | 직선접속재 S               | 3,782  | 28:34.7        | 0                | 0    | 0    | false   | 0  | 0   | UN BT     |      |          |           |
|           |   | \031600  | ELBOW SEM             | 44,182 | 29:36.2        | 0                | 0    | 0    | false   | 0  | 0   | SUM       |      |          |           |
|           |   | .040100  | 직선접속재 S               | 4,736  | 29:46.9        | 0                | 0    | 0    | false   | 0  | 0   |           |      |          |           |
|           |   | -020200  | INSULATOR<br>전여캔 SEMI | 4,953  | 29:54.2        | 0                | 0    | 0    | false   | 0  | 0   | 새 컬럼명     |      |          |           |
|           |   | 180500   | C.A INSULA            | 5,103  | 30:07.7        | 0                | 0    | 0    | false   | 0  | 0   |           |      |          |           |
|           |   | .030000  | INSULATIO             | 3,856  | 30:12.8        | 0                | 0    | 0    | false   | 0  | 0   |           |      |          |           |
|           |   | .030000  | INSULATIO             | 28     | 30:41.1        | 0                | 0    | 0    | false   | 0  | 0   |           |      |          |           |
|           |   | .070100  | INSULATIO             | 4,676  | 30:44.5        | 0                | 0    | 0    | false   | 0  | 0   |           | × 1  | *        |           |
|           |   |          |                       |        |                |                  |      |      |         |    |     |           |      | -        |           |
|           |   |          |                       |        |                |                  |      |      |         |    |     | 컬럼 집계 리스트 |      |          |           |
|           |   |          |                       |        |                |                  |      |      |         |    |     | 컬럼명1      | 컬럼명2 | 집계함수 사   | 내 컬럼명     |
|           |   |          |                       |        |                |                  |      |      |         |    |     | USL       | LSL  | sum      | 합계        |
|           |   |          |                       |        |                |                  |      |      |         |    |     |           |      |          | <b>T1</b> |
|           | - | +        |                       |        |                |                  |      |      |         |    |     | USL       | LSL  | mean     | 영관        |

### 1. 노드 실행 옵션 입력

 1) 컬럼명1: 집계할 두 컬럼 중 앞쪽에 위치한 컬럼
 2) 컬럼명2: 집계할 두 컬럼 중 뒤쪽에 위치한 컬럼
 3) 집계 함수: 두 컬럼을 집계할 연산 함수
 4) 새 컬럼명: 새롭게 만들어질 컬럼명
 5) 컬럼 집계 리스트: 집계할 컬럼들과 연산을
 ③ ▲ 버튼을 통해 새롭게 추가/제거 합니다.
 Tip. 컬럼 집계 노드는 수치형 컬럼(float, int)만 입 력 가능합니다.

### 2. 노드 실행 결과 확인

입력한 새 컬럼명과 동일한 컬럼이 가장 우측에 순서 대로 생성되어 있습니다.

### <sup>5. 캔버스</sup> 3) 노드별 기능

### 데이터 처리 - 데이터 연결

|            | ** |                                                                                                    |                                                                                                    |                                                                                                    |                                                                                                    |                                                                                                    |                                                                                                    | 데이터 연결                                              |  |
|------------|----|----------------------------------------------------------------------------------------------------|----------------------------------------------------------------------------------------------------|----------------------------------------------------------------------------------------------------|----------------------------------------------------------------------------------------------------|----------------------------------------------------------------------------------------------------|----------------------------------------------------------------------------------------------------|-----------------------------------------------------|--|
| 데이터 불러오기   | ~  |                                                                                                    |                                                                                                    |                                                                                                    |                                                                                                    |                                                                                                    |                                                                                                    | 연결 방법                                               |  |
| 데이터 제어     | ~  | merge_1                                                                                                    | •                                                                                                    |                                                                                                    |                                                                                                    |                                                                                                    |                                                                                                    | <ul> <li>컬럼 확장 방향 연결</li> <li>회 확장 방향 연결</li> </ul> |  |
| -4-1-1-4-1 |    |                                                                                                    |                                                                                                    |                                                                                                    |                                                                                                    |                                                                                                    |                                                                                                    |                                                     |  |
| 데이터 처리     | ~  |                                                                                                    |                                                                                                    | Concat                                                                                                    | 연결<br>enate                                                                                                    |                                                                                                    |                                                                                                    | ✓ 변수 추가 생성                                          |  |
|            |    | •                                                                                                    |                                                                                                    |                                                                                                    |                                                                                                    |                                                                                                    |                                                                                                    | 새 컬럼명                                               |  |
| 데이터 시각화    | ~  | merge_2                                                                                                    | •                                                                                                    |                                                                                                    |                                                                                                    |                                                                                                    |                                                                                                    |                                                     |  |
|            |    |                                                                                                    |                                                                                                    |                                                                                                    |                                                                                                    |                                                                                                    |                                                                                                    | merge_1 데이터 구분값                                     |  |
|            |    |                                                                                                    |                                                                                                    |                                                                                                    |                                                                                                    |                                                                                                    |                                                                                                    |                                                     |  |
|            |    | 🌐 Result Grid                                                                                                    | total: 128                                                                                                    |                                                                                                    |                                                                                                    |                                                                                                    |                                                                                                    |                                                     |  |
|            |    | Result Grid<br>이름없는컬럼_1                                                                                                    | total: 128<br>학번 학                                                                                                    | 17                                                                                                    | 성명 반                                                                                                    | 과목 성적                                                                                                    | new_col                                                                                                    |                                                     |  |
|            |    | Image: Result Grid           이름없는컬럼_1           0                                                                                                    | total: 128           학번         힉           1,001         2                                                                                                    | <b>17</b><br>202,304 김적                                                                                                    | <b>성명 반</b><br>하나 1                                                                                                    | <b>과목 성적</b><br>국어                                                                                                    | new_col<br>71 data1                                                                                                    | merge_2 데이터 구분값                                     |  |
|            |    | Result Grid           이름없는컬럼_1           0           1                                                                                                    | total: 128<br>확변 혁<br>1,001 2<br>1,001 2                                                                                                    | <b>1</b> 202,304 김적<br>202,304 김적                                                                                                    | <b>성명 반</b><br>하나 1<br>하나 1                                                                                                    | 과목 성적<br>국어 :<br>영어 (6                                                                                                    | new_col       71     data1       67     data1                                                                                                    | merge_2 데이터 구분값                                     |  |
|            |    | Result Grid           이름없는컬런_1           0           1           2           0                                                                                      | total: 128<br>학번 혁<br>1,001 2<br>1,001 2<br>1,001 2                                                                                                    | Image: Point of the second second s                                                                                                    | 성명<반           하나         1           하나         1           하나         1                                                                                                    | 과목 성적<br>국어 :<br>영어 : 6<br>수학 : 28                                                                                                    | new_col           71         data1           37         data1           38         data1           39         data1                                                                                                    | merge_2 데이터 구분값                                     |  |
|            |    | Result Grid           이름없는컬럼_1           0           1           2           3                                                                                      | total: 128           학번         학           1,001         2           1,001         2           1,001         2           1,001         2           1,001         2                                                                                                    | ip)         202,304         213           202,304         213         213           202,304         213         213           202,304         213         213           202,304         213         213           202,304         213         213           202,304         213         213                                                                                                    | 성명<         반           하나         1           하나         1           하나         1                                                                                                    | 과목         성적           국어         -           영어         6           수학         -           고악         -                                                                                                    | new_col           71         data1           37         data1           39         data1           35         data1           36         data1                                                                                                    | merge_2 데이터 구분값                                     |  |
|            |    | ■ Result Grid<br>0 = 0000000000000000000000000000000000                                                                                                    | total: 128<br>학면 (취원<br>1,001 (2)<br>1,001 (2)<br>1,001 (2)<br>1,001 (2)<br>1,002 (2)                                                                                                    | initial         initial           1002,3004         213           1002,3004         213           1002,3004         213           1002,3004         213           1002,3004         213           1002,3004         213           1002,3004         213           1002,3004         213           1002,3004         213                                                                                                    | 성명 반<br>하나 1<br>하나 11<br>하나 11<br>하나 11<br>둘 11                                                                                                    | 과목         성적           국어         -           영어         -           수학         -           고학         -           국어         -           국어         -                                                                                                    | new_col           1         data1           37         data1           39         data1           35         data1           36         data1           37         data1                                                                                                    | merge_2 데이터 구분값                                     |  |
|            |    | ■ Result Grid<br>0 = 0000000000000000000000000000000000                                                                                                    | total: 128<br>학면 (취원<br>1,001 (2)<br>1,001 (2)<br>1,001 (2)<br>1,002 (2)<br>1,002 (2)<br>1,002 (2)                                                                                                    | Image: Provide state         Image: Provide state           202,304         213           202,304         213           202,304         213           202,304         213           202,304         213           202,304         213           202,304         214           202,304         214           202,304         214           202,304         214                                                                                                    | 성명 반<br>하나 11<br>하나 11<br>하나 11<br>하나 11<br>둘 11<br>둘 11                                                                                                    | 과목         성적           국어         -           영어         -           수학         -           고학         -           국어         -           국어         -           국어         -           국어         -           국어         -           국어         -           국어         -           국어         -           국어         -           국어         -                                                                                                    | new_col           1         data1           37         data1           39         data1           35         data1           36         data1           37         data1           38         data1                                                                                                    | merge_2 데이터 구분값                                     |  |
|            |    | ■ Result Grid<br>0<br>0<br>0<br>1<br>0<br>1<br>2<br>3<br>4<br>0<br>5<br>6<br>6<br>7                                                                                 | total: 128           학변         학           1,001         2           1,001         2           1,001         2           1,001         2           1,001         2           1,001         2           1,002         2           1,002         2           1,002         2           1,002         2                                                                                                    | Image: Provide state stat                                                                                                    | 성명 반<br>하나 11<br>하나 11<br>하나 11<br>하나 11<br>둘 11<br>둘 11<br>둘 11<br>둘 11                                                                                                    | 과목         성적           국어         -           영어         -           수학         -           국어         -           국어         -           구학         -           과학         -                                                                                                    | new_col           1         data1           37         data1           39         data1           35         data1           36         data1           37         data1           38         data1           39         data1           36         data1                                                                                                    | merge_2 데이터 구분값                                     |  |
|            |    | Result Grid           이름없는컬런」           0           1           2           3           4           5           6           7           8                           | total: 128           학변         학           1,001         2           1,001         2           1,001         2           1,001         2           1,001         2           1,001         2           1,002         2           1,002         2           1,002         2           1,002         2           1,002         2           1,003         2                                                                                                    | *71         24           102,304         24           102,304         24           102,304         24           102,304         24           102,304         24           102,304         24           102,304         24           102,304         24           102,304         24           102,304         24           102,304         24           102,304         24                                                                                                    | 성명 반<br>하나 11<br>하나 11<br>하나 11<br>하나 11<br>둘 11<br>둘 11<br>둘 11<br>둘 11<br>5                                                                                                    | 과목         성적           국어         -         -           영어         -         -         -           영어         -         -         -         -           수학         -         -         -         -         -         -           국어         -         -         -         -         -         -         -         -         -         -         -         -         -         -         -         -         -         -         -         -         -         -         -         -         -         -         -         -         -         -         -         -         -         -         -         -         -         -         -         -         -         -         -         -         -         -         -         -         -         -         -         -         -         -         -         -         -         -         -         -         -         -         -         -         -         -         -         -         -         -         -         -         -         -         -         -         -         -         -         -                                                                                                    | new_col           1         data1           37         data1           39         data1           35         data1           36         data1           37         data1           36         data1           37         data1           36         data1           36         data1           36         data1                                                                                                    | merge_2 데이터 구분값                                     |  |
|            |    | ■ Result Grid          이름없는컬런_1         0         1         2         3         4         5         6         7         8         9                                 | total: 128           학변         학           1,001         2           1,001         2           1,001         2           1,001         2           1,002         2           1,002         2           1,002         2           1,002         2           1,002         2           1,003         2           1,003         2                                                                                                    | b)         2           2002,304         24           2002,304         24           202,304         24           202,304         24           202,304         24           202,304         24           202,304         24           202,304         24           202,304         24           202,304         24           202,304         24           202,304         24           202,304         24           202,304         24                                                                                                    | 성명 반<br>하나 11<br>하나 11<br>하나 11<br>하나 11<br>둘 11<br>둘 11<br>둘 11<br>둘 11<br>5<br>나 22                                                                                                    | 과목         성적           국어         -         -           영어         -         -         -           영어         -         -         -         -           수학         -         -         -         -         -         -           국어         -         -         -         -         -         -         -         -         -         -         -         -         -         -         -         -         -         -         -         -         -         -         -         -         -         -         -         -         -         -         -         -         -         -         -         -         -         -         -         -         -         -         -         -         -         -         -         -         -         -         -         -         -         -         -         -         -         -         -         -         -         -         -         -         -         -         -         -         -         -         -         -         -         -         -         -         -         -         -         -                                                                                                    | new_col           1         data1           37         data1           39         data1           35         data1           36         data1           37         data1           38         data1           39         data1           36         data1           36         data1           36         data1           36         data1           36         data1           36         data1           36         data1                                                       | merge_2 데이터 구분값                                     |  |
|            |    | Result Grid           이름없는컬런_1           0           1           2           3           4           5           6           7           8           9           10 | total: 128           학변         학           1,001         2           1,001         2           1,001         2           1,001         2           1,001         2           1,002         2           1,002         2           1,002         2           1,002         2           1,002         2           1,003         2           1,003         2           1,003         2           1,003         2           1,003         2           1,003         2 | tpl         9           100,20,00         21           100,20,00         21           100,20,00         21           100,20,00         21           100,20,00         21           100,20,00         21           100,20,00         21           100,20,00         21           100,20,00         21           100,20,00         21           100,20,00         21           100,20,00         21           100,20,00         21           100,20,00         21                                                                                                    | 성명         반           하나         1           하나         1           하나         1           하나         1           물         1           물         1           물         1           하나         1           하나         1           하나         1           하나         1           하나         2           하나         2                                                                                                    | 과목         성적           국어         -         -           영어         -         -         -           영어         -         -         -         -           구학         -         -         -         -         -         -           국어         -         -         -         -         -         -         -         -         -         -         -         -         -         -         -         -         -         -         -         -         -         -         -         -         -         -         -         -         -         -         -         -         -         -         -         -         -         -         -         -         -         -         -         -         -         -         -         -         -         -         -         -         -         -         -         -         -         -         -         -         -         -         -         -         -         -         -         -         -         -         -         -         -         -         -         -         -         -         -         -                                                                                                    | new_col           1         data1           37         data1           39         data1           35         data1           36         data1           37         data1           36         data1           37         data1           36         data1           36         data1           36         data1           36         data1           36         data1           36         data1           36         data1           36         data1           37         data1 | merge_2 데이터 구분값                                     |  |
|            |    | Result Grid<br>の言欲と登望」<br>の<br>の<br>の<br>の<br>の<br>の<br>の<br>の<br>の<br>の<br>の<br>の<br>の<br>の<br>の<br>の<br>の<br>の<br>の                                               | total: 128           학변         100           1,001         2           1,001         2           1,001         2           1,001         2           1,002         2           1,002         2           1,002         2           1,002         2           1,002         2           1,003         2           1,003         2           1,003         2           1,003         2           1,003         2           1,003         2                         | tol         cold         cold <thc< td=""><td>성명 반<br/>하나 11<br/>하나 11<br/>하나 11<br/>하나 11<br/>하나 11<br/>하나 111<br/>돌 111<br/>들 111<br/>하나 111<br/>하나 111<br/>111<br/>111<br/>111<br/>111<br/>111<br/>111<br/>111</td><td>과목         성적           국어         -           영어         -           소학         -           과학         -           국어         -           국어         -      -<!--</td--><td>new_col           1         data1           27         data1           39         data1           30         data1           31         data1           32         data1           33         data1           34         data1           35         data1           36         data1           37         data1           38         data1           39         data1           30         data1           31         data1           32         data1           33         data1</td><td>merge_2 데이터 구분값</td><td></td></td></thc<> | 성명 반<br>하나 11<br>하나 11<br>하나 11<br>하나 11<br>하나 11<br>하나 111<br>돌 111<br>들 111<br>하나 111<br>하나 111<br>111<br>111<br>111<br>111<br>111<br>111<br>111 | 과목         성적           국어         -           영어         -           소학         -           과학         -           국어         -           국어         -      - </td <td>new_col           1         data1           27         data1           39         data1           30         data1           31         data1           32         data1           33         data1           34         data1           35         data1           36         data1           37         data1           38         data1           39         data1           30         data1           31         data1           32         data1           33         data1</td> <td>merge_2 데이터 구분값</td> <td></td> | new_col           1         data1           27         data1           39         data1           30         data1           31         data1           32         data1           33         data1           34         data1           35         data1           36         data1           37         data1           38         data1           39         data1           30         data1           31         data1           32         data1           33         data1 | merge_2 데이터 구분값                                     |  |
|            |    | ■ Result Grid          이름없는컬런」         0         1         2         3         4         5         6         7         8         9         10         11            | 학관         학           학관         학           1,001         2           1,001         2           1,001         2           1,001         2           1,001         2           1,001         2           1,002         2           1,002         2           1,002         2           1,002         2           1,003         2           1,003         2           1,003         2                                                                             | tol         state           100,2004         21           100,2004         21           100,2004         21           100,2004         21           100,2004         21           100,2004         21           100,2004         21           100,2004         21           100,2004         21           100,2004         21           100,2004         21           100,2004         21           100,2004         21           100,2004         21           100,2004         21           100,2004         21           100,2004         21           100,2004         01           100,2004         01           100,2004         01           100,2004         01           100,2004         01           100,2004         01           100,2004         01           100,2004         01           100,2004         01                                                                                                    | 성명 반<br>하나 11<br>하나 11<br>하나 11<br>하나 11<br>돌 111<br>돌 111<br>돌 111<br>하나 121<br>하나 22<br>하나 22<br>하나 22                                                                                                    | 과목         성적           국어         -         -           영어         -         -         -           국학         -         -         -         -           국학         -         -         -         -         -           국학         -         -         -         -         -         -         -         -         -         -         -         -         -         -         -         -         -         -         -         -         -         -         -         -         -         -         -         -         -         -         -         -         -         -         -         -         -         -         -         -         -         -         -         -         -         -         -         -         -         -         -         -         -         -         -         -         -         -         -         -         -         -         -         -         -         -         -         -         -         -         -         -         -         -         -         -         -         -         -         -         -                                                                                                    | new_col           1         data1           37         data1           39         data1           35         data1           36         data1           37         data1           36         data1           37         data1           36         data1           36         data1           37         data1           38         data1           39         data1           36         data1           37         data1           38         data1           39         data1 | merge_2 데이터 구분값                                     |  |
|            |    | ■ Result Grid          이름없는컬런_1         0         1         2         3         4         5         6         7         8         9         10         11           | 학반         학           학반         1001           1,001         2           1,001         2           1,001         2           1,001         2           1,001         2           1,001         2           1,002         2           1,002         2           1,003         2           1,003         2           1,003         2                                                                                                    | tol         column           tol         24           tol         202,304         24           tol         203,304         24           tol         203,304         24           tol         204,304         24           tol         204,304<                                                                                                    | 성명 반<br>하나 11<br>하나 11<br>하나 11<br>하나 11<br>하나 11<br>등 11<br>등 11<br>등 11<br>등 11<br>하나 22<br>하나 22<br>하나 22                                                                                                    | 과목         성적           국어         ()           국어         ()           수학         ()           과학         ()           국어         ()           국어                                                                                                    | new_col           data1           7         data1           9         data1           95         data1           97         data1           97         data1           97         data1           97         data1           96         data1           96         data1           97         data1           98         data1           97         data1                                                                                                    | merge_2 데이터 구분값                                     |  |

### 1. 노드 실행 옵션 입력

1) **연결방법** : 데이터를 행 확장 방향(오른쪽)으로 연 결할지 컬럼 확장 방향(아래쪽)으로 연결할지 선택 합니다.

2) 변수 추가 생성 : 행 확장 방향 연결을 선택한 경
우에만 활성화됩니다. 데이터1과 데이터2를 위아래
로 연결할 경우 두개의 데이터를 구분할 수 있는 데
이터값이 입력된 변수를 새롭게 생성합니다.
3) 새 컬럼명 : 변수 추가 생성을 선택한 경우에만 활
성화됩니다. 새롭게 추가되는 변수의 컬럼명을 지정
합니다.(기본값 : new\_col)

4) data1, data2 데이터 구분값 : data1과 data2임 을 표시하는 값이 새롭게 추가되는 변수에 입력됩니 다.(기본값 : data1, data2)

### 2. 노드 실행 결과 확인

선택한 확장 방향에 따라 데이터가 연결되어 있습니 다. 변수를 추가로 생성했다면 가장 오른쪽 열에 생 성됩니다.

### <sup>5.캔버스</sup> 3) 노드별 기능

1. 노드 실행 옵션 입력

식별화할지 선택합니다.

2. 노드 실행 결과 확인

킹되어있습니다.

니다.

다.

능합니다.

1) 컬럼명 : 비식별화 처리를 원하는 컬럼을 선택합

2) 처리방법 : 비식별화 처리 방법을 선택합니다.

3) 시작지점 : 문자열 데이터의 몇번째 문자부터 비

4) 비식별수 : 비식별화할 글자의 개수를 선택합니

Tip. 비식별화 노드는 문자열 컬럼(text)만 입력 가

선택한 컬럼이 시작지점부터 비식별수만큼 \*로 마스

### 데이터 처리 - 비식별화

|                                                                                                    |          | ~ |              |                |                          |          |           |               |          |                      |                      |          |            |            | 비식별화    |          |          |   |      |    |
|----------------------------------------------------------------------------------------------------|----------|---|--------------|----------------|--------------------------|----------|-----------|---------------|----------|----------------------|----------------------|----------|------------|------------|---------|----------|----------|---|------|----|
|                                                                                                    | 데이터 불러오기 | ~ |              |                |                          |          |           |               |          |                      |                      |          |            |            | 컬럼 리스트  |          |          |   |      |    |
|                                                                                                    |          |   | _            |                |                          |          |           |               |          |                      |                      |          |            |            | 컬럼명     | 타입       | 처리방법     | 1 | 시작지? | 점비 |
| * ***********************************                                                                                                    | 🔒 데이터 제어 | ~ | (日本)<br>(日本) | ·<br>전보 2111   |                          | 비식별회     | •         | •             |          |                      |                      |          |            |            | 공장코드    | text     | 마스킹      | • | 1    |    |
|                                                                                                    |          |   |              |                |                          | Deldenti | fication  | J             |          |                      |                      |          |            |            | 측정일자    | datetime | 처리안함     | • | 1    |    |
|                                                                                                    | 🗲 데이터 처리 | ~ |              |                |                          |          |           |               |          |                      |                      |          |            |            | 주야구분    | text     | 처리안함     | • | 1    |    |
| I foldel Ar2#       I result of intervente         I foldel Ar2#       I result of intervente         I foldel Ar2#       I resul                                                                                                    |          |   | I Pocult G   | rid total: 102 | 22                       |          |           |               |          |                      |                      |          |            | 0.0        | 작업장코드   | text     | 처리안함     | • | 1    |    |
| Name       Name                                                                                                    | 이이터 시각화  | ~ | HITEQT       | 고저             | 자여자                      | 비가도 대보르  | 비가토 사세    | 비가토 시지        | 비가도 2    | 52 HI7               | 가도 시가/               | 파도드로그브   | 프모ㅋ디       |            | 작업장명    | text     | 처리안함     | ~ | 1    |    |
| <ul> <li>2023 06-01</li> <li>CLP M-8-0</li> <li>CLP M-8-0</li> <li>CLP M-8</li></ul>                                                                                                    |          |   | 2023-05-01   | CLIP 사출공정      | CLIP 사출-01               | 9/18 HZT | MY10 0/10 | 2023-05-      | 0 2023-0 | )5-0                 | 720 4                |          | 87756-1F0  | 87756-1F0  | 고저조거ㅋㄷ  | toxt     | 처리아하     |   | 4    |    |
| 100240-01       CLIP Marcol       202240-02       202240-02       Fall       6476-67400       8776-67400       8776-7400       7776-2400       7776-2400       7776-2400       7776-2400       7776-2400       7776-2400       7776-2400       7776-2400       7776-2400       7776-2400       7776-2400       7776-2400       7776-2400       7776-2400       7776-2400       7776-2400       7776-2400       7776-2400       7776-2400       7776-2400       7776-2400       7776-2400       7776-2400       7776-2400       7776-2400       7776-2400       7776-2400       7776-2400       7776-2400       7776-2400       7776-2400       7776-2400       7776-2400       7776-2400       7776-2400       7776-2400       7776-2400       7776-2400       7776-2400       7776-2400       7776-2400       7776-2400       7776-2400       7776-2400       7776-2400       7776-2400       7776-2400       7776-2400       7776-2400       7776-2400       7776-2400       7776-2400       7776-2400       7776-2400       7776-2400       7776-2400       7776-2400       7776-2400       7776-2400       7776-2400       7776-2400       7776-2400       7776-2400       7776-2400       7776-2400       7776-2400       7776-2400       7776-2400       7776-2400       7776-2400       7776-2400       7776-2400       7776-2400                                                                                                    |          |   | 2023-05-01   | CLIP 사출공정      | CLIP 사출-01               |          |           | 2023-05-      | 0 2023-0 | 05-0                 | 180 4                | -5       | 87756-1F0  | 87756-1F0  | 882025  | text     | 지나한법     |   |      |    |
| <ul> <li> <ul> <li></li></ul></li></ul>                                                                                                    |          |   | 2023-05-01   | CLIP 사출공정      | CLIP 사출-01               |          |           | 2023-05-      | 0 2023-0 | 05-0                 | 540 4                |          | 87756-1F0  | 87756-1F0  | 공정조건명   | text     | 처리안함     | ~ | 1    |    |
| ▲ 200 - 00 (1) (1) (1) (1) (2) (1) (1) (2) (1) (1) (2) (1) (1) (2) (1) (1) (2) (1) (1) (2) (1) (1) (2) (1) (1) (2) (1) (1) (2) (1) (1) (2) (1) (1) (2) (1) (1) (2) (1) (1) (2) (1) (1) (2) (1) (1) (2) (1) (1) (2) (1) (1) (1) (1) (1) (1) (1) (1) (1) (1                                                                                                    |          |   | 2023-05-01   | CLIP 사율공정      | CLIP 사람-02               |          |           | 2023-05-      | 0 2023-0 | J5-0                 | 120 -                | -s       | 87716-2WU  | 87716-2W0  |         |          |          |   |      |    |
| 1       1       1       1       1       1       1       1       1       1       1       1       1       1       1       1       1       1       1       1       1       1       1       1       1       1       1       1       1       1       1       1       1       1       1       1       1       1       1       1       1       1       1       1       1       1       1       1       1       1       1       1       1       1       1       1       1       1       1       1       1       1       1       1       1       1       1       1       1       1       1       1       1       1       1       1       1       1       1       1       1       1       1       1       1       1       1       1       1       1       1       1       1       1       1       1       1       1       1       1       1       1       1       1       1       1       1       1       1       1       1       1       1       1       1       1       1       1       1                                                                                                          |          |   | 2023-05-01   | CLIP 사출공정      | CLIP 사출-02<br>CLIP 사출-02 |          |           | 2023-05-      | 0 2023-0 | 15-0                 | 540 4                |          | 87716-2W0  | 87716-2W0  | 순번      | int      | 처리안함     | ~ | 1    |    |
| 2023-06-01 CLIP 사용-03 CLIP 사용-03 2023-06-0. 2023-06-0. 2023-06-0. 180 + 8 86179-240. 86179-240.                                                                                                    |          |   | 2023-05-01   | CLIP 사출공정      | CLIP 사출-03               | 관리유실     | 자동등록      | 2023-05-      | 0 2023-0 | 05-0                 | 7 7                  | -0<br>15 | 07710 2410 | 07710 2110 | 22125   |          | +13101#1 |   |      |    |
| 2023 05-01       CLP 4월-03       2023 05-0.       2023 05-0.       100       68179-240       88179-240       지적2시 400       1         ***********************************                                                                                                    |          |   | 2023-05-01   | CLIP 사출공정      | CLIP 사출-03               | L-me     | 1004      | 2023-05-      | 0 2023-0 | 05-0                 | 713 4                | -5       | 86179-2V0  | 86179-2V0  | 공정코드    | text     | 처리안함     |   |      |    |
| 비식법화 실행       1         ************************************                                                                                                    |          |   | 2023-05-01   | CLIP 사출공정      | CLIP 사출-03               |          |           | 2023-05-      | 0 2023-0 | 05-0                 | 180 4                | ÷§       | 86179-2V0  | 86179-2V0  | 작업지시번호  | text     | 처리안함     | ~ | 1    |    |
| 비식법화 실망       1         ************************************                                                                                                    |          |   |              |                |                          |          |           |               |          |                      |                      |          |            |            | 제품코드    | text     | 처리안함     | - | 1    |    |
| H Result Grid total: 125292                                                                                                    |          |   |              |                |                          |          |           |               |          |                      |                      |          |            |            | 제품명     | text     | 처리안함     | - | 1    |    |
| 관광교       관광교       관광교       학양가관       학양가관       학양가관       학양가관       학양가관       학양가관       학양가관       학양가관       학양가관       학양가관       학양가관       학양가관       학양가관       학양가관       학양가관       학양가관       학양가관       학양가관       학양가관       학양가관       학양가관       학양가       학양가 관       학양가 관                                                                                                    |          |   |              |                |                          | III Re   | sult Grid | total: 125292 |          |                      |                      |          |            |            | * 7471  | 1-4      | *1310151 | 5 | 4    |    |
| + *501 2021-11-0. 102 M-04-20 NL01271 C999 Cycle Time 0<br>**501 2021-11-0. 102 M-04-23 NL10271 C999 Cycle Time 0<br>**501 2021-11-0. 102 M-04-23 NL10271 C999 Cycle Time 0<br>**501 2021-11-0. 102 M-04-22 NL10271 C999 Cycle Time 0<br>**501 2021-11-0. 102 M-04-22 NL10271 C999 Cycle Time 0<br>**501 2021-11-0. 102 M-04-22 NL10271 C999 Cycle Time 0<br>**501 2021-11-0. 102 M-04-21 NL2071 C999 Cycle Time 0<br>**501 2021-11-0. 102 M-04-21 NL2071 C999 Cycle Time 0<br>**501 2021-11-0. 102 M-04-21 NL2071 C999 Cycle Time 0<br>**501 2021-11-0. 102 M-04-41 NL2271 C999 Cycle Time 0<br>**501 2021-11-0. 102 M-04-41 NL2271 C999 Cycle Time 0<br>***501 2021-11-0. 102 M-04-41 NL2271 C9 |          |   |              |                |                          |          | 공장코드      | 측정일자          | 주야구분     | 작업장코드                | 작업장명                 | 공정조건코!   | E 공정조건명    | 순번         | 400     | Int      | 지디안임     |   |      |    |
| +**501 2021-11-10. T02 M-04-23 NLJ3&71 C9999 Cycle Time C<br>***501 2021-11-10. T02 M-04-25 NLJ02&72 C9999 Cycle Time C<br>***501 2021-11-10. T02 M-04-22 NLJ9271 C9999 Cycle Time C<br>***501 2021-11-10. T02 M-04-22 NLJ9271 C9999 Cycle Time C<br>***501 2021-11-10. T02 M-04-21 NLJ2871 C9999 Cycle Time C<br>***501 2021-11-10. T02 M-04-41 NLJ2871 C9999 Cycle Time C<br>***501 2021-11-10. T02 M-04-41 NLJ2871 C9999 Cycle Time C<br>***501 2021-11-10. T02 M-04-41 NLJ2871 C9999 Cycle Time C<br>***501 2021-11-10. T02 M-04-41 NLJ2871 C9999 Cycle Time C<br>***501 2021-11-10. T02 M-04-41 NLJ2871 C9999 Cycle Time C<br>***501 2021-11-10. T02 M-04-41 NLJ2871 C9999 Cycle Time C<br>***501 2021-11-10. T02 M-04-41 NLJ2871 C9999 Cycle Time C<br>***501 2021-11-10. T02 M-04-41 NLJ2871 C9999 Cycle Time C<br>***501 2021-11-10. T02 M-04-42 NLJ2871 C9999 Cycle Time C<br>***501 2021-11-10. T02 M-04-42 NLJ2871 C9999 Cycle Time C<br>***501 2021-11-10. T02 M-04-42 NLJ2871 C9999 Cycle Time C<br>***501 2021-11-10. T02 M-04-42 NLJ2871 C9999 Cycle Time C<br>****501 2021-11-10. T02 M-04-42 NLJ2871 C9999 Cycle Time C<br>************************************                                                                                                    |          |   |              |                |                          |          | S01 2     | 021-11-10 1   | 02       | M-04-20<br>M-04-59-1 | INJ_01空/1<br>COM 26克 | C9999    | Cycle Time | 0          | 측정일시    | text     | 처리안함     | - | 1    |    |
| +**501 2021-11-10. T02 M-04-25 NL02271 C9999 Cycle Time 0<br>***501 2021-11-10. T02 M-04-48 NL19271 C9999 Cycle Time 0<br>***501 2021-11-10. T02 M-04-48 NL20271 C9999 Cycle Time 0<br>***501 2021-11-10. T02 M-04-45 NL20271 C9999 Cycle Time 0<br>***501 2021-11-10. T02 M-04-45 NL21871 C9999 Cycle Time 0<br>***501 2021-11-10. T02 M-04-45 NL21871 C9999 Cycle Time 0<br>***501 2021-11-10. T02 M-04-46 NL22871 C9999 Cycle Time 0<br>***501 2021-11-10. T02 M-04-46 NL22871 C9999 Cycle Time 0<br>***501 2021-11-10. T02 M-04-46 NL22871 C9999 Cycle Time 0<br>***501 2021-11-10. T02 M-04-46 NL22871 C9999 Cycle Time 0<br>***501 2021-11-10. T02 M-04-46 NL22871 C9999 Cycle Time 0<br>***501 2021-11-10. T02 M-04-46 NL22871 C9999 Cycle Time 0<br>***501 2021-11-10. T02 M-04-46 NL22871 C9999 Cycle Time 0<br>***501 2021-11-10. T02 M-04-46 NL22871 C9999 Cycle Time 0<br>***501 2021-11-10. T02 M-04-46 NL22871 C9999 Cycle Time 0<br>***501 2021-11-10. T02 M-04-47 NL22871 C9999 Cycle Time 0<br>***501 2021-11-10. T02 M-04-47 NL22871 C9999 Cycle Time 0<br>***501 2021-11-10. T02 M-04-47 NL22871 C9999 Cycle Time 0<br>***501 2021-11-10. T02 M-04-47 NL22871 C9999 Cycle Time 0<br>***501 2021-11-10. T02 M-04-47 NL22871 C9999 Cycle Time 0<br>***501 2021-11-10. T02 M-04-47 NL22871 C9999 Cycle Time 0<br>***501 2021-11-10. T02 M-04-47 NL22871 C9999 Cycle Time 0<br>***501 2021-11-10. T02 M-04-47 NL22871 C9999 Cycle Time 0<br>***501 2021-11-10. T02 M-04-47 NL22871 C9999 Cycle Time 0<br>***501 2021-11-10. T02 M-04-47 NL22871 C9999 Cycle Time 0<br>****501 2021-11-10. T02 M-04-47 NL22871 C9999 Cycle Time 0<br>************************************                                                                                                    |          |   |              |                |                          | ***      | S01 2     | 021-11-10 1   | 02       | M-04-23              | INJ_13호기             | C9999    | Cycle Time | 0          |         |          |          |   |      |    |
| +**501 2021-11-10 102 M-04-48 NL3/927) G999 Cycle Time 0<br>***501 2021-11-10 102 M-04-22 NL3/727) G999 Cycle Time 0<br>***501 2021-11-10 102 M-04-45 NL2/027) G999 Cycle Time 0<br>***501 2021-11-10 102 M-04-45 NL2/027) G999 Cycle Time 0<br>***501 2021-11-10 102 M-04-44 NL2/287) G999 Cycle Time 0<br>***501 2021-11-10 102 M-04-44 NL2/287) G999 Cycle Time 0<br>***501 2021-11-10 102 M-04-44 NL2/287) G999 Cycle Time 0<br>***501 2021-11-10 102 M-04-44 NL2/287) G999 Cycle Time 0<br>***501 2021-11-10 102 M-04-40 NL2/287) G999 Cycle Time 0<br>***501 2021-11-10 102 M-04-40 NL2/287) G999 Cycle Time 0<br>************************************                                                                                                    |          |   |              |                |                          | ***      | S01 2     | 021-11-10 T   | 02       | M-04-25              | INJ_02호기             | C9999    | Cycle Time | 0          | SL      | int      | 처리안함     | ~ | 1    |    |
| +<br>+ ***501 2021-11-10. 102 M-04-42 NU,2027 0999 Cycle Time 0<br>***501 2021-11-10. 102 M-04-45 NU,21871 0999 Cycle Time 0<br>***501 2021-11-10. 102 M-04-45 NU,21871 0999 Cycle Time 0<br>***501 2021-11-10. 102 M-04-41 NU,22871 0999 Cycle Time 0<br>***501 2021-11-10. 102 M-04-41 NU,22871 0999 Cycle Time 0<br>***501 2021-11-10. 102 M-04-41 NU,22871 0999 Cycle Time 0<br>***501 2021-11-10. 102 M-04-41 NU,22871 0999 Cycle Time 0<br>***501 2021-11-10. 102 M-04-41 NU,22871 0999 Cycle Time 0<br>***501 2021-11-10. 102 M-04-42 NU,21871 0001 241 48 gL 0                                                                                                    |          |   |              |                |                          |          | S01 2     | 021-11-10 1   | 02       | M-04-48              | INJ_19호기             | C9999    | Cycle Time | 0          |         |          | +12101#1 |   |      |    |
| + ····································                                                                                                    |          |   |              |                | '                        |          | S01 2     | 021-11-10 1   | 02       | M-04-22<br>M-04-21   | INJ_1/2/             | C3888    | Cycle Time | 0          | USL     | float    | 서리안암     |   | 1    |    |
| ++*501       2021-11-10       T02       M-04-41       NL,23.27       C999       Cycle Time       0         +       **501       2021-11-10       T02       M-04-41       NL,23.87       C9999       Cycle Time       1         +       **501       2021-11-10       T02       M-04-41       NL,23.87       C9999       Cycle Time       0         +       **501       2021-11-10       T02       M-04-20       NL,21.287       C9999       Cycle Time       0         +       **501       2021-11-10       T02       M-04-20       NL,21.287       C9091       241.48 G       0                                                                                                    |          |   | 비식'          | 별화 실           | 행                        | ***      | S01 2     | 021-11-10 T   | 02       | M-04-45              | INJ_21호기             | C9999    | Cycle Time | 0          | LSL     | float    | 처리안함     | ~ | 1    |    |
| +**501       2021-11-10       T02       M-04-41       INL.23£71       C9999       Cycle Time       1         +       ***501       2021-11-10       T02       M-04-44       INL.22£71       G9999       Cycle Time       0         *       ***501       2021-11-10       T02       M-04-44       INL.22£71       G9999       Cycle Time       0         *       ***501       2021-11-10       T02       M-04-20       INL.01£71       C0001       2AtA B3       0                                                                                                    |          |   |              |                |                          | ***      | S01 2     | 021-11-10 1   | 02       | M-04-41              | INJ_23호기             | C9999    | Cycle Time | 0          |         |          |          |   |      |    |
| + **501 2021-11-10 T02 Mr-04-44 NJ.228.7) C9999 Cycle Time 0<br>***S01 2021-11-10 T02 Mr-04-20 NJ.018.71 C0001 2차사音입 0                                                                                                    |          |   |              |                |                          |          | S01 2     | 021-11-10 1   | 02       | M-04-41              | INJ_23호기             | C9999    | Cycle Time | 1          | Address | bool     | 처리안함     | ~ | 1    |    |
|                                                                                                    |          |   | +            |                |                          | ***      | S01 2     | U21-11-10 T   | 02       | M-04-44              | INJ_22호기             | C9999    | Cycle Time | 0          |         |          |          |   |      |    |
|                                                                                                    |          |   | -            |                |                          |          | 501 2     | 021-11-10     | 02       | M-04-20              | INJ_UI오기             | 0001     | 2사 사울 입    | 0          |         |          |          |   |      |    |

### 데이터 처리 - 컬럼 편집

|           | « |                                                                                                    | 컬럼 편집                                   |                |
|-----------|---|----------------------------------------------------------------------------------------------------|-----------------------------------------|----------------|
| 데이터 불러오기  | ~ |                                                                                                    | 컬럼 리스트                                  |                |
|           |   |                                                                                                    | 컬럼명 사                                   | 내로운 컬럼명 타입 새로  |
| 데이터 제어    | ~ |                                                                                                    | 👯 🔽 공장코드                                | text TE        |
|           |   | Edit Columns                                                                                                    | 👬 🔽 측정일자                                | 일자 text DA     |
| 이이터 처리    | ~ |                                                                                                    | : 주야구분                                  | text TE        |
|           |   | ⊞ Result Grid totat 18                                                                                                    | : 자연자코드                                 | text TE        |
| • 데이터 시각화 | ~ | 활동명         활동 1942         결혼자 제수         유용 22 개수         결혼자 제승         고유왕 개수           공항 강조         04(ect)         0         125.292         0         1                                                                                                    |                                         |                |
|           |   | 유장되지         Object         0         125,202         0         3           주여구분         depict         0         125,202         0         2           관련되는         depict         0         125,202         0         2           관련되는         depict         48107         642         2                                                                                                    | · · · · · · · · · · · · · · · · · · ·   | text IE        |
|           |   | trabam depict 0 はんかな 0 000     10,000 202111-0 102 M-0-20 NL(0007) G999 Cycle Time 0 PRLOON 821110-0     102 M-0-20 NL(0007) G999 Cycle Time 0 PRLOON 821110-0     102 M-0-20 NL(0007) G999     102 M-0-20 NL(0007) G999     102 M-0-20 NL(0007) G999     102 M-0-20 NL(0007) G999     102 M-0-20 NL(0007) G999     102 M-0-20 NL(0007) G999     102 M-0-20 NL(0007) G999     102 M-0-20 NL(0007) G999     102 M-0-20 NL(0007) G999     102 M-0-20 NL(0007) G999     102 M-0-20 NL(0007) | · 공정조건코드                                | text TEX       |
|           |   | 공장표권(함 object)         0         1125,292         0         140         PA_061         2211110         1002 MIL         Molection         Molection                                                                                                    | 3 공정조건명                                 | text TE:       |
|           |   | 355:15.         object         0         122,322         0         1         PA301         3221111-0         T02         Mo4-22         ML3787         OBM9         Cycle Time         0         PA000         M20110-22           P0211-VH2         object         0         125,292         0         127         PLS01         202111-10         T02         Mo4-21         ML32871         OBM9         Cycle Time         0         PA000         M20110-21           ##825         object         0         125,292         0         32         PLS01         202111-10         T02         Mo4-21         ML32871         OBM9         Cycle Time         0         PA000         M20110-21           ##8255         object         0         125,292         0         32         PLS01         20211-10         T02         Mo4-21         ML32871         OBM9         Cycle Time         0         PA000         M20110-11         M201         M2014         ML31871         OBM9         Cycle Time         0         PA000         M20110-11         M2014         ML31871         OBM9         Cycle Time         0         PA000         M20110-11         M2014         M2014         M2014         M20144         M2014-21         M20147 <td>9<br/>5<br/>7 분 순번</td> <td>int INT</td>                                                                                                    | 9<br>5<br>7 분 순번                        | int INT        |
|           |   | H書B         object         0         125,292         0         32         PLSR1         2021-11-0         102         Mod-44         NL22871         0989         Cycle Time         0         PRUID         NUTTID-2           4/502         in64         0         125,292         0         1,084         PLSR1         3221-190         102         Mod-44         NL22871         0989         Cycle Time         0         PRUID         NUTID-2           4/502         in64         0         125,292         0         1,084         PLSR1         3221-190         102         Mod-44         NL222871         0989         Cycle Time         0         PRUID         NUTID-19         12         Mod-44         NL22871         0989         Cycle Time         0         PRUID         NUTID-19         12         Mod-44         NL22871         0989         Cycle Time         0         PRUID         NUTID-19         12         Mod-44         NL22871         0989         Cycle Time         0         PRUID         NUTID-19         12         Mod-44         NL22871         0989         Cycle Time         0         9         NUTID-19         12         Mod-44         NL22871         0989         Cycle Time         0         9                                                                                                    |                                         | text TE        |
|           |   | R+SH4         olytext         0         125,292         0         11,554         Pil,001         2021/11-0         T02         M-94-20         NL_(102.7)         C0001         2/1 / M (Pil         0         PRADO         wt1110-0           SL         indext         0         125,292         0         194         Pil.001         2021/11-10         T02         M-94-20         NL_(102.7)         C0001         2/1 / M (Pil000)         NL(110-0)           USL         tbmb         0         125,292         0         194         Pil.001         2021/11-10         T02         M-94-20         NL(102.7)         C0001         12/110-20         NL(10-0)         NL(10-0)                                                                                                    | 9 · · · · · · · · · · · · · · · · · · · | text TE        |
|           |   | LSL         fbash4         0         125,292         0         34           Address         object         2,963         122,399         2.38         103                                                                                                    |                                         | tent TE        |
|           |   |                                                                                                    | ·· · · · ·                              |                |
|           |   | 컨런피지 신해                                                                                                    | 태 🗹 제품명                                 | text TE        |
|           |   |                                                                                                    | 👯 🔽 측정값                                 | 측정값_소수 int FLC |
|           |   |                                                                                                    | : 측정일시                                  | text TE        |
|           |   | Result Grid Mar. 125392 Result Grid Mar. 125392                                                                                                    | ii 🗌 sl                                 | int INT        |
|           |   | 空空地         空音・ロジ         音楽江井         音楽江井         音楽江井         音楽江井         音楽江井         音楽江井         音楽江井         音楽江井         音楽江井         日本         中国         日本         中国         日本         中国         日本         中国         日本         中国         日本         日本 <th< td=""><td>ii 🔽 USL</td><td>float FL(</td></th<>                                                                                                    | ii 🔽 USL                                | float FL(      |
|           |   | 제품/5         object         0         125,29         0         32         PLS01         20211h107000000000         CAL030200_L         Rel/H4/H5_L         3,782         0         0         faile           제품/6         object         0         125,292         0         32         PLS01         20211h107000000000         CAL030200_L         Rel/H4/H5_L         3,782         0         0         faile           제품/6         object         0         125,292         0         32         PL501         20211h107000000000         CAL030200_L         Rel/H4/H5_L         3,782         0         0         faile                                                                                                    |                                         | float Elu      |
|           |   | RNU_A+W         0         125,292         0         1,838         PLSD1         2021*11:01000.00000         C4L40/00.         4(8)-445.         4,736         0         0         faite           USL         bane4         0         125,292         0         34         PLSD1         2021*11:01100:0000000         C4L40/00.         4(8)-445.         4,736         0         0         faite           USL         bane4         0         125,292         0         34         PLSD1         2021*11:0100:000000         C4M240/00.         4(8)-445.         4,936         0         0         faite           USL         bane4         0         125,992         0         34         PLSD1         2021*11:0100:000000         C4M240/00.         4(8)-445.         4,936         0         0         faite           USL         bane4         0         125,992         0         34         PLSD1         2021*11:0100:000000         C4M240/00.         4(8)-45.         4(7)-6         0         faite                                                                                                    |                                         |                |
|           |   | Lot.         numes         v         Lit.Mit         0         34         Fluit         Lat. If formation of the state of the state of the                                                                                 | 👬 🗹 Address                             | 주소입력여 text BO  |
|           |   | P_501 2021-11-0700000000 CAL00000 LNSULATIO. 28 0 0 Hate<br>P_501 2021-11-0700000000 CAL00000 LANDLATIO. 4678 0 0 Hate<br>B_501 2021-11-07000000000 CAL00000 LANDLATIO. 4678 0 0 Hate                                                                                                    |                                         |                |
|           |   |                                                                                                    |                                         |                |

### 1. 노드 실행 옵션 입력

 1) 컬럼명 : 사용할 컬럼을 선택합니다. ♥ 하지 않은 컬럼은 제거됩니다. :: 를 클릭 후 드래그하여 순서 를 변경합니다.

2) 새로운 컬럼명 : 새로운 컬럼명으로 변경합니다.
3) 새로운 타입 : 새로운 컬럼타입으로 변경합니다.
기존 타입에 따라 변경이 불가할 수 있습니다.

### 2. 노드 실행 결과 확인

선택한 편집 옵션에 따라서 컬럼 개수, 컬럼 순서, 컬 럼명, 컬럼 타입이 변경된 새로운 데이터가 생성됩니 다.

### 데이터 처리 - 그룹 연산

|          | ~~ |                          |               |             |                |                       |         |             |       |             |          | 그룹 연산    |          |       |                |
|----------|----|--------------------------|---------------|-------------|----------------|-----------------------|---------|-------------|-------|-------------|----------|----------|----------|-------|----------------|
| 데이터 불러오기 | ~  |                          |               |             |                |                       |         |             |       |             |          | Survived |          | ir    | it 2           |
|          |    | _                        |               | _           |                |                       |         |             |       |             |          | Pclass   |          | ir    | it 3           |
| 데이터 제어   | ~  | E                        | 타닉            | •           | (              | 표<br>그룹 연산<br>GroupBy | -       |             |       |             |          | Sex      |          | te    | kt 891<br>xt 2 |
| 데이터 처리   | ~  |                          |               |             |                |                       |         |             |       |             |          |          | ×        | *     |                |
|          |    | Result G     Passengerid | rid total: 89 | 1<br>Pclass | Name           | Sex                   | Age     | SibSp       | Parch | Ticket      | Fare     | 선택       | 컬럼명      | E     | 입 unic         |
| 데이터 시각화  | ~  |                          | 1             | 0           | 3 Braund, Mr   | male                  | 22      | 1           | (     | A/5 21171   | 7.25     |          | Pclass   | i     | nt 3           |
|          |    | 3                        | 3             | 1           | 3 Heikkinen,   | female                | 26      | 0           | (     | 0 STON/02.3 | 7.93     |          | Sex      | te    | ext 2          |
|          |    | 4                        | 1             | 1           | 1 Futrelle, Mr | female                | 35      | 1           | (     | 0 113803    | 53.10    |          | o on     |       |                |
|          |    | 6                        | 6             | 0           | 3 Moran, Mr    | male                  | 35      | 0           | (     | 330877      | 8.46     |          |          |       |                |
|          |    | 7                        | 7             | 0           | 1 McCarthy,    | male                  | 54      | 0           | (     | 17463       | 51.86    |          |          |       |                |
|          |    | 6                        | 9             | 1           | 3 Johnson, M   | female                | 27      | 0           | :     | 2 347742    | 11.13    | 연산대상 걸림  | 선택       |       |                |
|          |    |                          |               |             |                |                       |         |             |       |             |          | 선택       | 컬럼명      |       | 타입             |
|          |    |                          | 1             |             |                |                       |         |             |       |             |          |          | Parch    |       | int            |
|          |    |                          |               |             |                |                       |         |             |       |             |          |          | Ticket   |       | text           |
|          |    |                          |               |             |                |                       |         |             |       |             |          |          | Fare     |       | float          |
|          |    |                          |               |             |                | I Res                 | sult Gr | id total: 6 | 5     |             |          |          | Cabin    |       | text           |
|          |    |                          |               |             |                | F                     | class   | Sex         |       | Age_mean    | Fare_sum |          | Embarked |       | text           |
|          |    |                          |               |             |                | 1                     |         | female      |       | 34.61       | 9,975.83 |          | _        | _     |                |
|          |    |                          |               |             | →              | 1                     |         | male        |       | 41.28       | 8,201.59 |          | ×        | *     |                |
|          |    | 그룹                       | 연산 실          | 실행          |                | 2                     |         | female      |       | 28.72       | 1,669.73 |          |          |       |                |
|          |    |                          |               |             |                | 2                     |         | male        |       | 30.74       | 2,132.11 | 선택       | 컬럼명      | 타입    | 집계 함           |
|          |    |                          |               |             |                | 3                     |         | female      |       | 21.75       | 2,321.11 |          | Age      | float | MEAN           |
|          |    |                          |               |             |                |                       |         |             |       |             |          |          |          |       |                |
|          |    | +                        |               |             |                | 3                     |         | male        |       | 26.51       | 4,393.59 |          | Fare     | float | SUM            |

### 1. 노드 실행 옵션 입력

1) 그룹연산 : 그룹화의 기준이 되는 컬럼들을 선택 합니다. 선택한 컬럼들의 값에 따라 그룹(row 그룹) 이 나뉘게 됩니다.

2) 연산대상 컬럼 선택 : 그룹화된 데이터 그룹(row 그룹) 내에서 연산할 컬럼을 선택합니다. 3) 집계 함수 : 각 연산대상 컬럼 별로 어떤 값으로

연산할 지 선택합니다. 컬럼 타입에 따라 집계 함수

선택이 불가할 수 있습니다.

선택한 그룹연산 컬럼이 왼쪽부터 나타납니다. 해당 컬럼들의 값에 따라 데이터가 그룹화됩니다. 연산대

상컬럼\_집계함수라는 컬럼명으로 그룹화된 데이터

들 중 연산대상 컬럼이 집계되어 나타납니다.

Tip. 💌 🔺 버튼을 활용해서 컬럼을 추가하거나 제

2. 노드 실행 결과 확인

거할 수 있습니다.

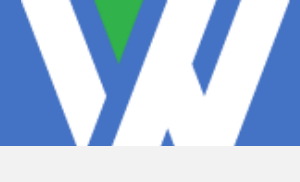

1. 노드 실행 옵션 입력

2. 노드 실행 결과 확인

럼명에 붙게 됩니다.

선택합니다.

1) 병합방법 : 두개의 데이터를 병합(join)할 방법을

2) **병합기준 좌측/우측 선택** : 데이터 병합 시 key 컬 럼이 될 컬럼을 좌측, 우측 matching하여 선택합니 다. 해당 컬럼의 값을 기준으로 병합을 진행합니다.

Tip. ▼ ▲ 버튼을 활용해서 컬럼을 추가하거나 제 거할 수 있으며 복수 개의 key-matching을 선택할

선택한 병합기준을 key로 하여 병합 방법에 따라 데 이터가 생성됩니다. key가 아닌 컬럼은 왼쪽 데이터

에는 \_left가, 오른쪽 데이터에는 \_right가 기존 컬

수 있습니다. key 값 중복은 불가합니다.

### 데이터 처리 - 데이터 병합

|          |    |             |                                                          |                         |                 |                |              |                                                                |                      |          |   |        | -     |       |              |    |
|----------|----|-------------|----------------------------------------------------------|-------------------------|-----------------|----------------|--------------|----------------------------------------------------------------|----------------------|----------|---|--------|-------|-------|--------------|----|
|          | ** |             |                                                          |                         |                 |                |              |                                                                |                      |          | 데 | 이터 병   | 합     |       |              |    |
| 데이터 불러오기 | ~  | e<br>merge1 | •                                                        |                         |                 |                |              |                                                                |                      |          | μ | 영합 방법  |       |       |              |    |
| 데이터 제어   | ~  |             |                                                          |                         | 데이터 병합          |                |              |                                                                |                      |          |   | INNER  |       |       |              |    |
|          |    | A           | •                                                        |                         | Merge           |                |              |                                                                |                      |          | Ц | 영합기준 조 | 나측 선택 | 병     | 남기준 우측 선택    |    |
| 데이터 처리   | ~  | merge2      | •                                                        |                         |                 |                |              |                                                                |                      |          | 4 | 선택     | 컬럼명   | 타입 선  | 택 컬럼명        |    |
|          |    |             |                                                          |                         |                 |                |              |                                                                |                      |          | ( | ) 학번   |       | int C | ) 학번         |    |
| 데이터 시각화  | ~  | I Resu      | lit Grid total: 32<br>번 학기                               | 성명 반                    | 과학 상학           |                | ⊞ Re         | sult Grid total: 96<br>학년 학기                                   | 1명 반                 | 과제 상적    | ( | ) 학기   |       | int ( | ) 학기         |    |
|          |    |             | 1,001 202,304 20<br>1,001 202,304 20<br>1,001 202,304 20 | 102 1<br>102 1<br>102 1 | 국어<br>영어<br>수학  | 71<br>67<br>89 |              | 1,001 202,301 2010<br>1,001 202,301 2010<br>1,001 202,301 2010 | 1 R<br>1 8<br>1 4    | 63<br>77 |   | 성명     |       | text  | ) 성명         |    |
|          |    |             | 1,001 202,304 20<br>1,002 202,304 20<br>1,002 202,304 20 | 14 1<br>5 1<br>8 1      | 과학<br>국어<br>영어  | 95<br>77<br>97 |              | 1,001 202,301 원하니<br>1,002 202,301 김동<br>1,002 202,301 김동      | 1 24<br>1 30<br>1 90 | 99       |   | 말만     |       | int ( | ) 만<br>기모    |    |
|          |    |             | 1,002 202,304 EH<br>1,002 202,304 EH                     | 1                       | 수직<br>과학<br>고리학 | 85             |              | 1,002 202,301 관물<br>1,002 202,301 관물                           | 1 44                 | 83       |   | े मन   |       | int   | ) 파족<br>) 서퍼 |    |
|          |    |             |                                                          |                         |                 |                | V 5110       |                                                                | J                    |          |   |        |       | ××    |              |    |
|          |    |             |                                                          |                         |                 |                | 네이           | 비터 명압                                                          | 실앵                   |          | _ | 선택     | 병합기준  | 좌측    | 병합기준 역       | 우측 |
|          |    | ⊞R          | esult Gri                                                | total: 96               |                 |                |              |                                                                |                      |          |   |        | 학번    |       | 학번           |    |
|          |    |             | 학번                                                       | 학기 left                 | 성명              | 반              | 과목           | 성적 left                                                        | 학기 right             | 성적 right |   |        | 성명    |       | 성명           |    |
|          |    |             | 1,001                                                    | 202,304                 | 김하나             | _              | 1 국어         | 71                                                             | 202,301              | 79       |   |        | 만     |       | 만            |    |
|          |    |             | 1,001                                                    | 202,304                 | 김하나<br>김하나      |                | 1 국어<br>1 국어 | 71                                                             | 202,302              | 88       |   |        |       |       |              |    |
|          |    |             | 1,001                                                    | 202,304                 | 김하나             |                | 1 영어         | 67                                                             | 202,301              | 63       |   |        |       |       |              |    |
|          |    |             | 1,001                                                    | 202,304                 | 김하나             |                | 1 영어         | 67                                                             | 202,302              | 67       |   |        |       |       |              |    |
|          |    |             | 1,001                                                    | 202,304                 | 김하나             |                | 1 영어<br>1 스하 | 67                                                             | 202,303              | 73       |   |        |       |       |              |    |
|          |    |             | 1,001                                                    | 202,304                 | 김하나             |                | 1 수학         | 89                                                             | 202,301              | 75       |   |        |       |       |              |    |
|          | +  |             | 1,001                                                    | 202,304                 | 김하나             |                | 1 수학         | 89                                                             | 202,303              | 94       |   |        |       |       |              |    |
|          | -  |             | 1,001                                                    | 202,304                 | 김하나             |                | 1 과학         | 95                                                             | 202,301              | 99       |   |        |       |       |              |    |
|          |    |             | 1,001                                                    | 202,304                 | 심하나             |                | 1 과막         | 95                                                             | 202,302              | 63       |   |        |       |       |              |    |
|          |    |             | 1001                                                     | 202 304                 | 긴하나             |                | 1 과하         | 05                                                             | 202 303              | 96       |   |        |       |       |              | _  |

### <sup>5.캔버스</sup> 3) 노드별 기능

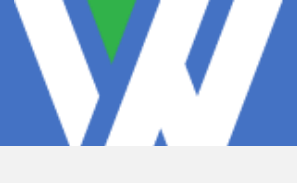

### 데이터 처리 - 결측치 처리

|          | ** |          |                |             |            |          |                |        |         |        |        | 결측치 처리    |              |            |       |
|----------|----|----------|----------------|-------------|------------|----------|----------------|--------|---------|--------|--------|-----------|--------------|------------|-------|
| 데이터 불러오기 | ~  |          | 실비비가동이력        | -           | 결측치 처리     |          |                |        |         |        |        | 컬럼별 결측치 처 | 리방법 선택       |            |       |
|          |    |          |                |             | Null Value |          |                |        |         |        |        | 선택 컬럼명    | 타입 데이터수 결    | 측치 처리방법    | 너 지정값 |
| 데이터 제어   | ~  |          |                |             |            |          |                |        |         |        |        | 비가동일자     | text 10323   | 0 행제거      | • 0   |
|          |    |          |                |             |            |          |                |        |         |        |        | 공정        | text 10323   | 0 행제거      | • 0   |
| 데이터 처리   | ~  | ⊞        | Result Gri     | d total: 11 |            |          |                |        |         |        |        | 작업장       | text 10323   | 0 행제거      | • 0   |
|          |    |          | 컬럼명            | 컬럼 타입       | 결측치 개수     | 유효값 개수   | 결측치 비율         | 고유값 개수 |         |        |        |           |              |            |       |
|          |    |          | 비가동일자          | object      | 0          | 10,323   | 0              | 31     |         |        |        | 비가동 내문듀   | text 10323 4 | /54 영제거    | • 0   |
| 데이터 시각화  | ~  |          | 공정             | object      | 0          | 10,323   | 0              | 11     |         |        |        | ✓ 비가동     | text 10323 4 | 754 이전 행 김 | 0 ( ا |
|          |    |          | 약입상<br>비가도 대분류 | object      | 4 75 4     | 10,323   | 46.05          | 82     |         |        |        | 비가도       | text 10323   | 0 행제거      | •     |
|          |    |          | 비가동 상세         | object      | 4,754      | 5,569    | 46.05          | 2      |         |        |        |           | 10020        |            |       |
|          |    |          | 비가동 시작         | object      | 0          | 10,323   | 0              | 2,554  |         |        |        | 비가동       | text 10323   | 0 행제거      | • 0   |
|          |    |          | 비가동 종료         | object      | 0          | 10,323   | 0              | 2,553  |         |        |        | 비가동 시간    | int 10323    | 0 행제거      | • 0   |
|          |    |          | 비가동 시간(분)      | int64       | 0          | 10,323   | 0              | 508    |         |        |        |           |              |            |       |
|          |    |          | 자동등록구분         | object      | 0          | 10,323   | 0              | 2      |         |        |        | 자동등록구분    | text 10323   | 0 행제거      | • 0   |
|          |    |          | 움옥코드<br>풍모면    | object      | 4,602      | 5,/21    | 44.58          | 194    |         |        |        | ✓ 품목코드    | text 10323 4 | 602 행제거    | • 0   |
|          |    |          | 840            | 00,001      | 4,002      | 5,721    | 44.00          | 104    |         |        |        |           |              | *111171    |       |
|          |    |          |                |             |            |          |                |        |         |        |        | ▲ 품독명     | text 10323 4 | 502 의민값    | •     |
|          |    |          |                |             | E          | ⊞ Result | Grid total: 11 | 1      |         |        |        |           |              |            |       |
|          |    |          |                |             |            | 컬럼명      | 컬럼 타입          | 결측치 개수 | 유효값 개수  | 결측치 비율 | 고유값 개수 |           |              |            |       |
|          |    |          |                |             |            | 비가동일자    | object         | 0      | 1,274   | 0      | 31     |           |              |            |       |
|          |    |          |                |             |            | 공정       | object         | 0      | 1,274   | 0      | 3      |           |              |            |       |
|          |    |          |                |             |            | 작업장      | object         | 0      | 1,274   | 0      | 12     |           |              |            |       |
|          |    |          |                |             | -          | 비가동 대분류  | ≓ object       | 0      | 1,274   | 0      | 1      |           |              |            |       |
|          |    |          | 거大+1           | 친기 시7       | 58         | 비가동 상세.  | object         | 0      | 1,274   | 0      | 1      |           |              |            |       |
|          |    |          | 걸룩시            | 지디 일        | ö          | 비가동 시작.  | object         | 0      | 1,274   | 0      | 805    |           |              |            |       |
|          |    |          |                |             |            | 비가동 송료.  | ODJECT         | 0      | 1,274   | 0      | /90    |           |              |            |       |
|          |    | +        |                |             |            | 미기중 시간(  | ± object       | 0      | 1,274   | 0      | 139    |           |              |            |       |
|          |    | <u> </u> |                |             |            | 풍목코드     | object         | 0      | 1,274   | 0      | 21     |           |              |            |       |
|          |    |          |                |             |            |          | 00,000         | 0      | 1,207-4 | 0      | 2.1    |           |              |            |       |

### 1. 노드 실행 옵션 입력

 1) 선택: 결측치 처리를 진행할 컬럼을 선택합니다.
 2) 처리 방법: 결측치 처리 방법을 선택합니다. 컬럼 타입에 따라 작동이 불가할 수도 있습니다.
 3) 지정값: 결측치 처리 방법 중 "지정값"을 선택한 경우 입력한 지정값에 따라 결측치가 지정값으로 대 체됩니다.

### 2. 노드 실행 결과 확인

선택한 컬럼이 처리 방법에 따라 결측치가 처리됩니 다.

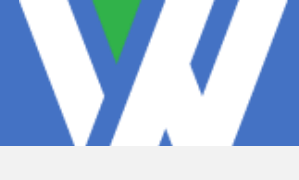

1. 노드 실행 옵션 입력

닝 모델을 선택합니다.

2. 노드 실행 결과 확인

정됩니다.

합니다.

다.

1) 이상치 처리 방법선택 : 이상치를 판단할 머신러

2) 이상치 판단 비율 : 머신러닝 모델이 이상치라고

판단하는 데이터 포인트(row)의 비율을 설정합니다.

반드시 비율이 일치하지는 않으며, 데이터의 분포에 따라 이상치로 판단되는 데이터 포인트의 개수가 결

Tip. 이상치 판단 비율은 0에서 0.5까지 입력 가능

선택한 컬럼이 처리 방법에 따라 이상치가 처리됩니

### 데이터 처리 - 머신러닝 활용 이상치 처리

|          | ~ |                |              |                   |            |                |        |         |        |        | 머신러닝 이상치처리   |  |
|----------|---|----------------|--------------|-------------------|------------|----------------|--------|---------|--------|--------|--------------|--|
| 데이터 불러오기 | ~ | (문)<br>설비비가동이력 | •            |                   | 121        |                |        |         |        |        | 이상치 처리 방법 선택 |  |
|          |   |                |              | Outlier: Machine. |            |                |        |         |        |        | svm          |  |
| 데이터 제어   | ~ |                |              |                   |            |                |        |         |        |        | 이상치 판단 비율    |  |
|          |   | I Desuit C     | ial analysis |                   |            |                |        |         |        |        | 0.1          |  |
| 데이터 처리   | ~ | m Result G     |              |                   |            |                |        |         |        |        |              |  |
|          |   | 컬럼명            | 컬럼 타입        | 결측치 개수            | 유효값 개수     | 결측치 비율         | 고유값 개수 |         |        |        |              |  |
| 데이더 내가치  |   | 비가동일자<br>고저    | object       | 0                 | 10,323     | 0              | 31     |         |        |        |              |  |
| 네이터 시각와  | ~ | 장영             | object       | 0                 | 10,323     | 0              | 02     |         |        |        |              |  |
|          |   | 비가도대보르         | object       | 4 754             | 5 569      | 46.05          | 2      |         |        |        |              |  |
|          |   | 비가동 사세         | object       | 4,754             | 5,569      | 46.05          | 2      |         |        |        |              |  |
|          |   | 비가도시자          | object       | -,, ) - 4         | 10 323     | 40.00          | 2 554  |         |        |        |              |  |
|          |   | 비가동 종료         | object       | 0                 | 10,323     | 0              | 2,553  |         |        |        |              |  |
|          |   | 비가동 시간(분)      | int64        | 0                 | 10,323     | 0              | 508    |         |        |        |              |  |
|          |   | 자동등록구분         | object       | 0                 | 10,323     | 0              | 2      |         |        |        |              |  |
|          |   | 풍목코드           | object       | 4.602             | 5.721      | 44.58          | 222    |         |        |        |              |  |
|          |   | 풍목명            | object       | 4.602             | 5,721      | 44.58          | 194    |         |        |        |              |  |
|          |   |                |              | (                 | ⊞ Result G | Frid total: 11 | I      |         |        | -      |              |  |
|          |   |                |              |                   | 컬럼명        | 컬럼 타입          | 결측치 개수 | 유효값 개수  | 결측치 비율 | 고유값 개수 |              |  |
|          |   |                |              |                   | 비가동일자      | object         | 0      | 6,157   | 0      | 31     |              |  |
|          |   |                |              |                   | 공성         | object         | 0      | 0,157   | 0      | 11     |              |  |
|          |   |                |              |                   | 역 입성       | object         | 2,810  | 3 3 4 7 | 45.64  | 2      |              |  |
|          |   |                |              |                   | 비가동 네푼ㅠ    | object         | 2,810  | 3,347   | 45.64  | 2      |              |  |
|          |   | 이상치            | 처리 식혜        | 놼                 | 비가동 시작     | object         | 2,010  | 6.157   |        | 1469   |              |  |
|          |   | -104           |              |                   | 비가동 종료     | object         | 0      | 6,157   | 0      | 1,448  |              |  |
|          |   |                |              |                   | 비가동 시간(분   | !) int64       | 0      | 6,157   | 0      | 96     |              |  |
|          |   | +              |              |                   | 자동등록구분     | object         | 0      | 6,157   | 0      | 2      |              |  |
|          |   | -              |              |                   | 품목코드       | object         | 2,771  | 3,386   | 45.01  | 211    |              |  |
|          |   |                |              |                   |            |                |        |         |        |        |              |  |

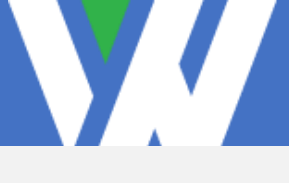

### 데이터 처리 - 컬럼값 활용 이상치 처리

|          | ~        | _              |                 |                       |                        |               |              |        |        |        | 컬럼값 활용 이상:  | 치처리    |     |        |
|----------|----------|----------------|-----------------|-----------------------|------------------------|---------------|--------------|--------|--------|--------|-------------|--------|-----|--------|
| 데이터 불러오기 | ~        | 설비비가동이력        | •               | 클럽값 활동<br>Outlier: Cr | 룡 이상치처리<br>olumn Value |               |              |        |        |        | 컬럼 리스트      |        |     |        |
| 데이터 제어   | <u> </u> |                |                 |                       |                        |               |              |        |        |        | 선택 컬럼명      | 타입 최소값 | 최대값 | 처리 빙   |
|          |          |                |                 |                       |                        |               |              |        |        |        | 비가동일자       | text   |     | 제거     |
|          |          |                |                 |                       |                        |               |              |        |        |        | 공정          | text   |     | 체거     |
| 데이터 처리   | ~ E      |                |                 |                       |                        |               |              |        |        |        | 작업장         | text   |     | 제거     |
|          |          | 컬럼명<br>비가동일자   | 컬럼 타입<br>object | 결측치 개수<br>0           | 유효값 개수 10.323          | 결측치 비율<br>0   | 고유값 개수<br>31 |        |        |        | 비가동 대분류     | text   |     | 제거     |
| 데이터 시각화  | ~        | 공정             | object          | 0                     | 10,323                 | 0             | 11           |        |        |        | 비가동 상세분류    | text   |     | 제거     |
|          |          | 작업장            | object          | 0                     | 10,323                 | 0             | 82           |        |        |        |             |        |     |        |
|          |          | 비가동 대분류        | object          | 4,754                 | 5,569                  | 46.05         | 2            |        |        |        | 비가동 시작시간    | text   |     | 세거     |
|          |          | 비가동 시작         | object          | 0                     | 10,323                 | 0             | 2,554        |        |        |        | 비가동 종료시간    | text   |     | 제거     |
|          |          | 비가동 종료         | object          | 0                     | 10,323                 | 0             | 2,553        |        |        |        | ✓ 비가동 시간(분) | int 10 | 200 | 제거     |
|          |          | 비가동 시간(분)      | int64           | 0                     | 10,323                 | 0             | 508          |        |        |        |             |        |     | rii ai |
|          |          | 지중등속구군<br>품목코드 | object          | 4,602                 | 5,721                  | 44.58         | 222          |        |        |        | 사용등록구문      | text   |     | 9121   |
|          |          | 품목명            | object          | 4,602                 | 5,721                  | 44.58         | 194          |        |        |        | 품목코드        | text   |     | 제거     |
|          |          |                | 1               | -                     |                        | -             | _            |        |        |        | 품목명         | text   |     | 제거     |
|          |          |                |                 | (                     | III Result G           | rid total: 11 | I            |        |        |        |             |        |     |        |
|          |          |                |                 |                       | 컬럼명                    | 컬럼 타입         | 결측치 개수       | 유효값 개수 | 결측치 비율 | 고유값 개수 |             |        |     |        |
|          |          |                |                 |                       | 비가동일자                  | object        | 0            | 4,463  | 0      | 31     |             |        |     |        |
|          |          |                |                 |                       | 공정                     | object        | 0            | 4,463  | 0      | 11     |             |        |     |        |
|          |          |                |                 | _                     | 비가동 대분류                | object        | 2,081        | 2,382  | 46.63  | 2      |             |        |     |        |
|          |          |                |                 |                       | 비가동 상세                 | object        | 2,081        | 2,382  | 46.63  | 2      |             |        |     |        |
|          |          | 이상지            | 저리 실형           | 5                     | 비가동 시작                 | object        | 0            | 4,463  | 0      | 1,623  |             |        |     |        |
|          |          |                |                 |                       | 비가동 종료                 | object        | 0            | 4,463  | 0      | 1,500  |             |        |     |        |
|          | +        |                |                 |                       | 자동등록구분                 | object        | 0            | 4,463  | 0      | 2      |             |        |     |        |
|          | -        |                |                 |                       | 품목코드                   | object        | 1,998        | 2,465  | 44.77  | 207    |             |        |     |        |
|          |          |                |                 |                       |                        |               |              |        |        |        |             |        |     |        |

### 1. 노드 실행 옵션 입력

 1) 선택: 이상치 처리를 진행할 컬럼을 선택합니다.
 2) 최소값, 최대값: 이상치로 판정할 최소값과 최대 값을 지정합니다. 해당 컬럼값이 최소값보다 작거나 최대값보다 크다면 이상치로 판단합니다.
 3) 처리 방법: 결측치 처리 방법을 선택합니다. 이상 치를 "제거"하거나 최소값 이하는 최소값으로, 최대 값 이상은 최대값으로 "변환"합니다.
 Tip. Numeric type(int, float) 컬럼만 이상치 처 리가 가능합니다.

### 2. 노드 실행 결과 확인

선택한 컬럼이 처리 방법에 따라 결측치가 처리됩니 다.

### 데이터 처리 - 피봇테이블

|          |   |             |               |        |                   |                                                                        |                                                                   |                           |                                                                               |                                                                             |                                                                                      | 피놋데이글                                                             |                                                                                                    |                                                                              |                                                             |
|----------|---|-------------|---------------|--------|-------------------|------------------------------------------------------------------------|-------------------------------------------------------------------|---------------------------|-------------------------------------------------------------------------------|-----------------------------------------------------------------------------|--------------------------------------------------------------------------------------|-------------------------------------------------------------------|----------------------------------------------------------------------------------------------------|------------------------------------------------------------------------------|-------------------------------------------------------------|
| 데이터 분리으기 |   | Ekolekul    | •             |        |                   |                                                                        | ,                                                                 |                           |                                                                               |                                                                             |                                                                                      | 부분합 생성 여부                                                         | L                                                                                                    |                                                                              |                                                             |
| 데이디 걸리도가 |   |             |               |        | Pivot Ta          | able                                                                   |                                                                   |                           |                                                                               |                                                                             |                                                                                      | ● 부분합 생성                                                          | 🔵 생성하지 않                                                                                                    |                                                                              |                                                             |
| 데이터 제어   | ~ |             |               |        |                   |                                                                        |                                                                   |                           |                                                                               |                                                                             |                                                                                      | 그룹화 기준 컬럴                                                         | 선택                                                                                                    |                                                                              |                                                             |
|          |   | I Result Gr | id total: 891 |        |                   |                                                                        |                                                                   |                           |                                                                               |                                                                             |                                                                                      | 선택                                                                | 컬럼명                                                                                                    | 타입                                                                           | uniqu                                                       |
|          |   | Passengerid | Survived      | Pclass | Name<br>Braund Mr | Sex                                                                    | Age                                                               | SibSp                     | Parch Ti                                                                      | cket Fare                                                                   |                                                                                      |                                                                   | Passengerld                                                                                                    | int                                                                          | 891                                                         |
| 베이터 처리   | ~ | 2           | 1             | 1      | Cumings, M        | female                                                                 | 38                                                                | 1                         | 0 PC 17                                                                       | 599 71.28                                                                   |                                                                                      |                                                                   | Survived                                                                                                    | int                                                                          | 2                                                           |
|          |   | 3           | 1             | 3      | Heikkinen,        | female                                                                 | 26                                                                | 0                         | 0 STON                                                                        | /02.3 7.93                                                                  |                                                                                      |                                                                   | Pclass                                                                                                    | int                                                                          | 3                                                           |
| 비아더 시가하니 |   | 5           | 0             | 3      | Allen, Mr. Wi     | male                                                                   | 35                                                                | 0                         | 0 3734                                                                        | 50 8.05                                                                     |                                                                                      |                                                                   | Sex                                                                                                    | text                                                                         | 2                                                           |
| 데이터 시락와  | Ť | 6           | 0             | 3      | Moran, Mr         | male                                                                   | 54                                                                | 0                         | 0 3308                                                                        | 77 8.46                                                                     |                                                                                      |                                                                   |                                                                                                    |                                                                              | -                                                           |
|          |   | 8           | 0             | 3      | Palsson, Ma       | male                                                                   | 2                                                                 | 3                         | 1 3499                                                                        | 09 21.08                                                                    |                                                                                      | ×                                                                 | *                                                                                                    | × .                                                                          |                                                             |
|          |   | 9           | 1             | 3      | Johnson M         | famala                                                                 | 27                                                                |                           | 0 0.477                                                                       | 40 1110                                                                     |                                                                                      |                                                                   |                                                                                                    |                                                                              |                                                             |
|          |   |             | •             |        | Johnson, w        | Temale                                                                 | £7                                                                | 0                         | 2 3477                                                                        | 42 11.13                                                                    |                                                                                      | 행 그룹화 기준 힘                                                        | 걸럼                                                                                                    | 열 그룹화 기준 컬럼                                                                  | 험                                                           |
|          |   |             |               |        | Joint Son, M.L.   | E Res                                                                  | ult Gri                                                           | •<br>id total:            | 7                                                                             | 11.13                                                                       | Ľ.,                                                                                  | 형 그룹화 기준 1<br>선택 컬럼<br>Pclass                                     | 별렴<br>명 타입<br>int                                                                                                    | 열 그룹화 기준 컬럼<br>선택 컬럼명<br>Survived                                            | 범<br>! E                                                    |
|          |   |             |               |        | John Son, Mr.,    | E Res                                                                  | ult Gri                                                           | id total:                 | 7<br>7<br>in_Fare_0                                                           | mean_Fare_1                                                                 | mean_Fare_All                                                                        | 행 그룹화 기준 위<br>선택 컬럼<br>Pclass<br>Sex                              | 별렴<br>명 타입<br>int<br>text                                                                                                    | 열 그룹화 기준 철택<br>선택 컬럼망<br>Survived                                            | 럽<br>J E                                                    |
|          |   |             |               |        | Johnson, M        | Emale<br>Res<br>Pcla                                                   | ult Gri<br>ss Se<br>fema                                          | id total:<br>x mea        | 7<br>7<br>110.60                                                              | mean_Fare_1<br>105.98                                                       | mean_Fare_All<br>106.13                                                              | 형 그룹화 기준 한<br>선택 컬럼<br>Pclass<br>Sex<br>그룹연산 대상 철                 | 별평 타입<br>int<br>text                                                                                                    | 열 그룹화 가준 철택<br>선택 컬럼면<br>Survived                                            | 범<br>! E                                                    |
|          |   |             |               |        | JUIII 301, M      | Emae<br>Pcla<br>1                                                      | ult Gri<br>ss Se<br>fema<br>male                                  | id total:<br>x mea        | 7<br>7<br>110.60<br>62.89                                                     | mean_Fare_1<br>105.98<br>74.64                                              | mean_Fare_All<br>106.13<br>67.23                                                     | 형 그룹화 기준 한<br>선택 컬럼<br>Pclass<br>Sex<br>그룹연산 대상 철                 | 열려 타입<br>Int<br>text                                                                                                    | 열 그룹화 기준 철택<br>선택 컬럼면<br>Survived                                            | 범<br>년 E                                                    |
|          |   |             |               |        | Joninson, w       | Email Res<br>Pcla<br>1<br>1<br>2                                       | ult Gri<br>ss Se<br>fema<br>male<br>fema                          | id total:<br>x mea        | 7<br>m_Fare_0<br>110.60<br>62.89<br>18.25                                     | mean_Fare_1<br>105.98<br>74.64<br>22.29                                     | mean_Fare_All<br>106.13<br>67.23<br>21.97                                            | 형 그룹화 기준 위<br>선택 컬럼<br>아 Pclass<br>아 Sex<br>그룹연산 대상 킬<br>선택       | 범명 타입<br>int<br>text<br>명 문란명<br>관람명<br>Passengerid                                                                                 | 열 그룹화 가준 철택<br>선택 컬럼면<br>Survived<br>타입                                      | 범<br>년 E<br>Uniqi<br>891                                    |
|          |   | ШŻЕ         | 10블·          |        | Johnson, w        | Permane           Pecla           1           2           2            | ult Gri<br>ss Se:<br>fema<br>male<br>fema<br>male                 | id total:<br>x mea<br>lle | 7<br>7<br>110.60<br>62.89<br>18.25<br>19.49                                   | mean_Fare_1<br>105.98<br>74.64<br>22.29<br>2110                             | mean_Fare_All<br>106.13<br>67.23<br>21.97<br>19.74                                   | 형 그룹화 기준 위<br>선택 킬럼<br>이 Pclass<br>Sex<br>그룹연산 대상 킬<br>선택         | 명 타입<br>int<br>text<br>전점<br>Pasengerd<br>Survived                                                                                  | 열 그룹화 가준 철택<br>선택 컬럼모<br>Survived<br>타입<br>int                               | 렴<br>! E<br>uniqu<br>891<br>2                               |
|          |   | 피봇티         | 네이블 ·         | 실행     |                   | Permae           Pecla           1           2           2           3 | ult Gri<br>ss Sex<br>fema<br>male<br>fema<br>male                 | id total:<br>x mea<br>le  | 7<br>7<br>110.60<br>62.89<br>18.25<br>19.49<br>19.77                          | mean_Fare_1<br>105.98<br>74.64<br>22.29<br>21.10<br>12.46                   | mean_Fare_All<br>106.13<br>67.23<br>21.97<br>19.74<br>16.12                          | 형 그룹화 기준 한<br>선택 컬럼<br>- Pclass<br>- Sex<br>- 그룹연산 대상 철<br>선택     | 명 타입<br>int<br>text<br>8명<br>2월명<br>9asenger(d<br>Survived<br>Pclass                                                                | 열 그룹화 가준 컴<br>선택 컬러면<br>Survived<br>EF입<br>int<br>int                        | 범<br>( E<br>( unique<br>891<br>2<br>3                       |
|          |   | IJŻĘ        |               | 실행     | Johnson           | Pcla           1           2           3                               | ult Gri<br>ss Se:<br>fema<br>male<br>fema<br>male<br>fema         | id total:<br>x mea<br>le  | 7<br>m_Fare_0<br>110.60<br>62.89<br>18.25<br>19.49<br>19.77<br>12.20          | mean_Fare_1<br>105.98<br>74.64<br>22.29<br>21.10<br>12.46<br>15.58          | mean_Fare_All<br>106.13<br>67.23<br>21.97<br>19.74<br>16.12<br>12.66                 | 형 그룹화 기준 한<br>선택 컬럼<br>) Pclass<br>Sex<br>그룹연산 대상 합<br>신택         | 명 타입<br>int<br>text<br>2월명<br>2월명<br>29asenger(d<br>Survived<br>Pclass                                                              | 열 그룹화 가준 컴<br>선택 컬러면<br>Survived<br>E만입<br>Int<br>Int<br>Int<br>Int          | 범<br>년 E<br>1 uniqu<br>891<br>2<br>3<br>891                 |
|          |   | IJŻĘ        |               | 실행     | Johnson, w        | Pecia           1           2           2           3           41     | ult Gri<br>ss Sex<br>fema<br>male<br>fema<br>male<br>fema<br>male | id total:<br>x mea<br>le  | 7<br>m_Fare_0<br>110.60<br>62.89<br>18.25<br>19.49<br>19.77<br>12.20<br>22.12 | mean_Fare_1<br>105.98<br>74.64<br>22.29<br>21.10<br>12.46<br>15.58<br>48.40 | mean_Fare_Ali<br>106.13<br>67.23<br>21.97<br>19.74<br>16.12<br>12.66<br>22.20        | 형 그룹화 기준 한<br>선택 컬럼<br>Sex<br>그룹연산 대상 합<br>선택                     | 명 타고<br>int<br>text<br>23년9<br>23년9<br>23년7<br>24년<br>24년<br>24년<br>24년<br>24년<br>24년<br>24년<br>24년<br>24년<br>24년                   | 열 그룹화 가준 컴<br>선택 컬러면<br>Survived<br>E만입<br>Int<br>Int<br>Int<br>Int<br>Itext | 범<br>( E<br>( Uniqu<br>891<br>2<br>3<br>891<br>2<br>2       |
|          |   | 피봇티         |               | 실행     |                   | Pcla           1           2           3           4                   | ult Gri<br>ss Se:<br>fema<br>male<br>fema<br>male<br>fema<br>male | id total:<br>x mea<br>le  | 7<br>m_Fare_0<br>110.60<br>62.89<br>18.25<br>19.49<br>19.77<br>12.20<br>22.12 | mean_Fare_1<br>105.98<br>74.64<br>22.29<br>21.10<br>12.46<br>15.58<br>48.40 | mean_Fare_All<br>106.13<br>67.23<br>21.97<br>19.74<br>16.12<br>12.66<br>32.20        | 형 그름화 기준 한<br>선택 컬럼<br>- Pclass<br>- Sex<br>                      | 명 타이<br>int<br>text<br>전 전 전<br>전 전                                                                                                 | 열 그륙화 기준 철택<br>선택 컬럼면<br>Survived<br>EF입<br>int<br>int<br>int<br>text        | 범<br>( uniq<br>( 89)<br>( 2<br>( 3<br>( 89)<br>( 2<br>( 2   |
|          |   | IJŻE        |               | 실행     | Johnson, w        | Pecia           1           2           3           3           All    | ult Gri<br>ss Se<br>fema<br>male<br>fema<br>male                  | o total:                  | 7<br>m_Fare_0<br>110.60<br>62.89<br>18.25<br>19.49<br>19.77<br>12.20<br>22.12 | mean_Fare_1<br>105.98<br>74.64<br>22.29<br>21.10<br>12.46<br>15.58<br>48.40 | <b>mean_Fare_All</b><br>106.13<br>67.23<br>21.97<br>19.74<br>16.12<br>12.66<br>32.20 | 형 그룹화 기준 왕<br>선택 컬럼<br>- Pclass<br>- Sex<br>- 그룹연산 대상 컴<br>선택<br> | 명 타입<br>int<br>text<br>2월명<br>2월명<br>2005<br>90<br>50<br>10<br>10<br>10<br>10<br>10<br>10<br>10<br>10<br>10<br>10<br>10<br>10<br>10 | 열 그름화 가준 협력<br>선택 컬럼면<br>Survived<br>E타입<br>int<br>int<br>int<br>it<br>text  | 범<br>( E<br>891<br>2<br>3<br>891<br>2<br>3<br>891<br>2<br>3 |

### 1. 노드 실행 옵션 입력

 1) 부분합 생성여부 : 완성된 피봇테이블의 각 행과 열의 합계를 추가합니다. 실행 결과에서 All 이라는 row와 \_All이라는 컬럼으로 확인 가능합니다.
 2) 행 그룹화 기준 컬럼 : 그룹화하고 싶은 기준 컬럼 을 선택합니다. 해당 컬럼의 값에 따라 데이터 (row) 가 그룹화됩니다.

3) 열 그룹화 기준 컬럼 : 그룹화된 데이터를 컬럼 기
준으로 나눕니다. 해당 컬럼의 값에 따라 행으로 그
룹화된 데이터들이 열을 기준으로 구분됩니다.
4) 그룹 연산 대상 컬럼 : 그룹화된 데이터들 중에서
계산하고 싶은 컬럼을 선택합니다.
5) 집계함수 : 연산 방식을 선택합니다.
Tip. 컬럼 타입에 따라 특정 집계함수의 연산이 불가
능할 수 있습니다.

### 2. 노드 실행 결과 확인

선택한 피봇 방법에 따라 데이터가 그룹화되어 연산 됩니다. 왼쪽부터 행 그룹화 기준 컬럼값이 나타나고, "집계함수\_그룹 연산 컬럼\_열 그룹화 기준 컬럼값" 으로 컬럼이 생성됩니다.

### 데이터 처리 - 스케일링

|           | ~ |             |                |                 |            |             |             |          |           | 스케일       | 빌링               |       |      |
|-----------|---|-------------|----------------|-----------------|------------|-------------|-------------|----------|-----------|-----------|------------------|-------|------|
| 데이터 불러오기  | ~ | 8           | •              |                 |            |             |             |          |           | 일괄 스      | 스케일링 방법 선택       |       |      |
|           |   | 공기오염        |                | 스케일링<br>Scaling |            |             |             |          |           | 선택        | 안함               |       |      |
| 데이터 제어    | ~ |             |                |                 |            |             |             |          |           | 커러は       | 스케이리 바버          |       |      |
| 🗲 데이터 처리  | ~ | 🏾 Result Gr | id total: 2066 | 50              |            |             | 1.1         |          |           | 으려고<br>선택 | ·개월 8 8 입<br>컬럼명 | 타입    | ţ    |
|           |   | Measurem    | Station code   | Address         | Latitude   | Longitud    | le          |          |           |           | Measurement date | text  | STAN |
| - 데이터 시간화 | ~ | 2019-01-01  | 101            | 19, Jong-ro     | 37.57      | 125         | 7.01        |          |           |           | Station code     | int   | STAN |
|           |   | 2019-01-01  | 102            | 15, Deoksug     | 37.56      | 126         | .97         |          |           |           | Addross          | toxt  | STAN |
|           |   | 2019-01-01  | 103            | 136, Hanna      | 37.54      | 127         | .00         |          |           |           | Address          | text  | STAN |
|           |   | 2019-01-01  | 104            | 215, Jinheu     | 37.61      | 126         | .93         |          |           |           | Latitude         | float | MAX  |
|           |   | 2019-01-01  | 105            | 32, Segeom      | 37.59      | 126         | .95         |          |           |           | Longitude        | float | LOG  |
|           |   | 2019-01-01  | 106            | 10, Poeun-r     | 37.56      | 126         | 5.91        |          |           |           | SO2              | float | STAN |
|           |   | 2019-01-01  | 107            | 18, Itukseo     | 37.54      | 127         | 205         |          |           |           |                  |       |      |
|           |   | 2019-01-01  | 100            | 43 Cheonh       | 37.53      | 127         | 103         |          |           |           | NO2              | float | STAN |
|           |   | 2010 01 01  | 100            | 40, 0110011111  | 07.00      | 127         |             |          |           |           | 03               | float | STAN |
|           |   |             |                |                 |            |             |             |          |           |           | со               | float | STAN |
|           |   |             |                | III Re          | esult Grid | total: 2066 | 350         |          |           |           | PM10             | int   | STAN |
|           |   |             |                | M               | easurem S  | tation code | Address     | Latitude | Longitude |           | PM2.5            | int   | STAN |
|           |   |             |                | 20              | )19-01-01  | -1.67       | 19, Jong-ro | 1.00     | 4.85      |           |                  |       |      |
|           |   |             |                | 20              | 019-01-01  | -1.53       | 15, Deoksug | 1.00     | 4.85      |           |                  |       |      |
|           |   | l           |                | 20              | )19-01-01  | -1.39       | 136, Hanna  | 1.00     | 4.85      |           |                  |       |      |
|           |   | 스케잌리        | l 신해           | 20              | )19-01-01  | -1.25       | 215, Jinheu | 1.00     | 4.85      |           |                  |       |      |
|           |   | -/12c       | 20             | 20              | 019-01-01  | -1.11       | 32, Segeom  | 1.00     | 4.85      |           |                  |       |      |
|           |   |             |                | 20              | )19-01-01  | -0.97       | 10, Poeun-r | 1.00     | 4.85      |           |                  |       |      |
|           |   | +           |                | 20              | 019-01-01  | -0.83       | 18, Ttukseo | 1.00     | 4.85      |           |                  |       |      |
|           |   | -           |                | 20              | 019-01-01  | -0.70       | 5/1, Gwang  | 1.00     | 4.85      |           |                  |       |      |

### 1. 노드 실행 옵션 입력

 1) 일괄 스케일링 방법 선택 : 데이터의 모든 수치형 컬럼에 일괄적으로 동일한 스케일링을 선택합니다.
 일괄 스케일링을 선택할 시 컬럼별 스케일링 방법은 비활성화됩니다.

2) 컬럼별 스케일링 선택 : ✓ 선택한 컬럼에 한해서
스케일링을 진행합니다.

3) 처리방법 : 각 컬럼별로 스케일링 처리할 방법을 선택합니다.

Tip. Numeric type(int, float) 컬럼만 스케일링이 가능합니다.

### 2. 노드 실행 결과 확인

선택한 스케일링 방법에 따라 스케일링 처리된 데이 터가 생성됩니다.

### 데이터 처리 - 컬럼 선택

|          | ~~ |            |                 |            |                                                                                                    |                                                                                                    |                                                                                                    |                                                                                                    |                                                                                                    |                                                                                                    |                                                                                                    |              | 컬럼 | 선택        |      |       |    |
|----------|----|------------|-----------------|------------|----------------------------------------------------------------------------------------------------|----------------------------------------------------------------------------------------------------|----------------------------------------------------------------------------------------------------|----------------------------------------------------------------------------------------------------|----------------------------------------------------------------------------------------------------|----------------------------------------------------------------------------------------------------|----------------------------------------------------------------------------------------------------|--------------|----|-----------|------|-------|----|
| 데이터 불러오기 | ~  |            | •               |            |                                                                                                    | •                                                                                                    |                                                                                                    |                                                                                                    |                                                                                                    |                                                                                                    |                                                                                                    |              | 컬럼 | 리스트       |      |       |    |
|          |    | 설비비가동이     | 력 •             |            | 컬                                                                                                    | 럼 선택                                                                                                    | •                                                                                                    |                                                                                                    |                                                                                                    |                                                                                                    |                                                                                                    |              | 선택 | 컬럼명       | 타입   | 데이터수  | 결측 |
| 데이터 제어   | ~  |            |                 |            | Se                                                                                                    | lect Columns                                                                                                    |                                                                                                    |                                                                                                    |                                                                                                    |                                                                                                    |                                                                                                    |              |    | 비가동일자     | text | 10323 | (  |
|          |    |            |                 |            |                                                                                                    |                                                                                                    |                                                                                                    |                                                                                                    |                                                                                                    |                                                                                                    |                                                                                                    |              |    | 공정        | text | 10323 |    |
|          |    |            |                 |            |                                                                                                    |                                                                                                    |                                                                                                    |                                                                                                    |                                                                                                    |                                                                                                    |                                                                                                    |              |    | 자어자       | text | 10323 |    |
| 데이터 처리   | ~  | I Result G | rid total: 1032 | 3          |                                                                                                    |                                                                                                    |                                                                                                    |                                                                                                    |                                                                                                    |                                                                                                    |                                                                                                    | 5 ×          |    |           | text | 10020 |    |
|          |    | 비가동일자      | 공정              | 작업장        | 비가동 대분류                                                                                                    | 비가동 상세                                                                                                    | 비가동 시작                                                                                                    | 비가동 종료                                                                                                    | 비가동 시간(                                                                                                    | . 자동등록구분                                                                                                    | 품목코드                                                                                                    | 품목명          |    | 비가동 내문듀   | text | 10323 | 4, |
|          |    | 2023-05-01 | CLIP 사출공정       | CLIP 사출-01 |                                                                                                    |                                                                                                    | 2023-05-0                                                                                                    | 2023-05-0                                                                                                    | . 72                                                                                                    | :0 수동                                                                                                    | 87756-1F0                                                                                                    | 87756-1F0    |    | 비가동 상세분류  | text | 10323 | 47 |
| 데이터 시간화  | ~  | 2023-05-01 | CLIP 사출공정       | CLIP 사출-01 |                                                                                                    |                                                                                                    | 2023-05-0                                                                                                    | 2023-05-0                                                                                                    | . 18                                                                                                    | 10 수동                                                                                                    | 87756-1F0                                                                                                    | 87756-1F0    |    | 비가동 시작시간  | text | 10323 |    |
|          |    | 2023-05-01 | CLIP 사출공정       | CLIP 사출-01 |                                                                                                    |                                                                                                    | 2023-05-0                                                                                                    | 2023-05-0                                                                                                    | . 54                                                                                                    | 0 수동                                                                                                    | 87756-1F0                                                                                                    | 87756-1F0    |    | 비가도 조금 내가 | tout | 10222 |    |
|          |    | 2023-05-01 | CLIP 사출공정       | CLIP 사출-02 |                                                                                                    |                                                                                                    | 2023-05-0                                                                                                    | 2023-05-0                                                                                                    | . 72                                                                                                    | 10 수동<br>10 스토                                                                                                | 87716-2W0                                                                                                    | . 87716-2W0  |    | 비가동 동표시인  | text | 10323 |    |
|          |    | 2023-05-01 | CLIP 사출공정       | CLIP 사출-02 |                                                                                                    |                                                                                                    | 2023-05-0                                                                                                    | 2023-05-0                                                                                                    | . 18                                                                                                    | 10 수동<br>10 스도                                                                                                | 87716-2W0                                                                                                    | . 87716-2W0  |    | 비가동 시간(분) | int  | 10323 |    |
|          |    | 2023-05-01 | CLIP 사출공정       | CLIP 사출-03 | 과리유식                                                                                                    | 자동등록                                                                                                    | 2023-05-0                                                                                                    | 2023-05-0                                                                                                    | . 04                                                                                                    | 7 자동                                                                                                    | 07710 200                                                                                                    | . 07710 2110 |    | 자동등록구분    | text | 10323 |    |
|          |    | 2023-05-01 | CLIP 사출공정       | CLIP 사출-03 | L-IIIE                                                                                                    | 1004                                                                                                    | 2023-05-0                                                                                                    | 2023-05-0                                                                                                    | . 71                                                                                                    | 3 수동                                                                                                    | 86179-2V0                                                                                                    | 86179-2V0    |    | #93C      | tout | 10000 |    |
|          |    | 2023-05-01 | CLIP 사출공정       | CLIP 사출-03 |                                                                                                    |                                                                                                    | 2023-05-0                                                                                                    | 2023-05-0                                                                                                    | . 18                                                                                                    | 10 수동                                                                                                    | 86179-2V0                                                                                                    | 86179-2V0    |    | 꿈속고드      | text | 10323 | 4  |
|          |    |            |                 |            |                                                                                                    |                                                                                                    |                                                                                                    |                                                                                                    |                                                                                                    |                                                                                                    |                                                                                                    |              |    |           |      |       |    |
|          |    |            |                 |            |                                                                                                    |                                                                                                    |                                                                                                    |                                                                                                    |                                                                                                    |                                                                                                    |                                                                                                    |              |    |           |      |       |    |
|          |    |            |                 |            | ⊞ Re                                                                                                    | esult Grid                                                                                                    | d total: 10323                                                                                                    |                                                                                                    |                                                                                                    |                                                                                                    |                                                                                                    |              |    |           |      |       |    |
|          |    |            |                 |            | ⊞ Re                                                                                                    | esult Grid                                                                                                    | d total: 10323<br>공정 바                                                                                                    | 1가동 상세 티                                                                                                    | 네가동 시작                                                                                                    | 비가동 시간(                                                                                                    | 품목명                                                                                                    |              |    |           |      |       |    |
|          |    |            |                 |            | ₩ Re                                                                                                    | esult Grid<br>비가동일자<br>223-05-01 1                                                                                                    | g total: 10323<br>공정 법<br>CLIP 사출공정                                                                                                    | 가동 상세 I                                                                                                    | <b>비가동 시작</b> 1<br>2023-05-0                                                                                              | 비가동 사간(<br>720 8                                                                                              | 품목명<br>17756-1F0                                                                                                    |              |    |           |      |       |    |
|          |    |            |                 |            |                                                                                                    | <b>by Self Cric</b><br><b>by Self Cric</b><br><b>c</b><br><b>c</b><br><b>c</b><br><b>c</b><br><b>c</b><br><b>c</b><br><b>c</b><br><b>c</b><br><b>c</b><br><b></b>                                                                                                    | <mark>3 total: 10323<br/>공정 발</mark><br>CLIP 사출공정<br>CLIP 사출공정                                                                                                    | 가동 상세  <br>                                                                                                  | <b>1/ንቼ 시작</b><br>2023-05-0<br>2023-05-0                                                                                  | <b>비가동 시간(</b> /<br>720 원<br>180 원                                                                            | 품목명<br>17756-1F0<br>17756-1F0                                                                                                    |              |    |           |      |       |    |
|          |    |            |                 |            |                                                                                                    | <b>비가동일자</b><br>123-05-01 1<br>223-05-01 1<br>223-05-01 1                                                                                                    | d total: 10323<br>공정 발<br>CLIP 사출공정<br>CLIP 사출공정<br>CLIP 사출공정<br>CLIP 사출공정                                                                                                    | [가동 상세 ]<br>[<br>2                                                                                           | <b>ሀንት등 시작</b> 1<br>2023-05-0<br>2023-05-0<br>2023-05-0                                                                   | <b>비가동 시간(</b> / 720 8<br>180 8<br>540 8                                                                      | 품목명<br>17756-1F0<br>17756-1F0<br>17756-1F0                                                                                                    |              |    |           |      |       |    |
|          |    |            |                 |            | ■ Re<br>20<br>20<br>20<br>20<br>20                                                                                                    | <b>UTSUX</b><br><b>UTSUX</b><br>223-05-01<br>223-05-01<br>223-05-01<br>023-05-01<br>023-05-01                                                                                                    | total: 10323         발           공정         발           CLIP 사율공정         CLIP 사율공정           CLIP 사율공정         CLIP 사율공정           CLIP 사율공정         CLIP 사율공정                                                                                                    | [가동 상세 ]<br>[<br>2<br>2                                                                                      | <b>4)7155 AIQ</b><br>2023-05-0<br>2023-05-0<br>2023-05-0<br>2023-05-0                                                     | <b>비가동 시간(</b> 720 8<br>180 8<br>540 8<br>720 8                                                               | 품목명<br>17756-1F0<br>17756-1F0<br>17756-1F0<br>17716-2W0<br>17716-2W0                                                                                                    |              |    |           |      |       |    |
|          |    |            |                 |            | 22<br>24<br>24<br>24<br>24<br>24<br>24<br>24<br>24<br>24<br>24<br>24<br>24<br>2                                                                                                    | <b>U17521X</b><br><b>17521X</b><br>223-05-01<br>223-05-01<br>223-05-01<br>223-05-01<br>223-05-01<br>223-05-01                                                                                                    | total: 10323         발           공정         발           CLIP 사율공정         CLIP 사율공정           CLIP 사율공정         CLIP 사율공정           CLIP 사율공정         CLIP 사율공정                                                                                                    | 가동 상세  <br>2<br>2<br>2                                                                                       | <b>477巻 시작</b><br>2023-05-0<br>2023-05-0<br>2023-05-0<br>2023-05-0<br>2023-05-0                                           | <b>비가동 시간(</b> 720 8<br>180 8<br>540 8<br>180 8<br>540 8                                                      | 품목명<br>17756-1F0<br>17756-1F0<br>17756-1F0<br>17716-2W0<br>17716-2W0                                                                                                    |              |    |           |      |       |    |
|          |    | 컴럼         | 셔택싴             |            | 20<br>20<br>20<br>20<br>20<br>20<br>20<br>20<br>20<br>20<br>20<br>20<br>20<br>2                                                                                                    | <b>ESUIT Grid</b><br><b>1/75217</b><br>123-05-01<br>123-05-01<br>123-05-01<br>123-05-01<br>123-05-01<br>123-05-01<br>123-05-01                                                                                                    | total: 10323           공정         발           CLIP 사용공정         CLIP 사용공정           CLIP 사용공정         CLIP 사용공정           CLIP 사용공정         CLIP 사용공정           CLIP 사용공정         CLIP 사용공정                                                                                                    | 가동상세 [<br>2<br>2<br>2<br>5<br>5<br>5<br>5<br>5<br>8                                                          | <b>4)755 AI작</b><br>2023-05-0<br>2023-05-0<br>2023-05-0<br>2023-05-0<br>2023-05-0<br>2023-05-0                            | <b>비가동 시간(</b> 720 8<br>180 8<br>540 8<br>720 8<br>180 8<br>540 8<br>7                                        | 품육명<br>17756-1F0<br>17756-1F0<br>17756-1F0<br>17716-2W0<br>17716-2W0<br>17716-2W0                                                                                                    |              |    |           |      |       |    |
|          |    | 컬럼         | 선택 실            |            | 22<br>22<br>22<br>22<br>22<br>22<br>22<br>22<br>22<br>22<br>22<br>22<br>22                                                                                                    | <b>ESUIT Grid</b><br><b>U75207</b><br><b>U23-05-01</b><br><b>U23-05-01</b><br><b>U35-05-01</b><br><b>U35-05-01</b><br><b>U32-05-01</b><br><b>U32-05-01</b><br><b>U32-05-01</b><br><b>U32-05-01</b><br><b>U32-05-01</b><br><b>U32-05-01</b><br><b>U32-05-01</b><br><b>U32-05-01</b><br><b>U32-05-01</b><br><b>U32-05-01</b><br><b>U32-05-01</b><br><b>U32-05-01</b><br><b>U35-05-01</b><br><b>U35-05-05</b><br><b>U35-05-05</b><br><b>U35-05</b><br><b>U35-05</b><br><b></b> | 값 total: 10323         발           공정         발           CLIP 사율공장         CLIP 사율공장           CLIP 사율공장         CLIP 사율공장           CLIP 사율공장         CLIP 사율공장           CLIP 사율공장         CLIP 사율공장                                                                                                    | 가동상세 1<br>2<br>2<br>2<br>2<br>2<br>2<br>2<br>2<br>2<br>2<br>2<br>2<br>2<br>2<br>2<br>2<br>2<br>2<br>2        | <b>リナ동 시작</b><br>2023-05-0<br>2023-05-0<br>2023-05-0<br>2023-05-0<br>2023-05-0<br>2023-05-0<br>2023-05-0<br>2023-05-0     | <b>リオ동 시간(</b> 720 8<br>720 8<br>180 8<br>720 8<br>180 8<br>180 8<br>180 8<br>720 7<br>180 8<br>70 7<br>713 8 | 품육명<br>1756-1F0<br>17756-1F0<br>17756-1F0<br>17716-2W0<br>1716-2W0<br>1716-2W0                                                                                                    |              |    |           |      |       |    |
|          |    | 컬럼         | 선택 실            |            | 22<br>24<br>24<br>24<br>24<br>24<br>24<br>24<br>24<br>24<br>24<br>24<br>24<br>2                                                                                                    | esult Grid<br>#175217<br>223-05-01<br>223-05-01<br>2                                                                                                    | 행정         8           중정         8           CLP 사금공장         1           CLP 사금공장         1           CLP 사금공장         1           CLP 사금공장         1           CLP 사금공장         1           CLP 사금공장         1           CLP 사금공장         1           CLP 사금공장         1           CLP 사금공장         1           CLP 사금공장         1           CLP 사금공장         1           CLP 사금공장         1           CLP 사금공장         1 | 가동상세   2<br>2<br>2<br>5<br>5<br>5<br>5<br>4<br>2<br>2<br>2<br>2<br>2<br>2<br>2<br>2<br>2<br>2<br>2<br>2      | 1715         A14                                                                                                    | 비力音 시간( / 720 年<br>720 年<br>180 年<br>720 年<br>1800年<br>1800年<br>7 7<br>713 年<br>713 年<br>1800年                | <b>중역정</b><br>17756-1F0<br>17756-1F0<br>17756-1F0<br>17716-2W0<br>17716-2W0<br>16179-2V0<br>16179-2V0                                                                                   |              |    |           |      |       |    |
|          |    | 컬럼         | 선택 실            |            | ■ Re 22 24 24 | esult Grie<br>1756247<br>223-05-01<br>223-05-01<br>223-05-01<br>223-05-01<br>223-05-01<br>223-05-01<br>223-05-01<br>223-05-01<br>223-05-01                                                                                                    | 항정         발           중정         발           CLP 사용금정         드           CLP 사용금정         드           CLP 사용금정         드           CLP 사용금정         드           CLP 사용금정         드           CLP 사용금정         드           CLP 사용금정         こ           CLP 사용금정         こ           CLP 사용금정         こ                                                                                                    | 1가동 상세 [<br>2<br>2<br>2<br>2<br>5<br>5<br>5<br>5<br>5<br>4<br>2<br>2<br>2<br>2<br>2<br>2<br>2<br>2<br>2<br>2 | <b>1/15 A1%</b> 1<br>2023-06-0<br>2023-06-0<br>2023-06-0<br>2023-06-0<br>2023-06-0<br>2023-05-0<br>2023-05-0<br>2023-05-0 | <b>비가동 시간(…</b> ) 2<br>720 8<br>1800 8<br>540 8<br>1800 8<br>1900 8<br>7713 8<br>1800 8                       | <b>품락영</b><br>17756-1F0<br>1756-1F0<br>17756-1F0<br>17716-2W0<br>16179-2W0<br>16179-2W0                                                                                                 |              |    |           |      |       |    |
|          |    | 컬럼         | 선택 실            |            | ■ Re<br>22<br>22<br>22<br>22<br>22<br>22<br>22<br>22<br>22<br>22<br>22<br>22<br>22                                                                                                    | esult Grid<br>u?s@uA<br>223-05-01<br>223-05-01<br>22                                                                                                    | total: 10323           관정         III           CLP 사용공정         III           CLP 사용공정         III           CLP 사용공정         III           CLP 사용공정         III           CLP 사용공정         IIII           CLP 사용공정         IIII           CLP 사용공정         IIIIIIIIIIIIIIIIIIIIIIIIIIIIIIIIIIII                                                                                                    | 1가동 상세 1<br>2<br>2<br>2<br>2<br>2<br>2<br>2<br>2<br>2<br>2<br>2<br>2<br>2<br>2<br>2<br>2<br>2<br>2<br>2      | 4/716 시작 1<br>2023-05-0<br>2023-05-0<br>2023-05-0<br>2023-05-0<br>2023-05-0<br>2023-05-0<br>2023-05-0<br>2023-05-0        | 비가동 시간(                                                                                                    | 율락령           17756-1F0           17756-1F0           17756-1F0           17756-2W0           17716-2W0           17716-2W0           16170-2W0           16170-2W0           16179-2W0 |              |    |           |      |       |    |

### 1. 노드 실행 옵션 입력

1) **선택** : 사용할 컬럼을 🗹 선택합니다. 선택되지 않은 컬럼은 제거됩니다.

### 2. 노드 실행 결과 확인

선택한 컬럼들로만 이루어진 데이터가 생성됩니다.

### 데이터 처리 - 행 선택

|          | ~~ |        |                                                                                                    |                                                                                                    |                                                                                                    |                                                                        |                                                       |                                                                                                    |                                                                                                    |                                                                                                    |                                                                                                    |                                                                                                    | 행 선 | 택    |             |      |     |     |
|----------|----|--------|----------------------------------------------------------------------------------------------------|----------------------------------------------------------------------------------------------------|----------------------------------------------------------------------------------------------------|------------------------------------------------------------------------|-------------------------------------------------------|----------------------------------------------------------------------------------------------------|----------------------------------------------------------------------------------------------------|----------------------------------------------------------------------------------------------------|----------------------------------------------------------------------------------------------------|----------------------------------------------------------------------------------------------------|-----|------|-------------|------|-----|-----|
| 데이터 불러오기 | ~  |        | 실비비가                                                                                                    | 동이력                                                                                                    |                                                                                                    |                                                                        | · · · · · · · · · · · · · · · · · · ·                 | •                                                                                                    |                                                                                                    |                                                                                                    |                                                                                                    |                                                                                                    |     |      |             |      |     | +   |
| 데이터 제어   | ~  |        |                                                                                                    |                                                                                                    |                                                                                                    |                                                                        | Select Roy                                            | vs                                                                                                    |                                                                                                    |                                                                                                    |                                                                                                    |                                                                                                    | 조건  | 부 선택 |             |      |     |     |
|          |    | -      | Desult Co                                                                                                    | del contractor                                                                                                    |                                                                                                    |                                                                        |                                                       |                                                                                                    |                                                                                                    |                                                                                                    |                                                                                                    |                                                                                                    | 선택  | 연산   | 컬럼명         | 타입   | 조건  | 기준값 |
| 데이터 처리   | ~  |        | Result G                                                                                                    | IC total: 1032                                                                                                    |                                                                                                    |                                                                        |                                                       |                                                                                                    |                                                                                                    |                                                                                                    |                                                                                                    |                                                                                                    |     | AND  | •••         | lext |     | ਲਅ  |
|          |    |        | 비가동일자                                                                                                    | 공정                                                                                                    | 작업장                                                                                                    | 비가동 대분류                                                                | 비가동 상세                                                | 비가동 시작                                                                                                    | 비가동 종료                                                                                                    | 비가동 시간( 자동등록구                                                                                                    | 분 품목코드                                                                                                    | 품목명                                                                                                    |     | OR Y | 비가동 시간(분) 🗸 | int  | > ~ | 100 |
|          |    |        | 2023-05-01                                                                                                    | CLIP 사율공정                                                                                                    | CLIP 사율-01                                                                                                    |                                                                        |                                                       | 2023-05-0                                                                                                    | 2023-05-0                                                                                                    | 720 주동                                                                                                    | 87756-1E0                                                                                                    | 87756-1F0                                                                                                    |     |      |             |      |     |     |
| 데이터 시각화  | ~  |        | 2023-05-01                                                                                                    | CLIP 사출공정                                                                                                    | CLIP 사출-01                                                                                                    |                                                                        |                                                       | 2023-05-0                                                                                                    | 2023-05-0                                                                                                    | 540 스도                                                                                                    | 87756-1E0                                                                                                    | 87756-150                                                                                                    |     |      |             |      |     |     |
|          |    |        | 2023-05-01                                                                                                    | CLIP사출공정                                                                                                    | CLIP 사출-02                                                                                                    |                                                                        |                                                       | 2023-05-0                                                                                                    | 2023-05-0                                                                                                    | 720 스도                                                                                                    | 87716-2W0                                                                                                    | 87716-2W0                                                                                                    |     |      |             |      |     |     |
|          |    |        | 2023-05-01                                                                                                    | CLIP 사출공정                                                                                                    | CLIP 사출-02                                                                                                    |                                                                        |                                                       | 2023-05-0                                                                                                    | 2023-05-0                                                                                                    | 180 <del>4</del> 8                                                                                                    | 87716-2W0                                                                                                    | . 87716-2W0                                                                                                    |     |      |             |      |     |     |
|          |    |        | 2023-05-01                                                                                                    | CLIP 사출공정                                                                                                    | CLIP 사출-02                                                                                                    |                                                                        |                                                       | 2023-05-0                                                                                                    | 2023-05-0                                                                                                    | 540 수동                                                                                                    | 87716-2W0                                                                                                    | . 87716-2W0                                                                                                    |     |      |             |      |     |     |
|          |    |        | 2023-05-01                                                                                                    | CLIP 사출공정                                                                                                    | CLIP 사출-03                                                                                                    | 관리유실                                                                   | 자동등록                                                  | 2023-05-0                                                                                                    | 2023-05-0                                                                                                    | 7 자동                                                                                                    |                                                                                                    |                                                                                                    |     |      |             |      |     |     |
|          |    |        | 2023-05-01                                                                                                    | CLIP 사출공정                                                                                                    | CLIP 사출-03                                                                                                    |                                                                        |                                                       | 2023-05-0                                                                                                    | 2023-05-0                                                                                                    | 713 수동                                                                                                    | 86179-2V0                                                                                                    | 86179-2V0                                                                                                    |     |      |             |      |     |     |
|          |    |        | 2023-05-01                                                                                                    | CLIP 사출공정                                                                                                    | CLIP 사출-03                                                                                                    |                                                                        |                                                       | 2023-05-0                                                                                                    | 2023-05-0                                                                                                    | 180 수동                                                                                                    | 86179-2V0                                                                                                    | 86179-2V0                                                                                                    |     |      |             |      |     |     |
|          |    |        |                                                                                                    |                                                                                                    |                                                                                                    |                                                                        |                                                       |                                                                                                    | 해 서태                                                                                                    | 시해                                                                                                    |                                                                                                    |                                                                                                    |     |      |             |      |     |     |
|          |    |        |                                                                                                    |                                                                                                    |                                                                                                    |                                                                        |                                                       |                                                                                                    | 행 선택                                                                                                    | 실행                                                                                                    |                                                                                                    |                                                                                                    |     |      |             |      |     |     |
|          |    | ⊞      | Result Gr                                                                                                    | id total: 9404                                                                                                    | 4                                                                                                    |                                                                        |                                                       |                                                                                                    | 행 선택                                                                                                    | 실행                                                                                                    |                                                                                                    | c *                                                                                                    |     |      |             |      |     |     |
|          |    | ▦      | Result Gr<br>비가동일자                                                                                                    | id total: 9404<br>ਤਲ                                                                                                    | 4<br>작업장                                                                                                    | 비가동 대분류                                                                | 비가동 상세                                                | 비가동 시작                                                                                                    | 행 선택                                                                                                    | 비가동시간( 자동등목구                                                                                                    | 분 풍목코드                                                                                                    | 은 ×<br>품옥명 I                                                                                                    |     |      |             |      |     |     |
|          |    | ▦      | Result Gr<br>॥개통일자<br>2023-05-01                                                                                                    | <b>'id</b> total: 9404<br><b>ਤਲ</b><br>9ੁ੯ਾ ਲੁ੨ੱ-ਡਲ                                                                                                    | 4<br>작업장<br>일반 융착-01                                                                                                    | 비가동 대분류<br>관리유실                                                        | <b>비가동 상세</b><br>자동등록                                 | <b>비가동 시작</b><br>2023-05-0                                                                                                    | <b>행 선택</b><br>비가동 종료<br>2023-05-0                                                                                                    | 실행<br>비가동시간( 자동동국구<br>720 자동                                                                                                    | <b>분 품목코드</b><br>융착31453                                                                                                    | C ×<br>품목명<br>QX_AIR FILT                                                                                                    |     |      |             |      |     |     |
|          |    | ▦      | Result Gr<br>비가동일자<br>2023-05-01<br>2023-05-01                                                                                       | <b>id</b> total: 940/<br>공정<br>일반 융착공정<br>일반 용착공정                                                                                                    | 4<br>일반 용착-01<br>일반 용착-01                                                                                                    | <b>비가동 대분류</b><br>관리유실<br>관리유실                                         | <b>비가동 상세</b><br>자동등록<br>자동등록                         | <b>비가동 시작</b><br>2023-05-0<br>2023-05-0                                                                                              | <b>행 선택</b><br>2023-05-0<br>2023-05-0                                                                                                    | 실행<br>비가동시간( 자동동목구<br>720 자동<br>180 자동                                                                                          | 분 품목코드<br>용착31453<br>용착31453                                                                                                    | 은 X<br>중국명<br>QX.AIR FILT<br>QX.AIR FILT                                                                                                    |     |      |             |      |     |     |
|          |    |        | Result Gr<br>비가동일자<br>2023-05-01<br>2023-05-01<br>2023-05-01                                                                         | <b>id</b> total: 940/<br>공정<br>일반 용착공정<br>일반 용착공정<br>일반 용착공정                                                                                                    | <b>작업장</b><br>일반 응착-01<br>일반 응착-01<br>일반 응착-01                                                                                                    | 비가동 대분류<br>관리유실<br>관리유실<br>관리유실<br>관리유실                                | <b>비가동 상세</b><br>자동등록<br>자동등록<br>자동등록<br>자동등록         | <b>U1755 AT4</b><br>2023-05-0<br>2023-05-0<br>2023-05-0<br>2023-05-0                                                                 | <b>비가동 종료</b><br>2023-05-0<br>2023-05-0<br>2023-05-0                                                                                                    | 실행<br>비가동시간( 자동동록구<br>720 자동<br>180 자동<br>540 자동                                                                                | 년 품목코드<br>응착31453<br>응착31453<br>응착31453<br>응차31453                                                                                                    | CXARFILT<br>QXARFILT<br>QXARFILT<br>QXARFILT                                                                                                    |     |      |             |      |     |     |
|          |    |        | <b>Result Gr</b><br><u> 비가동일자</u><br>2023-05-01<br>2023-05-01<br>2023-05-01<br>2023-05-01<br>2023-05-01                              | ·id         total: 9400           공정         일반 용착공정           일반 용착공정         일반 용착공정           일반 응착공정         일반 용착공정           일반 응착공정         일반 용착공정                                                                                         | <b>작업장</b><br>일반 융착-01<br>일반 융착-01<br>일반 융착-01<br>일반 융착-02                                                                                                    | <b>비가동 대분류</b><br>관리유실<br>관리유실<br>관리유실<br>관리유실<br>관리유실                 | <b>비가동 상세</b><br>자동등록<br>자동등록<br>자동등록<br>자동등록         | <b>비가동 시작</b><br>2023-05-0<br>2023-05-0<br>2023-05-0<br>2023-05-0<br>2023-05-0.                                                      | <b>비가동 종료</b><br>2023-05-0<br>2023-05-0<br>2023-05-0<br>2023-05-0<br>2023-05-0                                                                                                    | 실행<br>비가동시간( 자동동목구<br>720 자동<br>180 자동<br>540 자동<br>83 자동<br>83 소동                                                              | 년 품목코드<br>응착31453<br>응착31453<br>응착31453<br>응착31453<br>응착31453<br>응차31452                                                                                                    | QXARFILT<br>QXARFILT<br>QXARFILT<br>UN EC                                                                                                    |     |      |             |      |     |     |
|          |    |        | <b>Result Gr</b><br><u> りたき望み</u><br>2023-05-01<br>2023-05-01<br>2023-05-01<br>2023-05-01<br>2023-05-01                              | <b>(전 total: 940)</b><br>공정<br>일반 융착공정<br>일반 융착공정<br>일반 융착공정<br>일반 융착공정<br>일반 융착공정                                                                                                    | 작업장           일반 융착-01           일반 융착-01           일반 융착-01           일반 융착-02           일반 융착-02           일반 융착-02           일반 융착-02           일반 융착-02           일반 융착-02                                                                                                    | <b>비가동 대본류</b><br>관리유실<br>관리유실<br>관리유실<br>관리유실<br>관리유실                 | <b>비가동 상세</b><br>자동등록<br>자동등록<br>자동등록<br>자동등록<br>자동등록 | <b>비가동 시작</b><br>2023-05-0<br>2023-05-0<br>2023-05-0<br>2023-05-0<br>2023-05-0<br>2023-05-0                                          | <b>비가동 종료</b><br>2023-05-0<br>2023-05-0<br>2023-05-0<br>2023-05-0<br>2023-05-0                                                                                                    | 실행<br>비가동시간( 자동동목구<br>기20 자동<br>180 자동<br>180 자동<br>180 자동<br>183 자동<br>183 수동<br>20 자동                                         | 년 품목코드<br>응착31453<br>응착31453<br>응착31453<br>응착31453<br>응착31453<br>응착31453                                                                                                    | QXAIRFILT<br>QXAIRFILT<br>UN EC<br>UN EC<br>UN EC                                                                                                    |     |      |             |      |     |     |
|          |    |        | <b>Result Gr</b><br><u> り7592</u> か<br>2023-05-01<br>2023-05-01<br>2023-05-01<br>2023-05-01<br>2023-05-01<br>2023-05-01              | <b>'id</b> total: 940/<br>공정<br>일반 용착공정<br>일반 용착공정<br>일반 용착공정<br>일반 용착공정<br>일반 용착공정<br>일반 용착공정                                                                                                    | 작업장           일반 융착-01           일반 융착-01           일반 융착-02           일반 융착-02           일반 융착-02           일반 융착-02           일반 융착-02           일반 융착-02           일반 융착-02                                                                                                    | 비가동 대분류<br>관리유실<br>관리유실<br>관리유실<br>관리유실<br>관리유실                        | <b>비가동 상세</b><br>자동등록<br>자동등록<br>자동등록<br>자동등록<br>자동등록 | <b>U1755 AIA3</b><br>2023-05-0<br>2023-05-0<br>2023-05-0<br>2023-05-0<br>2023-05-0<br>2023-05-0                                      | <b>     b)/16 종료</b> 2023-05-0     2023-05-0     2023-05-0     2023-05-0     2023-05-0     2023-05-0     2023-05-0     2023-05-0                                                                                                    | 실행<br>b) (1) (1) (1) (1) (1) (1) (1) (1) (1) (1                                                                                 | 분         품목코드           응착31453         응착31453           응착31453         응착31453           응착31453         응착31453           응착31453         응착31453           응착31453         응착31453                                                                                                    | ک ک<br>عوی ک<br>میک AIR FILT<br>میک AIR FILT<br>میک AIR FILT<br>UN EC<br>UN EC<br>UN EC                                                                                                    |     |      |             |      |     |     |
|          |    |        | Result Gr<br>b/78927<br>2023-05-01<br>2023-05-01<br>2023-05-01<br>2023-05-01<br>2023-05-01<br>2023-05-01<br>2023-05-01<br>2023-05-01 | ····································                                                                                                    | 작업장           일반 용착-01           일반 용착-01           일반 용착-01           일반 용착-02           일반 용착-02           일반 용착-02           일반 용착-02           일반 용착-02           일반 용착-02           일반 용착-02                                                                                                    | <b>비가동 대분류</b><br>관리유실<br>관리유실<br>관리유실<br>관리유실<br>관리유실<br>관리유실         | <b>비가동 상세</b><br>자동등록<br>자동등록<br>자동등록<br>자동등록<br>자동등록 | <b>U/75 A/4</b> "<br>2023-05-0<br>2023-05-0<br>2023-05-0<br>2023-05-0<br>2023-05-0<br>2023-05-0<br>2023-05-0                         | <b>地戸を高点</b><br>2023-05-0<br>2023-05-0<br>2023-05-0<br>2023-05-0<br>2023-05-0<br>2023-05-0<br>2023-05-0<br>2023-05-0                                                                                                    | 실행<br>비가동시간( 자동목작<br>720 자동<br>180 자동<br>164 자동<br>164 자동<br>164 자동<br>164 자동<br>164 자동<br>164 자동<br>164 자동<br>164 자동<br>164 자동 | 분         품목코드           응착31453         응착31453           응착31453         응착31453           응착31453         응착31453           응착31453         응착31453           응착31453         응착31453                                                                                                    | کو تو تو تو تو تو تو تو تو تو تو تو تو تو                                                                                                    |     |      |             |      |     |     |
|          |    |        | Result Gr<br>비가동일자<br>2023-05-01<br>2023-05-01<br>2023-05-01<br>2023-05-01<br>2023-05-01<br>2023-05-01<br>2023-05-01<br>2023-05-01   | 한 total: 9400           광정           일반 용착공정           일반 용착공정           일반 용착공정           일반 용착공정           일반 용착공정           일반 용착공정           일반 용착공정           일반 용착공정           일반 용착공정           일반 용착공정           일반 용착공정           일반 용착공정 | 작업장           일반 응착-01           일반 응착-02           일반 응착-02           일반 응士-02           일반 응士-02 | <b>비가동 대분류</b><br>관리유실<br>관리유실<br>관리유실<br>관리유실<br>관리유실                 | <b>비가동 상세</b><br>지동등록<br>지동등록<br>지동등록<br>지동등록         | <b>U175 AI3</b><br>2023-05-0<br>2023-05-0<br>2023-05-0<br>2023-05-0<br>2023-05-0<br>2023-05-0<br>2023-05-0<br>2023-05-0<br>2023-05-0 | 비バをある           2023-05-0           2023-05-0           2023-05-0           2023-05-0           2023-05-0           2023-05-0           2023-05-0           2023-05-0           2023-05-0           2023-05-0           2023-05-0           2023-05-0           2023-05-0           2023-05-0           2023-05-0           2023-05-0           2023-05-0           2023-05-0           2023-05-0           2023-05-0           2023-05-0           2023-05-0           2023-05-0           2023-05-0           2023-05-0           2023-05-0           2023-05-0           2023-05-0           2023-05-0           2023-05-0           2023-05-0           2023-05-0           2023-05-0           2023-05-0           2023-05-0           2023-05-0           2023-05-0           2023-05-0           2023-05-0           2023-05-0           2023-05-0 | 실행<br>비가동시간( 자동목록)<br>기20 자동<br>180 자동<br>190 자동<br>190 수동<br>190 수동<br>190 수동<br>191 수동<br>193 자동                              | B         B         R         R | QX.AIR FILT<br>QX.AIR FILT<br>QX.AIR FILT<br>UN EC<br>UN EC<br>UN EC<br>UN EC<br>UN EC<br>UN EC<br>UN EC                                                                                                    |     |      |             |      |     |     |
|          |    | ₩<br>+ | Result Gr<br>비가동일차<br>2023-05-01<br>2023-05-01<br>2023-05-01<br>2023-05-01<br>2023-05-01<br>2023-05-01<br>2023-05-01                 | id total: 9400<br>공정<br>일반 843-83<br>일반 843-83<br>일반 843-83<br>일반 843-83<br>일반 843-83<br>일반 843-83<br>일반 843-83<br>일반 843-83<br>일반 843-83<br>일반 843-83                                                                                             | 작업장           일반 응本-01           일반 응本-02           일반 응本-02           일반 응本-02           일반 응本-02           일반 응本-02           일반 응本-02           일반 응本-02           일반 응本-02           일반 응本-02           일반 응本-02           일반 응本-02           일반 응本-02           일반 응本-02                                                                                                    | <b>비가동 대분류</b><br>관리유실<br>관리유실<br>관리유실<br>관리유실<br>관리유실<br>관리유실         | <b>비가동 상세</b><br>지동등록<br>지동등록<br>지동등록<br>지동등록<br>지동등록 | <b>HJ7E AIR</b><br>2023-05-0<br>2023-05-0<br>2023-05-0<br>2023-05-0<br>2023-05-0<br>2023-05-0<br>2023-05-0<br>2023-05-0              | 時代         日本           2023-05-0         2023-05-0           2023-05-0         2023-05-0           2023-05-0         2023-05-0           2023-05-0         2023-05-0           2023-05-0         2023-05-0                                                                                                    | 실행<br>비가용시간( 자동등목구<br>720 지동<br>180 지동<br>540 지동<br>3 지동<br>20 지동<br>19 주동<br>3 지동<br>3 지동<br>3 지동<br>3 지동<br>3 지동              | 분         플릭코드           등착31453         응착31453           응착31453         응착31453           등착31453         응착31453           등착31453         응착31453           등착31453         응착31453                                                                                                    | © ∞<br>See See See See See See See See See See                                                                                                    |     |      |             |      |     |     |
|          |    |        | Result Gr<br>비가동열차<br>2023-05-01<br>2023-05-01<br>2023-05-01<br>2023-05-01<br>2023-05-01<br>2023-05-01<br>2023-05-01<br>2023-05-01   | id total: 9404<br>공장<br>일반 843-83<br>일반 843-83<br>일반 843-83<br>일반 843-83<br>일반 843-83<br>일반 843-83<br>일반 843-83<br>일반 843-83<br>일반 843-83<br>일반 843-83                                                                                             | <b>작업양</b><br>일반 응착-01<br>일반 응착-02<br>일반 응착-02<br>일반 응착-02<br>일반 응착-02<br>일반 응착-02<br>일반 응착-02<br>일반 응착-02                                                                                                    | <b>비가동 대분류</b><br>관리유실<br>관리유실<br>관리유실<br>관리유실<br>관리유실<br>관리유실<br>관리유실 | <b>비가동 상세</b><br>자동등록<br>자동등록<br>자동등록<br>자동등록<br>자동등록 | <b>UP15 AI</b> <sup>4</sup><br>2023-05-0<br>2023-05-0<br>2023-05-0<br>2023-05-0<br>2023-05-0<br>2023-05-0<br>2023-05-0<br>2023-05-0  | 地球を発生。           2023-05-0           2023-05-0           2023-05-0           2023-05-0           2023-05-0           2023-05-0           2023-05-0           2023-05-0           2023-05-0           2023-05-0           2023-05-0           2023-05-0                                                                                                    | 실행<br>비가동시간( 자동동목구<br>720 지동<br>180 지동<br>180 지동<br>183 지동<br>183 전동<br>19 전동<br>19 전동<br>19 전동<br>19 전동<br>19 전동               | E         Equip:           8431453         8431453           8431453         8431453           8431453         8431453           8431453         8431453           8431453         8431453                                                                                                    | QX_AIR FILT         QX_AIR FILT         QX_AIR FILT         UN EC         UN EC         UN EC         UN EC         UN EC         UN EC         UN EC         UN EC         UN EC         UN EC         UN EC         UN EC         UN EC |     |      |             |      |     |     |

1. 노드 실행 옵션 입력
 1) 조건부 선택 : + - 버튼을 활용해 조건을 추

가하거나 제거합니다.

2) 연산 : 해당 조건을 동시에(AND) 만족하는 데이 터를 추출할지 모두(OR) 만족하는 데이터를 추출할 지 선택합니다.

3) 컬럼명: 조건부 선택을 진행할 기준 컬럼입니다.
4) 조건, 기준값: numeric, datetime type의 경우에는 비교 조건, 그 외의 경우에는 포함 조건을 통해 기준값과 비교하거나 기준값이 포함 여부를 확인해 데이터를 추출합니다.

Tip. 조건부 선택은 위에서부터 순서대로 적용됩니 다.

**2. 노드 실행 결과 확인** 선택한 조건에 따라 데이터가 추출됩니다.

### 데이터 처리 - 데이터 정렬

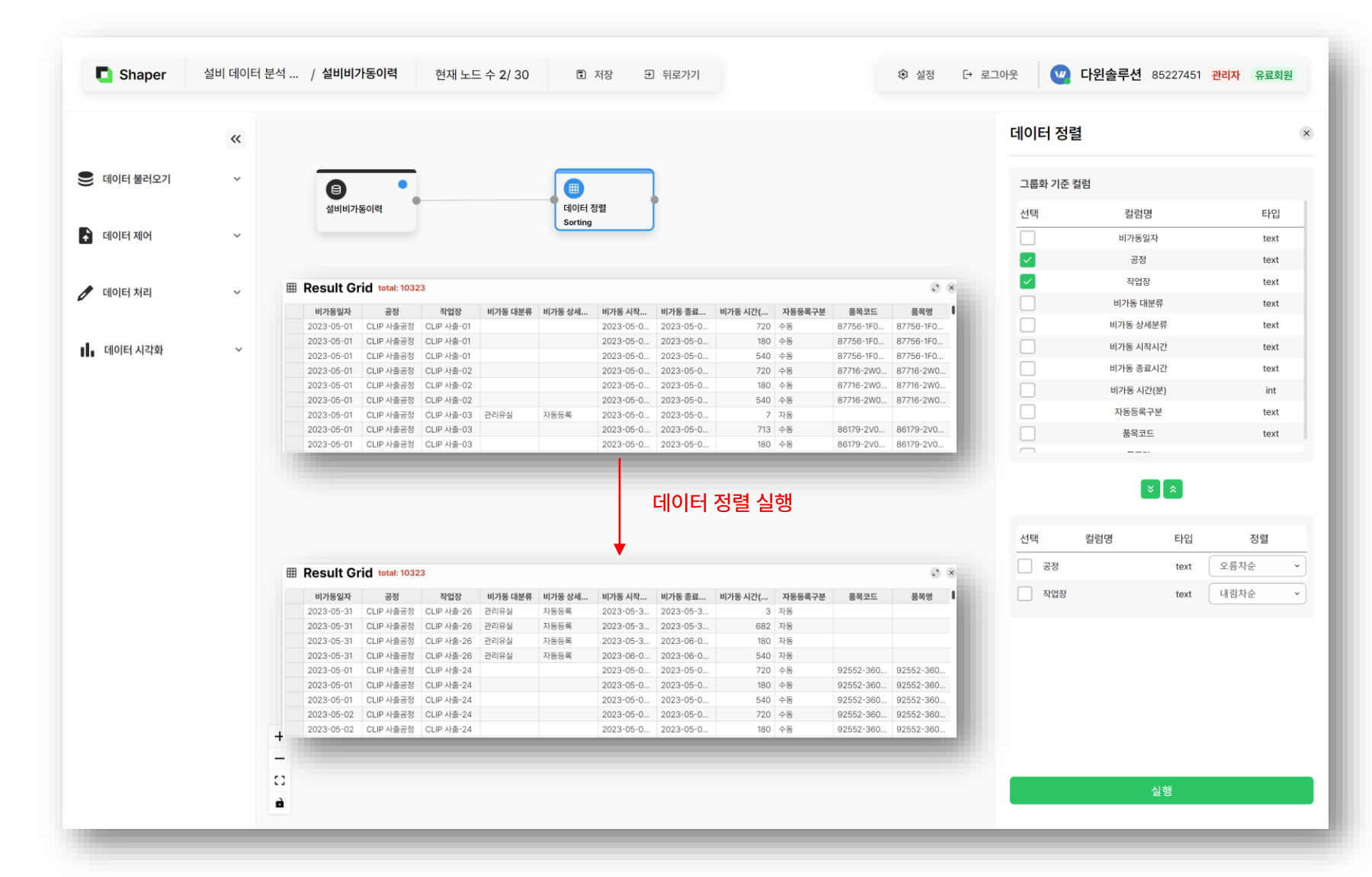

오름차순, 내림차순으로 정렬할 수 있습니다. Tip. 정렬은 위에서부터 우선 순위로 적용됩니다. 2. 노드 실행 결과 확인

선택한 조건에 따라 데이터가 정렬됩니다.

 노드 실행 옵션 입력
 1) 선택 : ✓ 체크된 컬럼을 기준으로 하여 데이터를 정렬합니다. 
 ◇ 버튼으로 정렬 기준을 추가하 거나 제거합니다.

2) 정렬: 정렬 방법을 선택합니다. 해당 컬럼에 대해

### 데이터 처리 - 데이터 전치

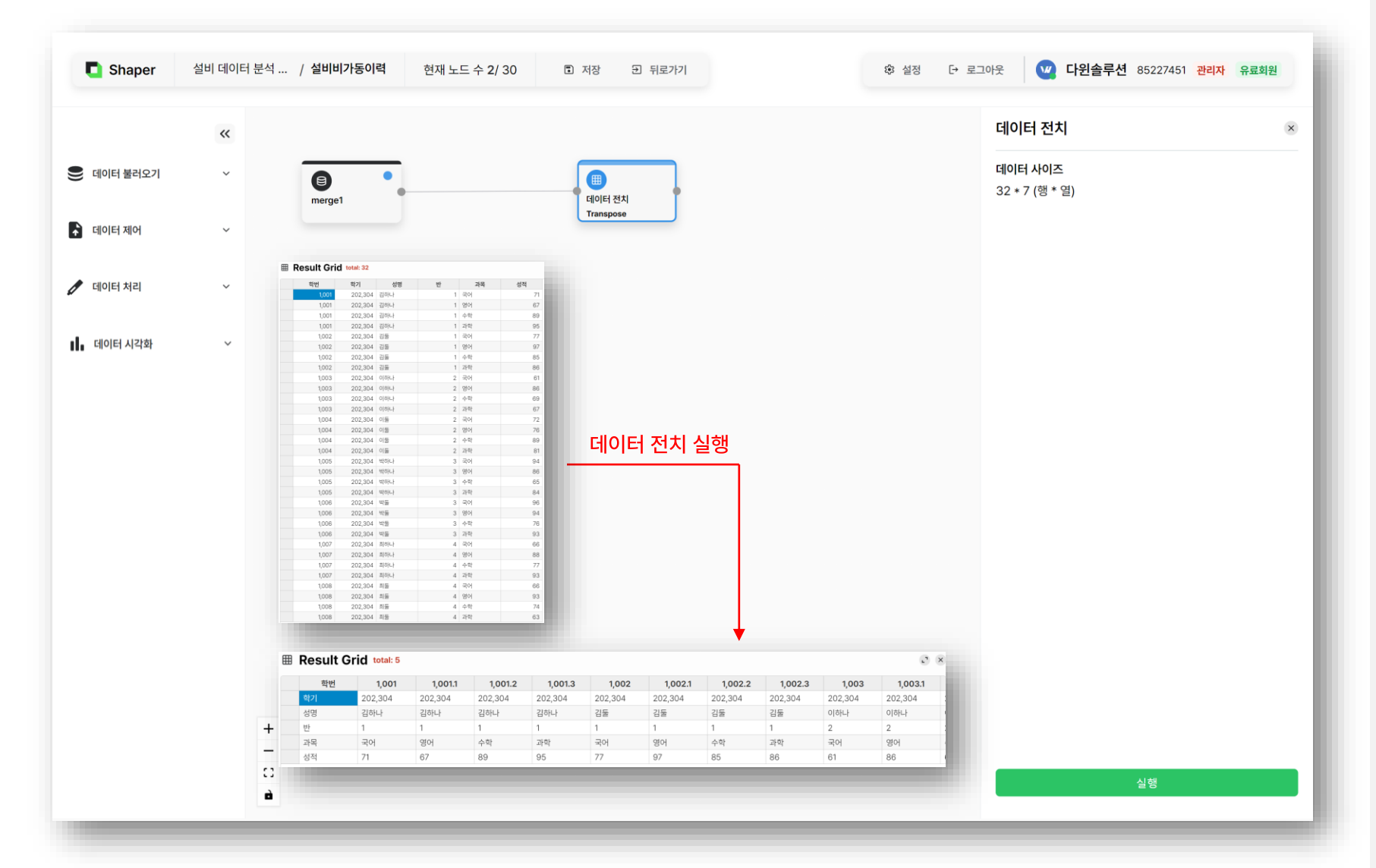

### 1. 노드 실행

데이터 사이즈를 확인한 후에 행과 열의 위치를 맞바 꿔서 데이터를 전치시킵니다. 전치 후 컬럼명이 동일 한 경우 중복 컬럼을 방지하기 위해 컬럼명이 변경됩 니다.

Tip. 100행을 초과하는 데이터는 전치시킬 수 없습 니다.

**2. 노드 실행 결과 확인** 전치된 데이터가 생성됩니다.

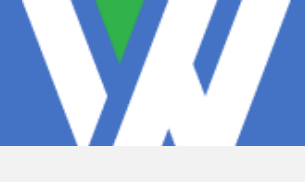

### 데이터 처리 - 중복 제거

|            | ** |                                                                                                |                                                                                     |                                                             |                              |                                 |                                                  |                                                  |                                                              |                    |                      | 중복 제가    | 1         |      |     |
|------------|----|------------------------------------------------------------------------------------------------|-------------------------------------------------------------------------------------|-------------------------------------------------------------|------------------------------|---------------------------------|--------------------------------------------------|--------------------------------------------------|--------------------------------------------------------------|--------------------|----------------------|----------|-----------|------|-----|
| ● 데이터 북러오기 | ,  |                                                                                                | •                                                                                   |                                                             |                              |                                 |                                                  |                                                  |                                                              |                    |                      | 0.0171   |           |      |     |
|            |    | 설비비                                                                                            | l가동이력                                                                               | •                                                           |                              | 중<br>Ur                         | 복 제거<br>hique                                    | Î                                                |                                                              |                    |                      | 유일값 처음 값 |           |      |     |
| 补 데이터 제어   | ~  |                                                                                                |                                                                                     |                                                             |                              | _                               |                                                  |                                                  |                                                              |                    |                      |          |           |      |     |
|            |    |                                                                                                |                                                                                     |                                                             |                              |                                 |                                                  |                                                  |                                                              |                    |                      | 중복제거 칠   | 걸럼 선택     |      |     |
| 🗲 데이터 처리   | ~  | I Result G                                                                                     | rid total: 1032                                                                     | 23                                                          |                              |                                 |                                                  |                                                  |                                                              |                    | C 8                  | 선택       | 컬럼명       | 타입   | uni |
|            |    | 비가동일자                                                                                          | 공정                                                                                  | 작업장                                                         | 비가동 대분류                      | 비가동 상세                          | 비가동 시작                                           | 비가동 종료                                           | 비가동 시간( 자동등록구분                                               | 품목코드               | 품목명                  |          | 비가도인자     | text |     |
|            |    | 2023-05-01                                                                                     | CLIP 사출공정                                                                           | CLIP 사출-01                                                  |                              |                                 | 2023-05-0                                        | 2023-05-0                                        | 720 수동                                                       | 87756-1F0          | 87756-1F0            |          | 비지오늘사     | text |     |
|            |    | 2023-05-01                                                                                     | CLIP 사출공정                                                                           | CLIP 사출-01                                                  |                              |                                 | 2023-05-0                                        | 2023-05-0                                        | 180 수동                                                       | 87756-1F0          | 87756-1F0            |          | 공정        | text |     |
| 데이터 시각화    | ~  | 2023-05-01                                                                                     | CLIP 사출공정                                                                           | CLIP 사출-01                                                  |                              |                                 | 2023-05-0                                        | 2023-05-0                                        | 540 수동                                                       | 87756-1F0          | 87756-1F0            |          | 작업장       | text |     |
|            |    | 2023-05-01                                                                                     | CLIP 사출공정                                                                           | CLIP 사출-02                                                  |                              |                                 | 2023-05-0                                        | 2023-05-0                                        | 720 수동                                                       | 87716-2W0          | 87716-2W0            |          | 100       |      |     |
|            |    | 2023-05-01                                                                                     | CLIP 사출공정                                                                           | CLIP 사출-02                                                  |                              |                                 | 2023-05-0                                        | 2023-05-0                                        | 180 수동                                                       | 87716-2W0          | 87716-2W0            |          | 비가동 대분류   | text |     |
|            |    | 2023-05-01                                                                                     | CLIP 사출공정                                                                           | CLIP 사출-02                                                  |                              |                                 | 2023-05-0                                        | 2023-05-0                                        | 540 수동                                                       | 87716-2W0          | 87716-2W0            |          | 비가동 상세분류  | text |     |
|            |    | 2023-05-01                                                                                     | CLIP 사출공정                                                                           | CLIP 사출-03                                                  | 관리유실                         | 자동등록                            | 2023-05-0                                        | 2023-05-0                                        | 7 자동                                                         |                    |                      |          |           | tout | 2   |
|            |    | 2023-05-01                                                                                     | CLIP 사출공정                                                                           | CLIP 사출-03                                                  |                              |                                 | 2023-05-0                                        | 2023-05-0                                        | 713 수동                                                       | 86179-2V0          | 86179-2V0            |          | 에서동 시작시간  | text | 2   |
|            |    | 2023-05-01                                                                                     | CLIP 사출공정                                                                           | CLIP 사출-03                                                  |                              |                                 | 2023-05-0                                        | 2023-05-0                                        | 180 수동                                                       | 86179-2V0          | 86179-2V0            |          | 비가동 종료시간  | text | 2   |
|            |    |                                                                                                |                                                                                     |                                                             |                              |                                 |                                                  |                                                  |                                                              |                    |                      |          | 비가동 시간(분) | int  | 5   |
|            |    |                                                                                                |                                                                                     |                                                             |                              |                                 |                                                  |                                                  |                                                              |                    |                      |          | 자동등록구분    | text |     |
|            |    |                                                                                                |                                                                                     |                                                             |                              |                                 | 중                                                | 복 제거                                             | 실행                                                           |                    |                      |          | 품목코드      | text | 2   |
|            |    |                                                                                                |                                                                                     |                                                             |                              |                                 |                                                  |                                                  |                                                              |                    |                      |          | 품목명       | text | 19  |
|            |    | The Description                                                                                |                                                                                     |                                                             |                              |                                 | •                                                |                                                  |                                                              |                    |                      |          |           |      |     |
|            |    |                                                                                                | total: 18                                                                           |                                                             |                              |                                 |                                                  |                                                  |                                                              |                    |                      |          |           |      |     |
|            |    | 비가동일자                                                                                          | 공정                                                                                  | 작업장                                                         | 비가동 대문류                      | 비가동 상세                          | 비가동 시작                                           | 비가동 종료                                           | 비가농시간( 자농농복구분                                                | 중목코드<br>07750.450  | 품복명<br>07750,450     |          |           |      |     |
|            |    | 2023-05-01                                                                                     | CLIP 사율공정                                                                           | CLIP 사술-01                                                  | THEIGH                       | TIECE                           | 2023-05-0                                        | 2023-05-0                                        | /20 수동                                                       | 87756-1FU          | 87756-1F0            |          |           |      |     |
|            |    | 2023-05-01                                                                                     | 이바 나추고저                                                                             | 이바 나추-25                                                    | 관리유열<br>과리오시                 | 지중등록                            | 2023-05-0                                        | 2023-05-0                                        | 7 Ars                                                        |                    |                      |          |           |      |     |
|            |    | 2022-05-01                                                                                     |                                                                                     | 월인 <b>시골-2</b> 5                                            | 전미유원                         | 1884                            | 2023-05-0                                        | 2023-05-0                                        | 4 시····································                      | 86179-21/0         | 86179-21/0           |          |           |      |     |
|            |    | 2023-05-01                                                                                     | 의바 사초고저                                                                             | 이바 사쵸_25                                                    |                              | TIFEE                           | 2023-05-0                                        | 2023-05-0                                        | 710 구동                                                       | 00173 240          | 00173 240            |          |           |      |     |
|            |    | 2023-05-01<br>2023-05-01<br>2023-05-01                                                         | 일반 사출공정                                                                             | 일반 사출-25<br>PAD 조린-01                                       | 과리유식                         |                                 | 2020 00 0                                        | 2020 00 0                                        | 720 118                                                      |                    |                      |          |           |      |     |
|            |    | 2023-05-01<br>2023-05-01<br>2023-05-01<br>2023-05-01                                           | 일반 사출공정<br>CLIP 자동조                                                                 | 일반 사출-25<br>PAD 조립-01<br>이즈조리                               | 관리유실<br>계획적지                 | 지 8 8 4<br>호인정지                 | 2023-05-0                                        | 2023-05-0                                        | 720 天陸                                                       |                    |                      |          |           |      |     |
|            |    | 2023-05-01<br>2023-05-01<br>2023-05-01<br>2023-05-01<br>2023-05-01                             | 일반 사출공정           일반 사출공정           CLIP 자동조           CLIP 외주조           CLIP 포장공정 | 일반 사출-25<br>PAD 조립-01<br>외주조립<br>포작                         | 관리유실<br>계획정지<br>계획정지         | 유일정지<br>휴일정지                    | 2023-05-0                                        | 2023-05-0                                        | 720 자동<br>720 자동                                             |                    |                      |          |           |      |     |
|            |    | 2023-05-01<br>2023-05-01<br>2023-05-01<br>2023-05-01<br>2023-05-01<br>2023-05-01               | 일반 사출공정<br>일반 사출공정<br>CLIP 자동조<br>CLIP 외주조<br>CLIP 포장공정<br>일반 융착공정                  | 일반 사출-25<br>PAD 조립-01<br>외주조립<br>포장<br>일반 융착-01             | 관리유실<br>계획정지<br>계획정지<br>관리유실 | 지응응목<br>휴일정지<br>휴일정지<br>자동등록    | 2023-05-0<br>2023-05-0<br>2023-05-0              | 2023-05-0<br>2023-05-0<br>2023-05-0              | 720 자동<br>720 자동<br>720 자동                                   | 융착31453            | QX_AIR FILT          |          |           |      |     |
|            |    | 2023-05-01<br>2023-05-01<br>2023-05-01<br>2023-05-01<br>2023-05-01<br>2023-05-01<br>2023-05-01 | 일반 사출공정<br>일반 사출공정<br>CLIP 자동조<br>CLIP 외주조<br>CLIP 포장공정<br>일반 융착공정<br>일반 융착공정       | 일반 사출-25<br>PAD 조립-01<br>외주조립<br>포장<br>일반 융착-01<br>일반 융착-02 | 관리유실<br>계획정지<br>계획정지<br>관리유실 | 지 등 등 역<br>휴일정지<br>휴일정지<br>자동등록 | 2023-05-0<br>2023-05-0<br>2023-05-0<br>2023-05-0 | 2023-05-0<br>2023-05-0<br>2023-05-0<br>2023-05-0 | 720 자동<br>720 자동<br>720 자동<br>720 자동<br>83 수동                | 융착31453<br>융착31453 | QX_AIR FILT<br>UN EC |          |           |      |     |
|            | -  | 2023-05-01<br>2023-05-01<br>2023-05-01<br>2023-05-01<br>2023-05-01<br>2023-05-01               | 일반 사출공정<br>일반 사출공정<br>CLIP 자동조<br>CLIP 외주조<br>CLIP 포장공정<br>일반 응착공정<br>일반 응착공정       | 일반 사출-25<br>PAD 조립-01<br>외주조립<br>포장<br>일반 융착-01<br>일반 융착-02 | 관리유실<br>계획정지<br>계획정지<br>관리유실 | 지당당역<br>휴일정지<br>휴일정지<br>자동등록    | 2023-05-0<br>2023-05-0<br>2023-05-0<br>2023-05-0 | 2023-05-0<br>2023-05-0<br>2023-05-0<br>2023-05-0 | 720     자동       720     자동       720     자동       83     수동 | 융착31453<br>융착31453 | QX_AIR FILT<br>UN EC |          |           |      |     |
|            | 4  | 2023-05-01<br>2023-05-01<br>2023-05-01<br>2023-05-01<br>2023-05-01<br>2023-05-01<br>2023-05-01 | 일반 사출공정<br>일반 사출공정<br>CLIP 자동조<br>CLIP 외주조<br>CLIP 포장공정<br>일반 융착공정<br>일반 융착공정       | 일반 사출-25<br>PAD 조립-01<br>외주조립<br>포장<br>일반 융착-01<br>일반 융착-02 | 관리유실<br>계획정지<br>계획정지<br>관리유실 | 지동등록<br>휴일정지<br>휴일정지<br>자동등록    | 2023-05-0<br>2023-05-0<br>2023-05-0<br>2023-05-0 | 2023-05-0<br>2023-05-0<br>2023-05-0<br>2023-05-0 | 720 자동<br>720 자동<br>720 자동<br>83 수동                          | 융착31453<br>융착31453 | QX_AIR FILT<br>UN EC |          |           |      |     |

### 1. 노드 실행 옵션 입력

1) **유일값** : 중복된 데이터 row들 중에서 남길 row 를 정합니다.

2) **선택** : <mark>·</mark>체크된 컬럼을 기준으로 중복체크를 진 행합니다.

Tip. 여러 컬럼을 선택하는 경우 여러 컬럼 값이 동 시에 중복되는 row들을 중복 처리 합니다.

### 2. 노드 실행 결과 확인

선택한 컬럼에 따라 데이터에서 중복을 제거합니다.

### <sup>5.캔버스</sup> 3) 노드별 기능

### 데이터 시각화 - 박스 차트

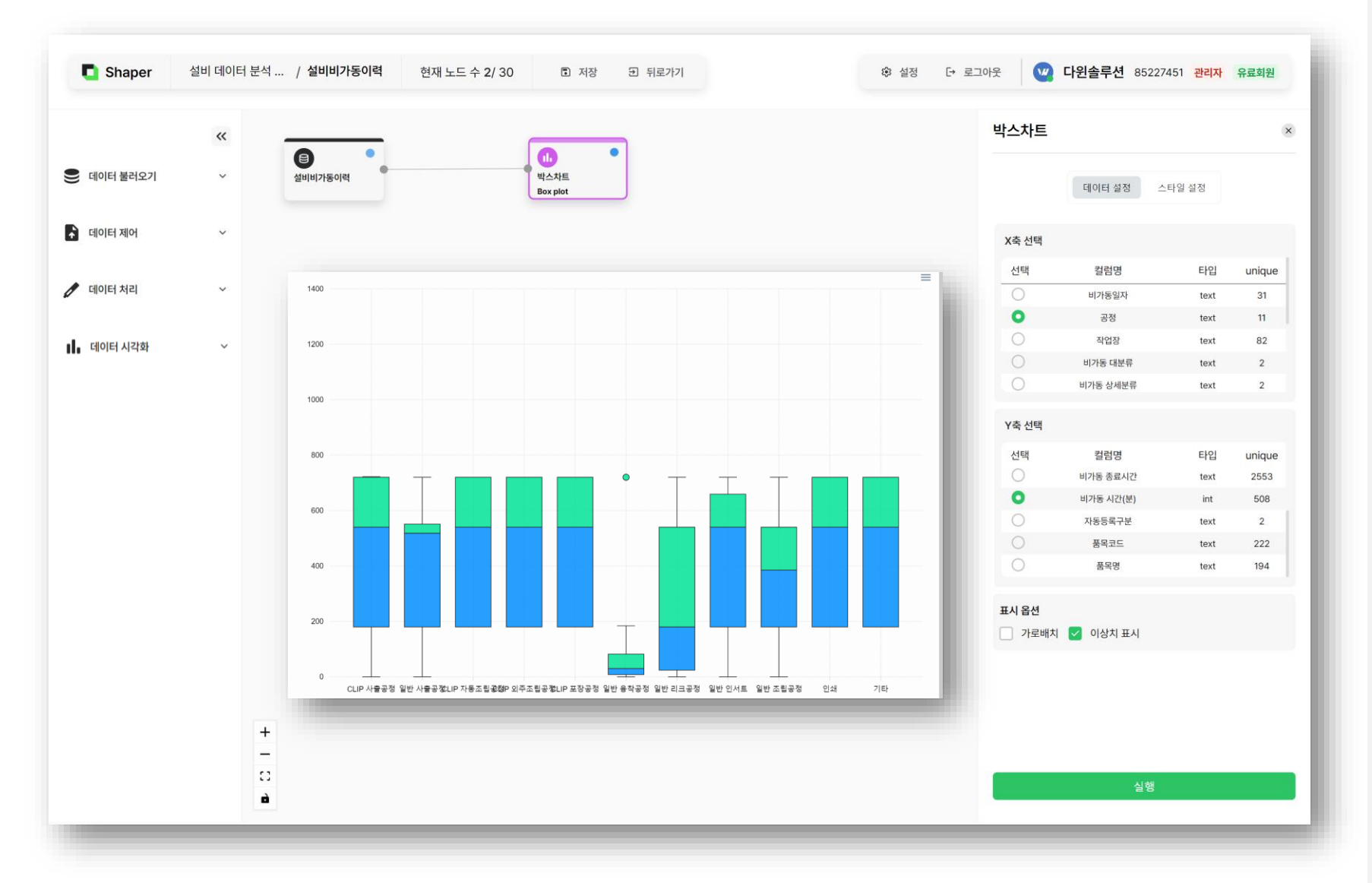

### 1. 노드 실행 옵션 입력

X축 선택 : x축에 위치할 범주형 컬럼을 선택합니
 다.
 Y축 선택 : y축에 위치한 연속형 컬럼을 선택합니

다.

3) **가로배치**: 그래프에서의 x축과 y축 위치를 바꿔 표시합니다.

4) **이상치 표시** : 1QR ~ 3QR을 벗어나는 이상치를 ● 로 표시합니다.

Tip. 스타일 설정에서 그래프가 표시되는 디자인과 형태를 변경할 수 있습니다.

### 2. 노드 실행 결과 확인

### 데이터 시각화 - 바 차트

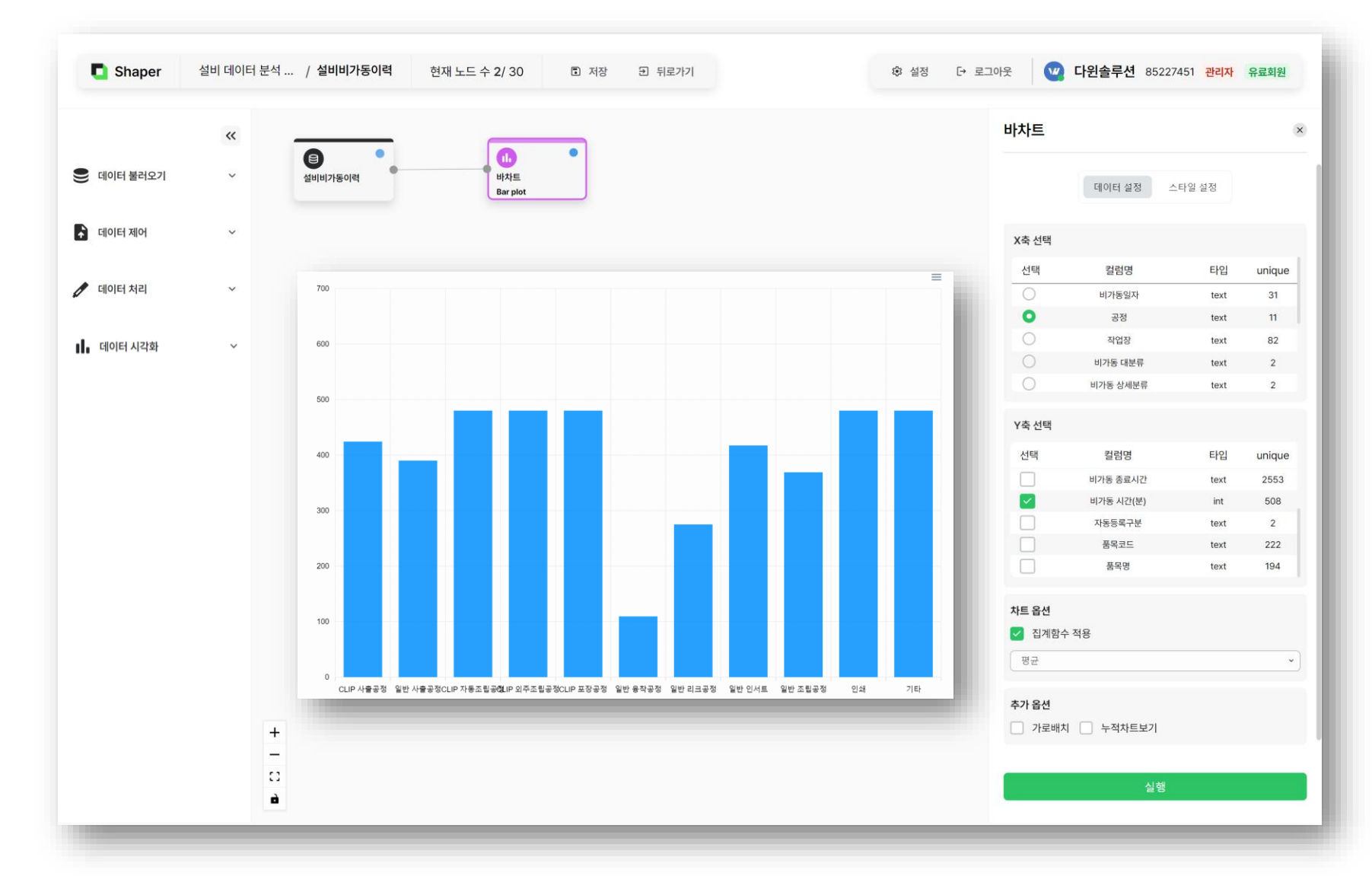

### 1. 노드 실행 옵션 입력

X축 선택 : x축에 위치할 범주형 컬럼을 선택합니
 다.
 Y축 선택 : y축에 위치한 연속형 컬럼을 선택합니
 다.

3) **집계함수 적용** : y축에 표시되는 그래프에 대해 어떤 집계함수를 활용해 연산할지 선택합니다.(기본 값은 개수)

4) **누적차트보기** : 우측으로 갈수록 y축 값의 합계가 누적되어 나타납니다.

### 2. 노드 실행 결과 확인

### 데이터 시각화 - 라인 차트

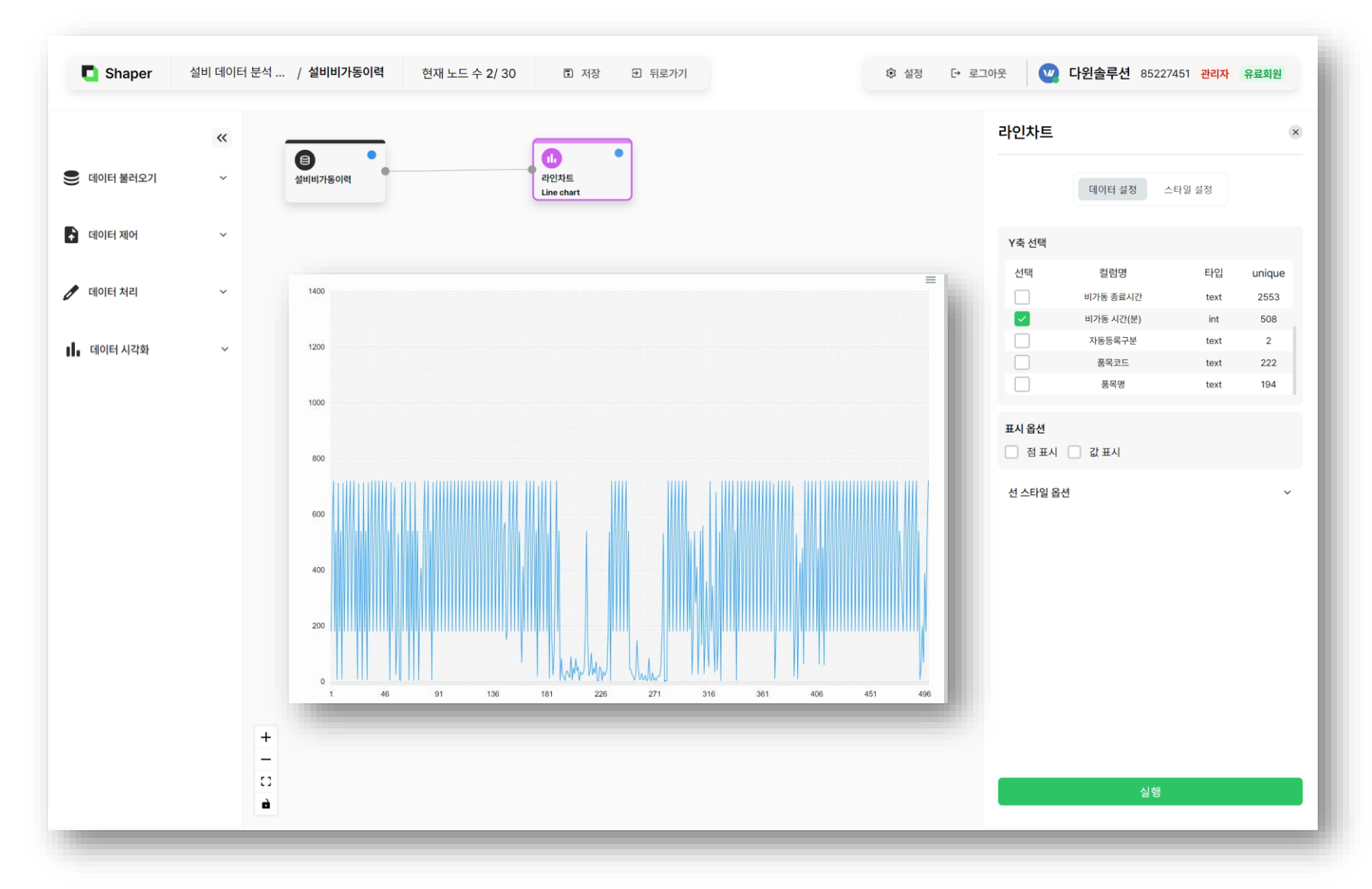

1. 노드 실행 옵션 입력

1) **Y축 선택** : y축에 위치한 연속형 컬럼을 선택합니 다.

2) 표시옵션: 라인 그래프의 꺾이는 지점을 점 또는 값으로 표시합니다.

Tip. X축은 데이터의 인덱스이며, row 순서대로 y 축 값이 표시됩니다.

### 2. 노드 실행 결과 확인

### <sup>5. 캔버스</sup> 3) 노드별 기능

### 데이터 시각화 - 원형 그래프

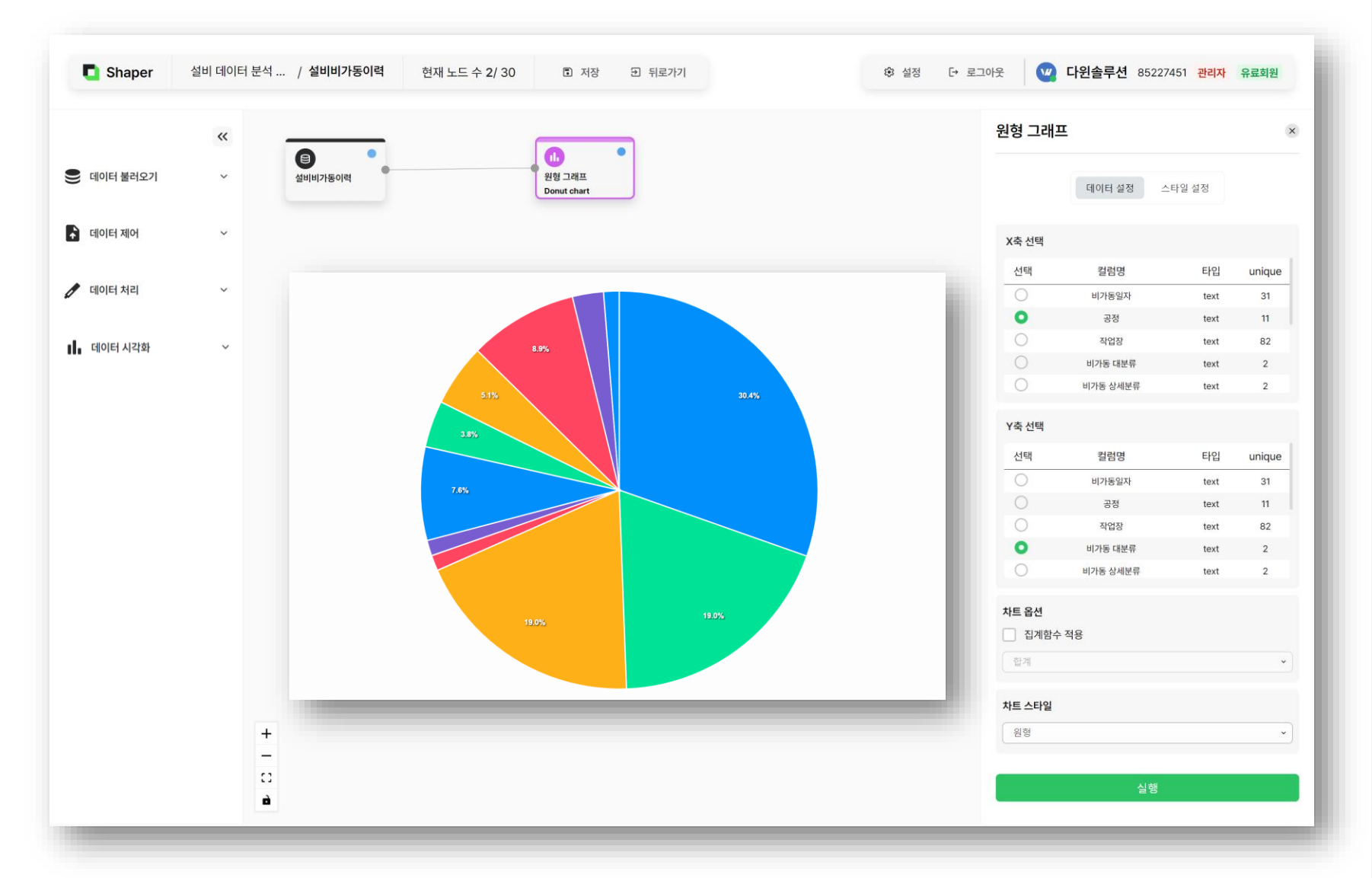

### 1. 노드 실행 옵션 입력

1) X축 선택 : 데이터를 그룹화할 범주형 컬럼을 선 택합니다.

2) Y축 선택 : 데이터 그룹 중 집계할 연속형 컬럼을 선택합니다.

3) 집계함수 적용 : y축에 표시되는 그래프에 대해 어떤 집계함수를 활용해 연산할지 선택합니다.(기본 값은 합계)

4) 차트 스타일 : 차트 스타일을 원형 그래프와 도넛 그래프 중 선택합니다.

### 2. 노드 실행 결과 확인

### <sup>5. 캔버스</sup> 3) 노드별 기능

### 데이터 시각화 - 산점도

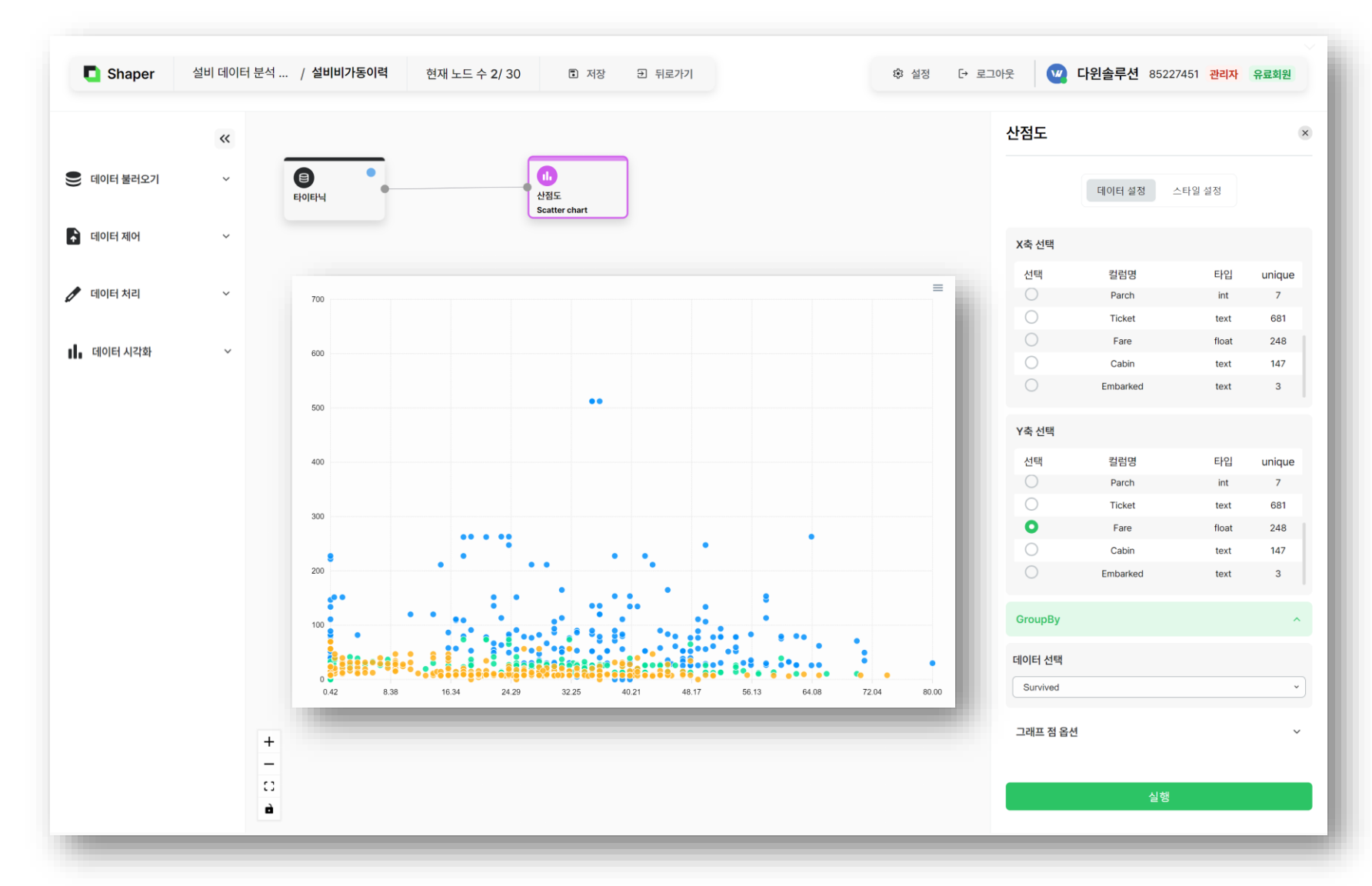

### 1. 노드 실행 옵션 입력

1) **X축 선택** : x축에 위치할 연속형 데이터를 선택합 니다.

2) **Y축 선택** : y축에 위치한 연속형 데이터를 선택합 니다.

3) GroupBy : 점들을 구분지어 표시하는 컬럼을 선 택합니다.

4) 그래프 점 옵션 : 그래프에 표시되는 점 크기와 모 양을 선택합니다..

### 2. 노드 실행 결과 확인

### Contents

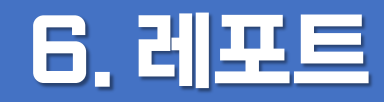

1) 메뉴 구성 2) 레포트 조회 및 관리 3) 차트 생성 4) 디자인 수정 5) 필터링

### <sup>6. 레포트</sup> 1) 메뉴 구성

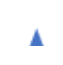

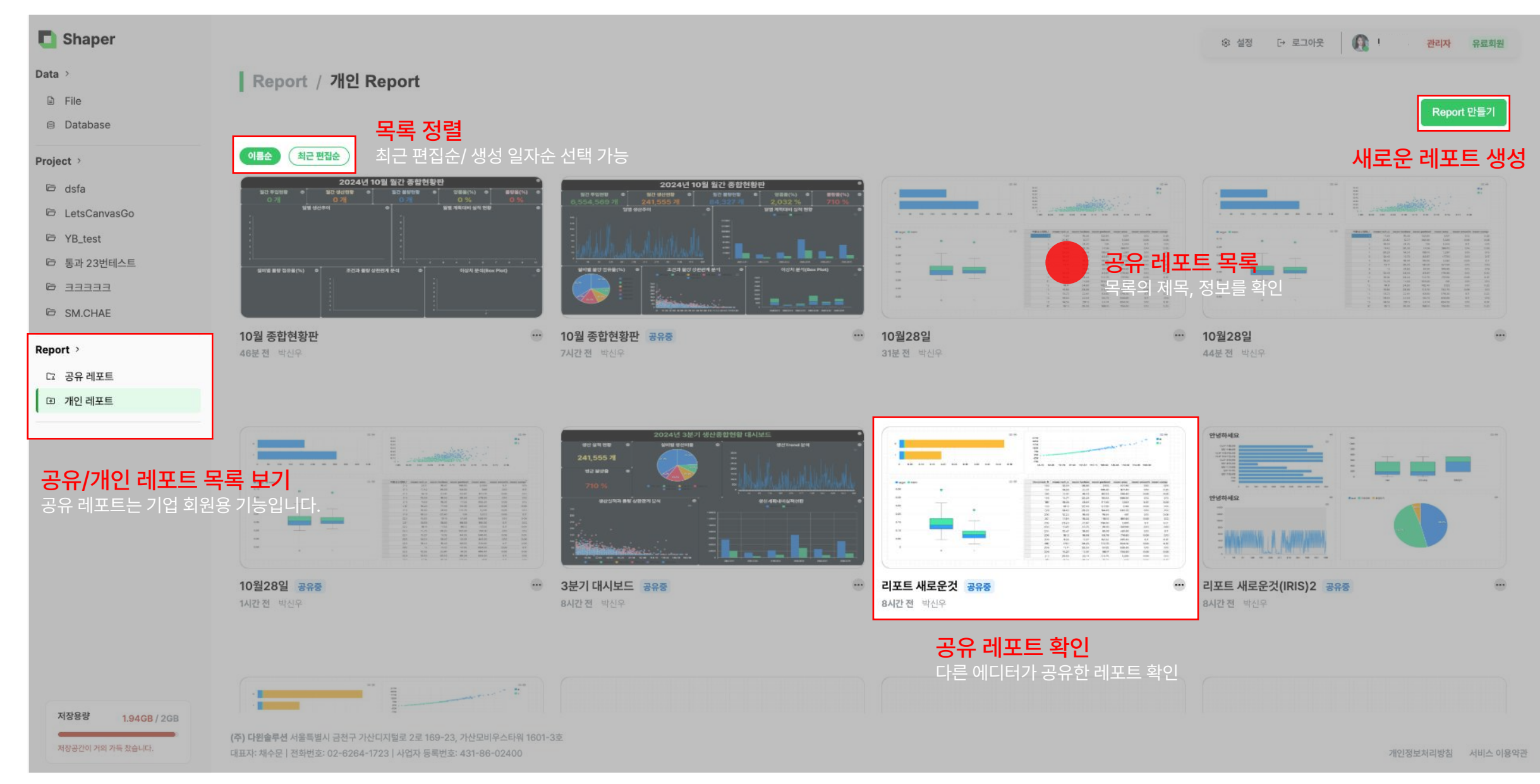

### <sup>6.레포트</sup> 2) 레포트 조회 및 관리

레포트 조회 및 관리

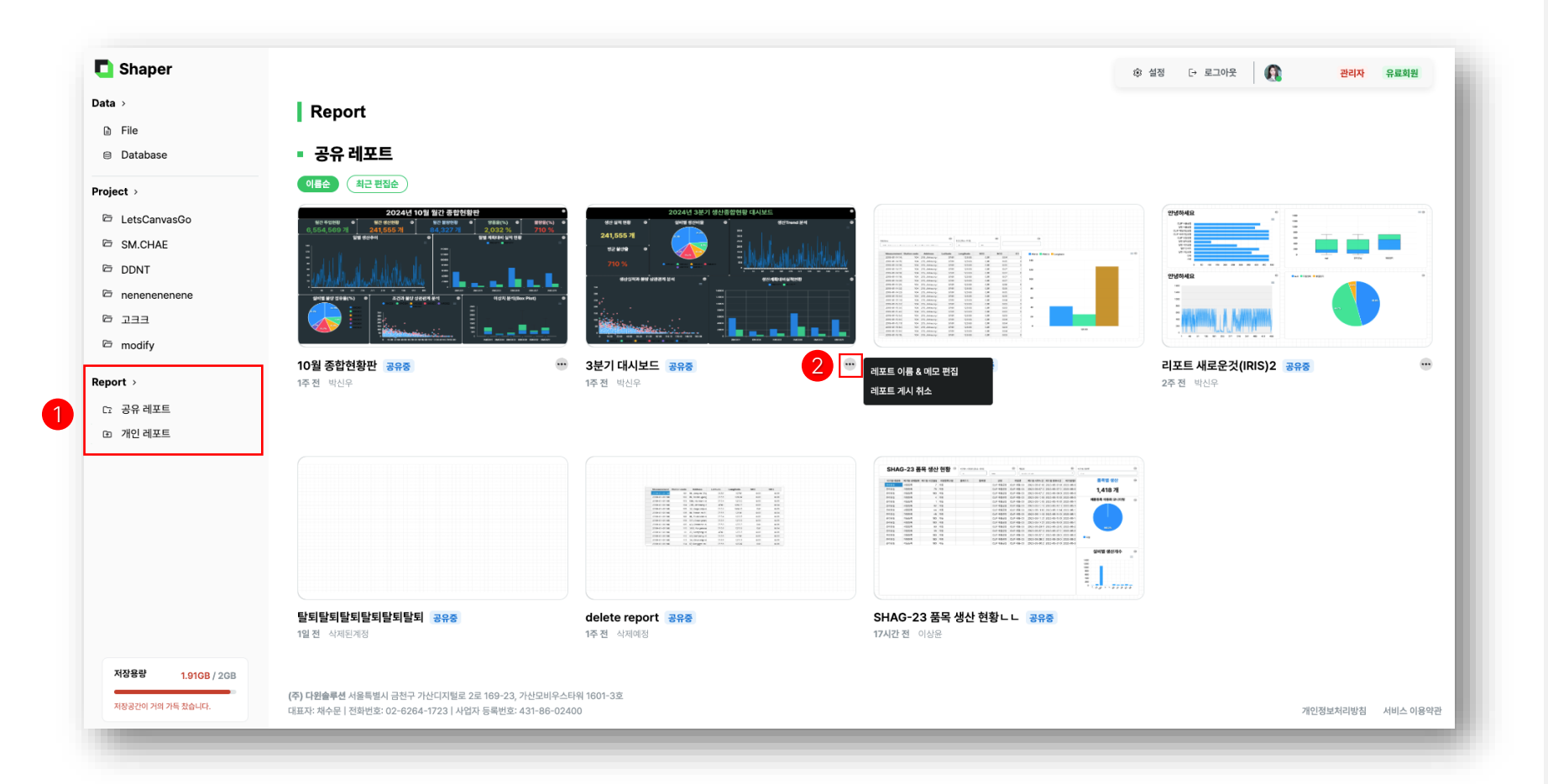

1. 레포트 조회

왼쪽 사이드바에서 레포트를 클릭해 레포트 목록을 조회할 수 있습니다. Tip. 공유 레포트는 기업 회원만 이용할 수 있는 기 능입니다.

2. 레포트 이름 & 메모 편집 차트의 이름과 메모를 수정할 수 있습니다. Tip. 개인 레포트의 '레포트 게시' 기능을 통해 기업의 공유 레포트로 게시할 수 있으며, 이를 통해 다른 에디터와 레포트를 공유할 수 있습니다.

Tip. 개인 레포트의 '레포트 복제' 기능을 통해 동일한 레포트를 복제할 수 있습니다.

### <sup>6.레포트</sup> 2) 레포트 조회 및 관리

레포트 전달

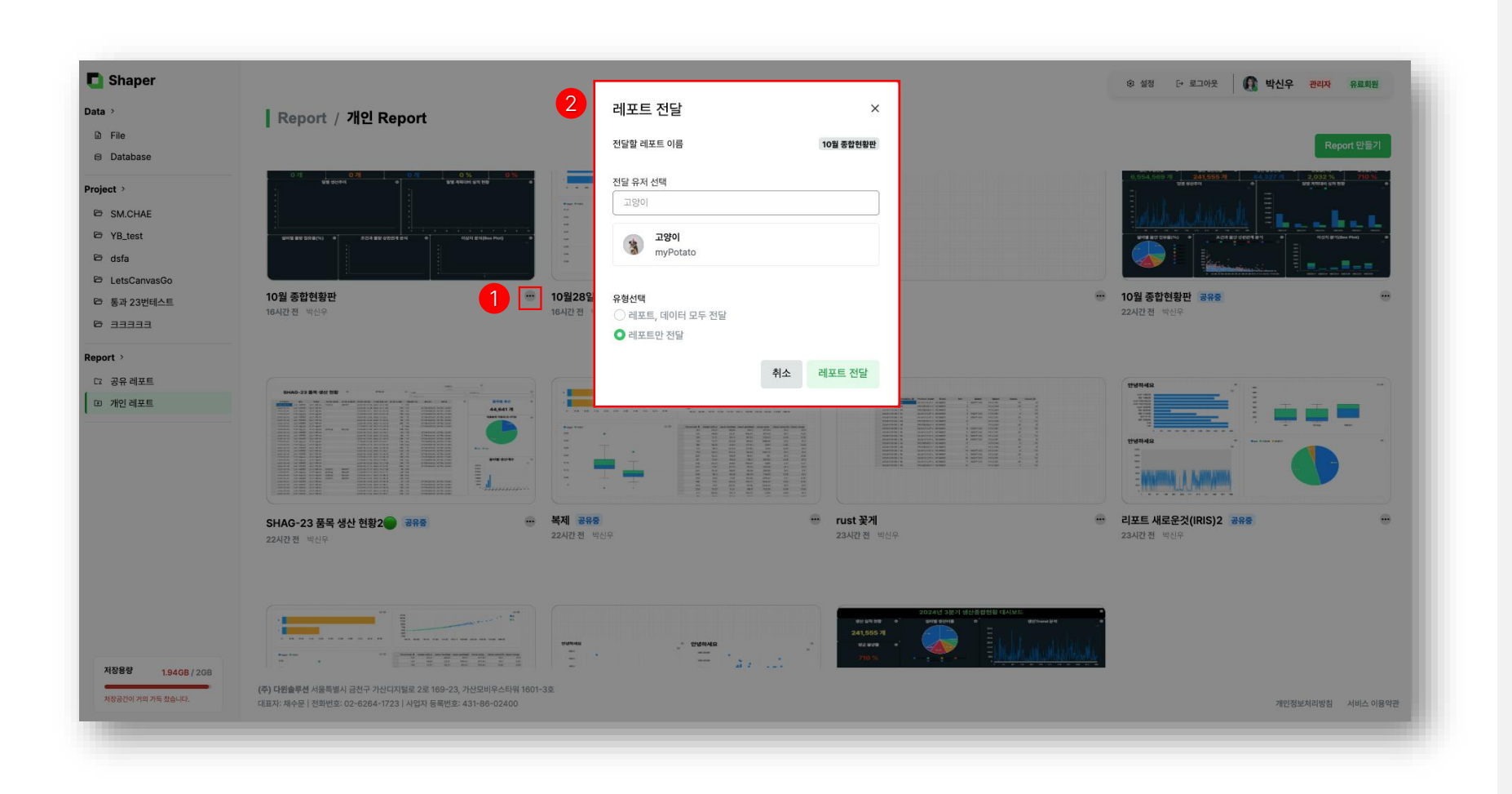

### 1. 레포트 전달 조회

개인 레포트의 오른쪽 미트볼 메뉴 아이콘을 클릭해 레포트 전달 모달을 열 수 있습니다.

### 2. 레포트 전달

레포트를 전달할 유저와 유형을 선택하여 해당 레포 트를 전달할 수 있습니다.

### <sup>6.레포트</sup> 3) 차트 생성

차트 생성

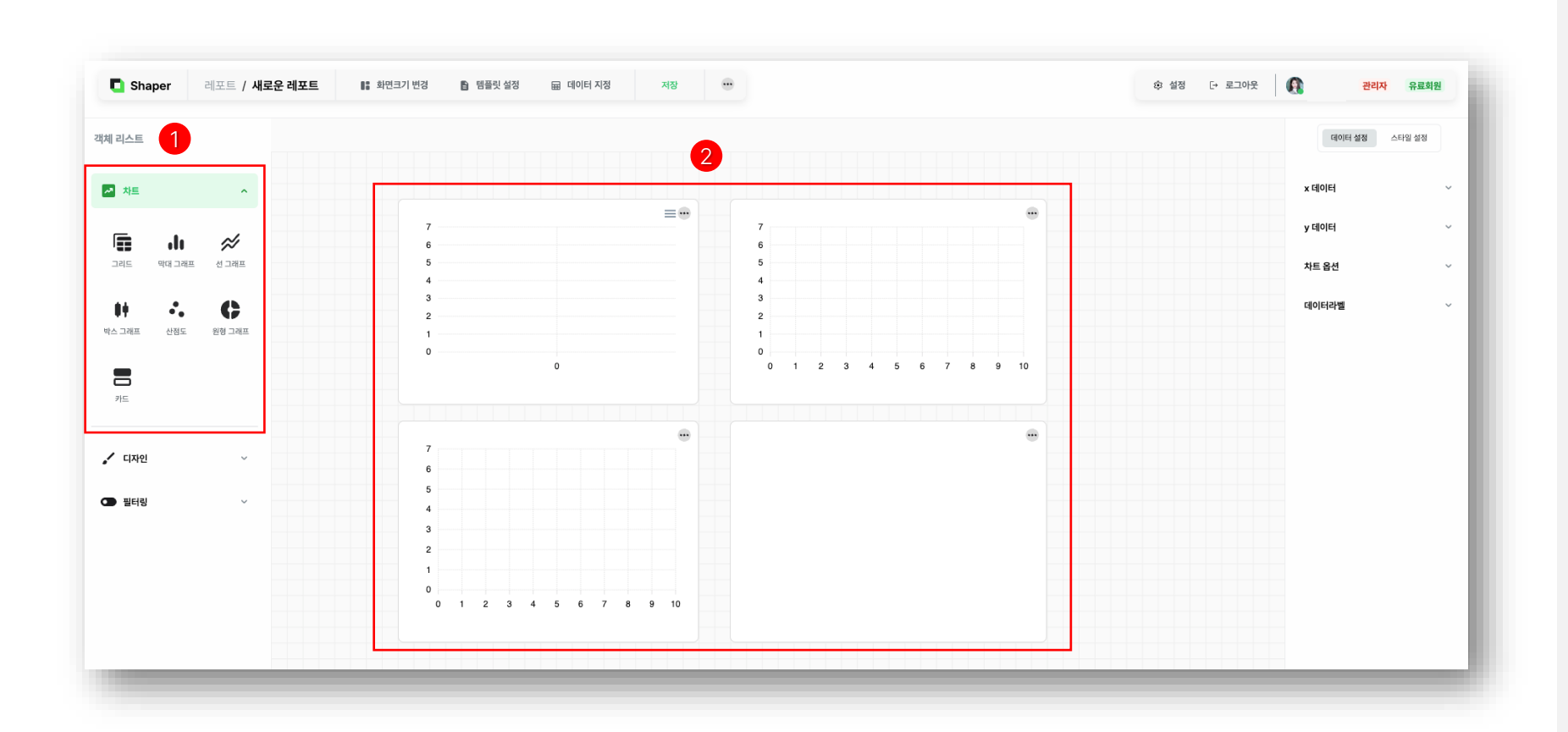

### 1. 차트 조회

왼쪽 사이드바에서 차트를 클릭해 차트 종류를 확인 할 수 있습니다.

### 2. 차트 생성

원하는 차트를 드래그하여 레포트에 추가할 수 있습니다. Tip. 차트의 위치와 크기를 자유롭게 변경할 수 있습니다.

### <sup>6. 레포트</sup> 3) 차트 생성

차트 생성

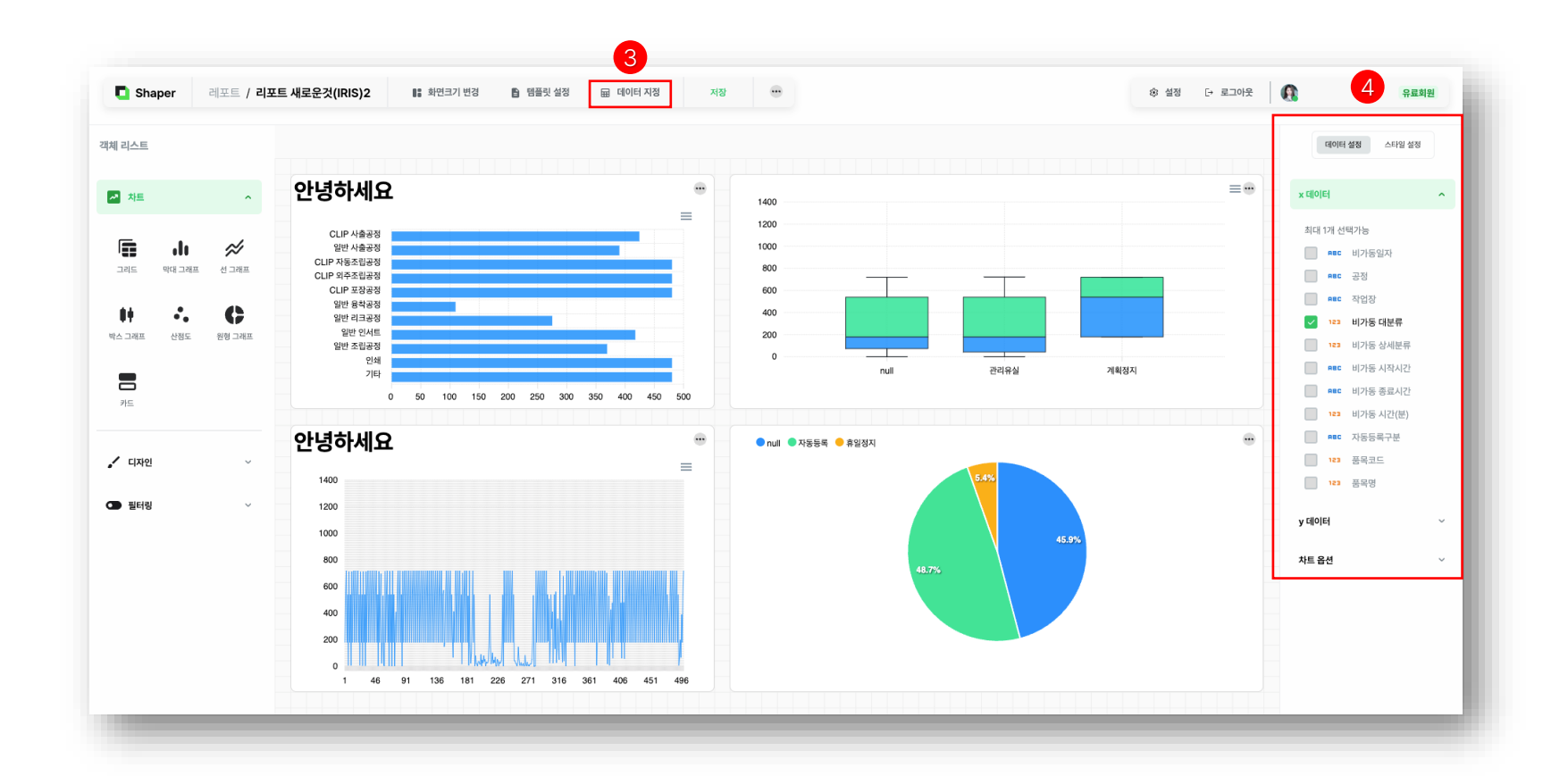

### 3. 데이터 지정

추가된 차트에 데이터를 지정할 수 있습니다. Tip. 계정에 업로드된 데이터를 지정할 수 있습니다.

### 4. 데이터 & 스타일 설정

각 차트에 데이터를 설정하고 스타일을 지정할 수 있습니다.

Tip. 설정 가능한 항목에는 x/y데이터 선택, 컨트롤 스타일, 범례 설정, 그리드 설정 등이 포함됩니다.

### 6. 레포트 4) 디자인 수정

디자인 수정

| Snaper       |          | 6-23 품족 생산 연용 | §2        | • 파인그가 변경  |         | 7, 28  | 표 데이디 시장  | 시장        |        |         |       |           |          | 부 일상 단 도그                              |     |                       |
|--------------|----------|---------------|-----------|------------|---------|--------|-----------|-----------|--------|---------|-------|-----------|----------|----------------------------------------|-----|-----------------------|
| <u> </u>     |          |               | 6         |            |         |        |           |           |        |         |       |           |          |                                        |     | 스타일 설정                |
| 4 <b>E</b> 1 | ~        | SHAC          | )-23 콜    | ·<br>독목 생신 | · 현황 ·  | •      |           |           | •• व   | 입장      |       |           |          | 자동등록구분                                 | •   | 컨트롤 스타일               |
|              |          |               |           |            |         |        |           |           |        | CLIP 사출 | -04   |           |          | 선택만함                                   |     | 제목                    |
| 사인           | <u>^</u> | 비가동일자         | 공정        | 작업장        | 비가동 대분류 | 비가동 상세 | 비가동 시작    | 비가동 종료    | 비가동 시간 | ( X     | 동등록구분 | 품목코드      | 품목명      | 품목별 생산                                 |     | 제목 작성                 |
|              |          | 2023-05-01    | CLIP 사출공정 | CLIP 사출-04 | 관리유실    | 자동등록   | 2023-05-0 | 2023-05-0 |        | 7 자     | 동     |           |          |                                        |     | SHAG-23 품목 생산 현황      |
|              |          | 2023-05-01    | CLIP 사출공정 | CLIP 사출-04 |         |        | 2023-05-0 | 2023-05-0 |        | 713 수   | 동     | 87756-D30 | 87756-D3 | 44 641 7H                              |     |                       |
|              |          | 2023-05-01    | CLIP 사출공정 | CLIP 사출-04 |         |        | 2023-05-0 | 2023-05-0 |        | 180 수   | 동     | 87756-D30 | 87756-D3 | ,0+171                                 |     | 제목 색상                 |
| 이미지 추가       | 프레임      | 2023-05-01    | CLIP 사출공정 | CLIP 사출-04 |         |        | 2023-05-0 | 2023-05-0 |        | 540 수   | 동     | 87756-D30 | 87756-D3 | 제품도로 자동하 미니더리                          |     | #000000               |
|              |          | 2023-05-02    | CLIP 사출공정 | CLIP 사출-04 |         |        | 2023-05-0 | 2023-05-0 |        | 720 수   | 동     | 87756-D30 | 87756-D3 | 제품등록 사용와 포니티랑                          |     | 사이즈                   |
|              |          | 2023-05-02    | CLIP 사출공정 | CLIP 사출-04 |         |        | 2023-05-0 | 2023-05-0 |        | 180 수   | 동     | 87756-D30 | 87756-D3 |                                        |     | 32                    |
| 터링           | ~        | 2023-05-02    | CLIP 사출공정 | CLIP 사출-04 |         |        | 2023-05-0 | 2023-05-0 |        | 540 수   | 동     | 87756-D30 | 87756-D3 | 21.470                                 |     |                       |
|              |          | 2023-05-03    | CLIP 사출공정 | CLIP 사출-04 |         |        | 2023-05-0 | 2023-05-0 |        | 3 수     | 동     | 87756-D30 | 87756-D3 |                                        |     | <b>B</b> <i>I</i> ≡ ≡ |
|              |          | 2023-05-03    | CLIP 사출공정 | CLIP 사출-04 | 관리유실    | 자동등록   | 2023-05-0 | 2023-05-0 |        | 689 자   | 동     |           |          |                                        |     |                       |
|              |          | 2023-05-03    | CLIP 사출공정 | CLIP 사출-04 |         |        | 2023-05-0 | 2023-05-0 |        | 29 수    | 동     | 87756-D30 | 87756-D3 |                                        |     |                       |
|              |          | 2023-05-03    | CLIP 사출공정 | CLIP 사출-04 |         |        | 2023-05-0 | 2023-05-0 |        | 180 수   | 동     | 87756-D30 | 87756-D3 | 78.6%                                  |     | 배경색                   |
|              |          | 2023-05-03    | CLIP 사출공정 | CLIP 사출-04 |         |        | 2023-05-0 | 2023-05-0 |        | 540 수   | 동     | 87756-D30 | 87756-D3 |                                        |     |                       |
|              |          | 2023-05-04    | CLIP 사출공정 | CLIP 사출-04 |         |        | 2023-05-0 | 2023-05-0 | :      | 720 수   | 동     | 87756-D30 | 87756-D3 |                                        |     | #fffff                |
|              |          | 2023-05-04    | CLIP 사출공정 | CLIP 사출-04 |         |        | 2023-05-0 | 2023-05-0 |        | 180 수   | 동     | 87756-D30 | 87756-D3 | N8 T8                                  |     |                       |
|              |          | 2023-05-04    | CLIP 사출공정 | CLIP 사출-04 |         |        | 2023-05-0 | 2023-05-0 |        | 540 수   | 동     | 87756-D30 | 87756-D3 |                                        |     | 레드리                   |
|              |          | 2023-05-05    | CLIP 사출공정 | CLIP 사출-04 |         |        | 2023-05-0 | 2023-05-0 |        | 720 수   | 동     | 87756-D30 | 87756-D3 |                                        |     | -11-11-11             |
|              |          | 2023-05-05    | CLIP 사출공정 | CLIP 사출-04 |         |        | 2023-05-0 | 2023-05-0 |        | 180 수   | 동     | 87756-D30 | 87756-D3 | 실비별 생산개수                               |     | 테두리 색상 설정             |
|              |          | 2023-05-05    | CLIP 사출공정 | CLIP 사출-04 |         |        | 2023-05-0 | 2023-05-0 |        | 540 수   | 동     | 87756-D30 | 87756-D3 |                                        | =   | #d9d9d9               |
|              |          | 2023-05-06    | CLIP 사출공정 | CLIP 사출-04 |         |        | 2023-05-0 | 2023-05-0 |        | 720 수   | 5     | 87756-D30 | 87756-D3 | 35000                                  |     | line 굵기               |
|              |          | 2023-05-06    | CLIP 사출공정 | CLIP 사출-04 |         |        | 2023-05-0 | 2023-05-0 |        | 180 수   | 동     | 87756-D30 | 87756-D3 | 30000                                  |     | 1                     |
|              |          | 2023-05-06    | CLIP 사출공정 | CLIP 사출-04 |         |        | 2023-05-0 | 2023-05-0 |        | 464 수   | 동     | 87756-D30 | 87756-D3 | 20000 -                                |     |                       |
|              |          | 2023-05-06    | CLIP 사출공정 | CLIP 사출-04 | 관리유실    | 자동등록   | 2023-05-0 | 2023-05-0 |        | 76 자    | 8     |           |          | 15000                                  |     | 선 스타일                 |
|              |          | 2023-05-07    | CLIP 사출공정 | CLIP 사출-04 | 관리유실    | 자동등록   | 2023-05-0 | 2023-05-0 |        | 720 자   | 5     |           |          | 10000                                  |     |                       |
|              |          | 2023-05-07    | CLIP 사출공정 | CLIP 사출-04 | 관리유실    | 자동등록   | 2023-05-0 | 2023-05-0 |        | 180 자   | 8     |           |          | 5000                                   |     |                       |
|              |          | 2023-05-07    | CLIP 사출공정 | CLIP 사출-04 | 관리유실    | 자동등록   | 2023-05-0 | 2023-05-0 |        | 528 자   | 8     |           |          |                                        | 6 N | L                     |
|              |          | 2023-05-07    | CLIP 사출공정 | CLIP 사출-04 |         |        | 2023-05-0 | 2023-05-0 |        | 12 수    | 동     | 87756-D30 | 87756-D3 | ~~~~~~~~~~~~~~~~~~~~~~~~~~~~~~~~~~~~~~ |     |                       |

 1. 디자인 조회

 왼쪽 사이드바에서 디자인을 클릭한 후,

 원하는 디자인을 드래그하여 레포트에 추가할 수

 있습니다.

 Tip. 스타일의 위치와 크기를 자유롭게 변경할 수

레포트에 추가한 디자인을 선택하여 오른쪽 사이드바에서 스타일을 설정할 수 있습니다.

### 3. 확인

있습니다.

2. 스타일 설정

설정한 스타일이 적용된 것을 확인할 수 있습니다.

| - |  | E |
|---|--|---|
|   |  |   |

필터링

6. 레포트

Shaper 레포트 / SHAG-23 품목 생산 현황2 💼 화면크기 변경 🗈 템플릿 설정 🖽 데이터 지정 저장 ... ፨ 설정 [→ 로그아웃 🛛 👔 2 유료회원 객체 리스트 데이터 설정 스타일 설정 3 칼럼 선택 🗖 차트 SHAG-23 폼목 생산 현황 🖷 문제발생 ... ... ... 작업장 자동등록구분 CLIP 사출-04 선택안함 칼럼 선택 🖌 디자인 🚺 품목별 생산 비가동입자 공정 비가동 대분류 비가동 상세... 비가동 시작... 비가동 종료... 비가동 시간(... 자동등록구분 푸모코드 품목명 ... 작업장 2023-05-0 CLIP 사출공정 CLIP 사출-04 자동등록 2023-05-0... 2023-05-0.. 7 자동 관리유식 🜑 필터링 2023-05-01 CLIP 사출공정 CLIP 사출-04 2023-05-0... 2023-05-0.. 713 수동 87756-D30... 87756-D 44,641 개 2023-05-01 CLIP 사출공정 CLIP 사출-04 2023-05-0... 2023-05-0... 180 수동 87756-D30... 87756-D 피처 선택 2023-05-01 CLIP 사출공정 CLIP 사출-04 2023-05-0... 2023-05-0.. 540 수동 87756-D30... 87756-D 제품등록 자동화 모니터링 ... 123  $\checkmark$ 2023-05-02 CLIP 사출공정 CLIP 사출-04 2023-05-0... 2023-05-0... 720 수동 87756-D30... 87756-D 전체 선택 2023-05-02 CLIP 사출공정 CLIP 사출-04 2023-05-0... 2023-05-0... 180 수동 87756-D30... 87756-D3 날짜 지정 수치 지정 단일 선택 2023-05-02 CLIP 사출공정 CLIP 사출-04 2023-05-0... 2023-05-0.. 540 수동 87756-D30... 87756-D3 CLIP 사출-01 2023-05-03 CLIP 사출공정 CLIP 사출-04 2023-05-0... 2023-05-0.. 3 수동 87756-D30... 87756-D3 CLIP 사출-02 2 2023-05-03 CLIP 사출공정 CLIP 사출-04 관리유실 자동등록 2023-05-0 2023-05-0 689 자동 CLIP 사출-03 2023-05-03 CLIP 사출공정 CLIP 사출-04 2023-05-0... 2023-05-0 29 수동 87756-D30... 87756-D3 단일 입력 CLIP 사출-04 2023-05-03 CLIP 사출공정 CLIP 사출-04 2023-05-0.. 2023-05-0.. 180 수동 87756-D30... 87756-D3 CLIP 사출-05 2023-05-03 CLIP 사출공정 CLIP 사출-04 2023-05-0... 2023-05-0... 540 수동 87756-D30... 87756-D3 CLIP 사출-06 2023-05-04 CLIP 사출공정 CLIP 사출-04 2023-05-0... 2023-05-0... 720 수동 87756-D30... 87756-D3 ● 자동 ● 수동 CLIP 사출-07 2023-05-04 CLIP 사출공정 CLIP 사출-04 2023-05-0... 2023-05-0... 180 수동 87756-D30... 87756-D3 2023-05-04 CLIP 사출공정 CLIP 사출-04 2023-05-0... 2023-05-0... 540 수동 87756-D30... 87756-D3 CLIP 사출-08 2023-05-05 CLIP 사출공정 CLIP 사출-04 2023-05-0... 2023-05-0... 720 수동 87756-D30... 87756-D3 CLIP 사출-09 2023-05-0... 180 수동 87756-D30... 87756-D3 설비별 생산개수 2023-05-05 CLIP 사출공정 CLIP 사출-04 2023-05-0 ... CLIP 사출-10 2023-05-05 CLIP 사출공정 CLIP 사출-04 2023-05-0... 2023-05-0 540 수동 87756-D30... 87756-D3  $\equiv$ CLIP 사출-11 2023-05-06 CLIP 사출공정 CLIP 사출-04 2023-05-0.. 2023-05-0.. 720 수동 87756-D30... 87756-D3 35000 CLIP 사출-12 30000 2023-05-06 CLIP 사출공정 CLIP 사출-04 2023-05-0.. 2023-05-0.. 180 수동 87756-D30... 87756-D3 CLIP 사출-13 25000 2023-05-06 CLIP 사출공정 CLIP 사출-04 2023-05-0.. 2023-05-0 464 수동 87756-D30... 87756-D3 20000 CLIP 사출-14 2023-05-0.. 2023-05-0.. 76 자동 2023-05-06 CLIP 사출공정 CLIP 사출-04 자동등록 15000 2023-05-07 CLIP 사출공정 CLIP 사출-04 자동등록 2023-05-0.. 2023-05-0. 720 자동 CLIP 사출-15 10000 180 자동 2023-05-07 자동등록 2023-05-0. 2023-05-0.. CLIP 사출-16 CLIP 사출공정 CLIP 사출-04 관리유실 5000 2023-05-07 CLIP 사출공정 CLIP 사출-04 자동등록 2023-05-0. 2023-05-0. 528 자동 관리유실 CLIP 사출-17 1, 8, 10, 88, 88, 58, 89, 58, 55, 58, 59, 6 × 12 수동 87756-D30... 87756-D3 2023-05-07 CLIP 사출공정 CLIP 사출-04 2023-05-0... 2023-05-0. CLIP 사출-18 07756-D20 07756-D2 2022-06-09 이미 사초고저 이미 사초-0 2022-05-0 2022-05-0 720 스토 CLIP 사출-19

Tip. 필터링의 위치와 크기를 자유롭게 변경할 수 있습니다. 2. 필터링 설정 레포트에 추가한 필터링을 선택하여 오른쪽

사이드바에서 필터링을 설정할 수 있습니다.

설정한 필터링이 적용된 것을 확인할 수 있습니다.

3. 확인

**1. 필터링 조회** 왼쪽 사이드바에서 필터링을 클릭한 후, 원하는 필터링을 드래그하여 레포트에 추가할 수 있 습니다.

### Contents

# 7. 마이페이지

1) 프로필 조회 및 관리 2) 사용자 관리 3) 플랜 관리 7. 마이페이지

### 1) 프로필 조회 및 관리

### 프로필 조회 및 관리

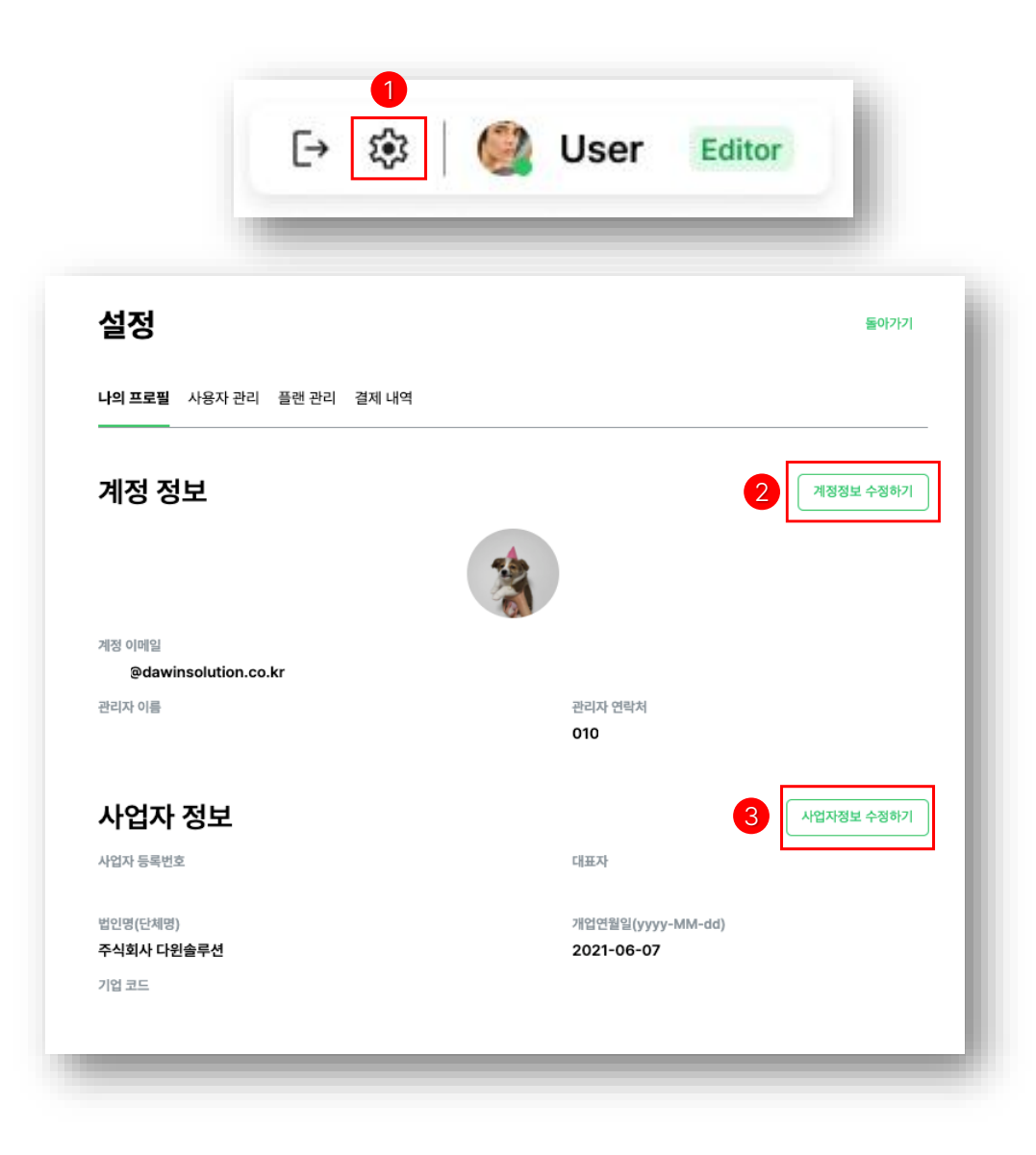

**1. 프로필 조회** 설정 아이콘을 클릭하여 나의 프로필 조회가 가능합니다.

# 2. 계정 정보 수정하기(기업) 관리자 이름, 관리자 연락처, 비밀번호 등의 계정 정보 수정이 가능합니다. Tip. 개인회원은 비밀번호만 수정할 수 있습니다.

### **3. 사업자 정보 수정하기(기업)** 사업자 등록번호, 대표자, 법인명(단체명), 개엽연월일 등의 사업자 정보 수정이 가능합니다. Tip. 유효한 사업자 정보여야 수정이 가능합니다.

### <sup>7. 마이페이지</sup> 2) 사용자 관리(기업)

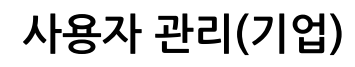

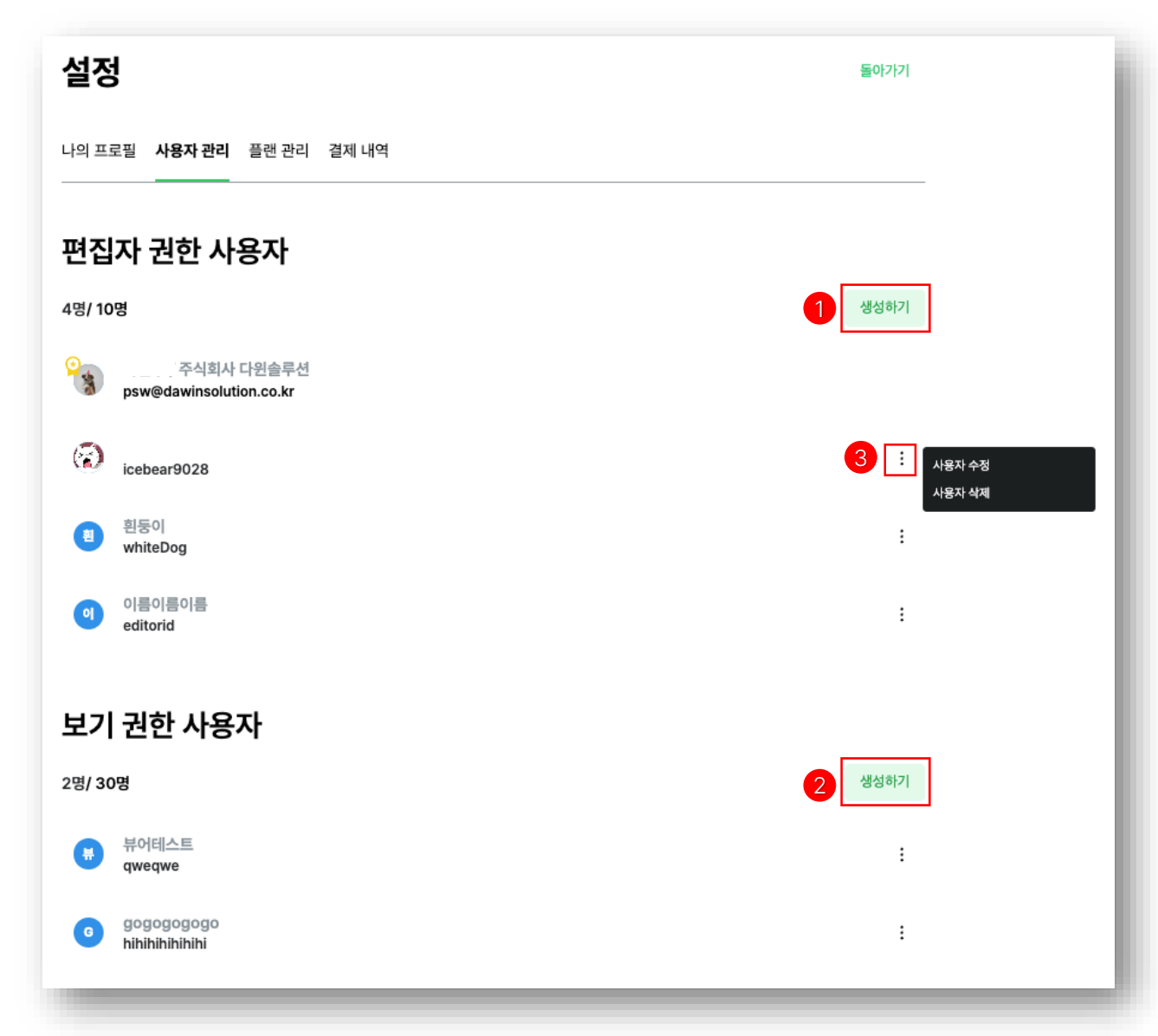

1. Editor 생성하기

새로 생성할 editor의 아이디, 이름, 비밀번호 등을 입력하여 작업자 생성이 가능합니다. Tip. 작업자 생성 시 Editor의 아이디와 비밀번호는 관리자가 생성합니다.

### 2. Viewer 생성하기

새로 생성할 viewer의 아이디, 이름, 비밀번호 등을 입력하여 작업자 생성이 가능합니다. Tip. 작업자 생성 시 Viewer의 아이디와 비밀번호 는 관리자가 생성합니다.

3. 사용자 수정 및 삭제 작업자의 아이디, 비밀번호, 이름 등을 수정하거나 작업자를 삭제할 수 있습니다. Tip. 작업자 삭제 시 작업한 내용도 삭제됩니다.

### 7. 마이페이지

## 3) 플랜 관리

### 플랜 관리

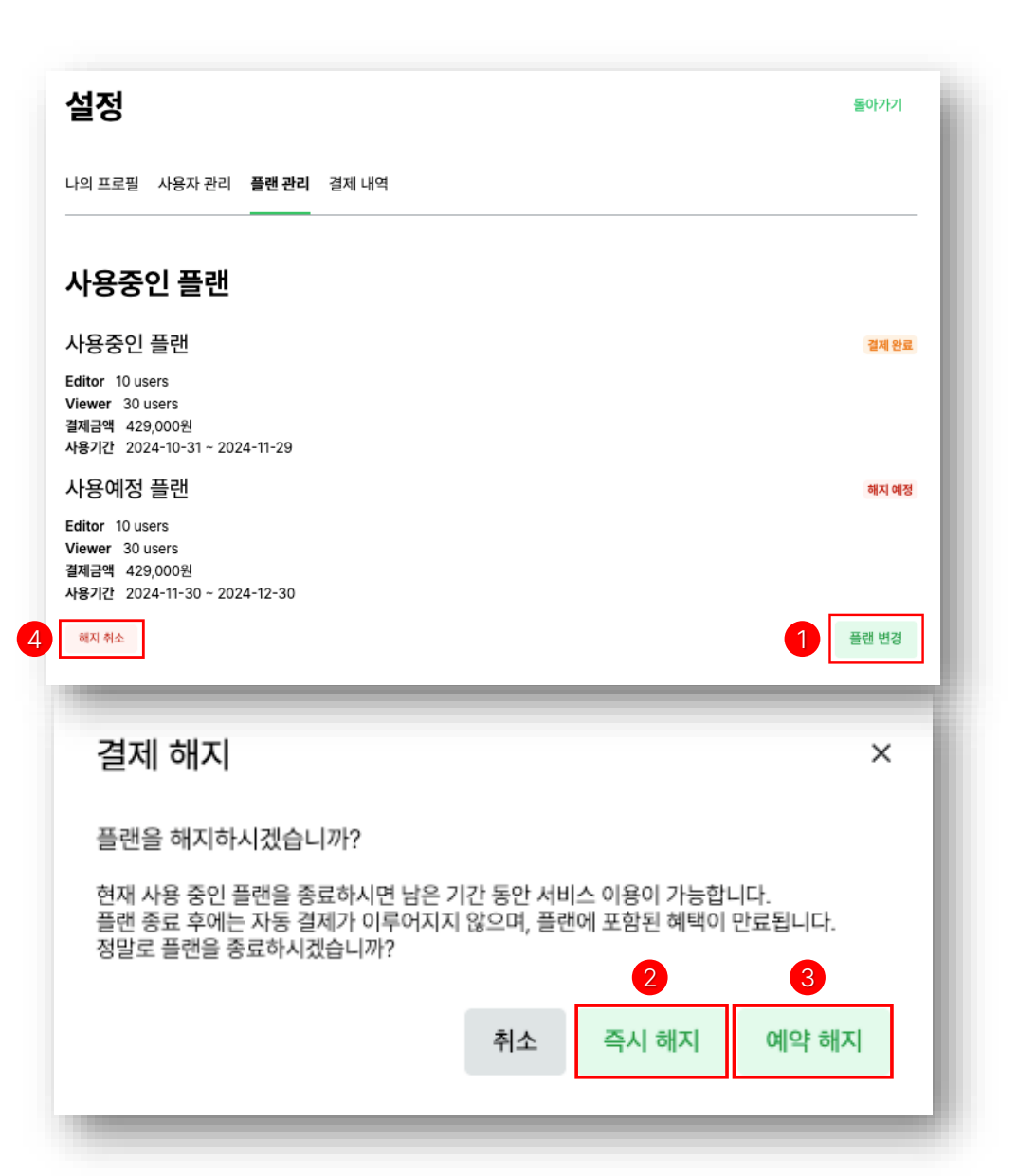

### 1. 플랜 변경(기업)

사용중인 플랜을 변경하거나 다음달 사용 예정 플랜을 예약 변경할 수 있습니다. Tip. 플랜 변경 중 다운그레이드 시 예약 변경만 가능합니다.

### 2. 해지하기

마지막 결제 이후 서비스 사용 이력이 존재하지 않으면 즉시 해지가 가능합니다. Tip. 사용이력이 있을 경우, 즉시 해지 버튼이 표시 되지 않습니다.

### 3. 예약해지

다음달 사용 예정 플랜을 예약해지를 통해 해지를 예약해 놓을 수 있습니다.

### 4. 예약해지 취소

예약해지를 취소할 수 있습니다.

### Contents

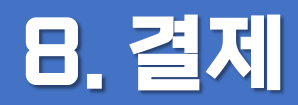

# 1) 결제 내역 조회 및 관리 2) 결제 진행

### <sup>B. 결제</sup> 1) 결제 내역 조회 및 관리

결제 내역 조회 및 관리

설정

나의 프로필 사용자 관리 플랜 관리 **결제 내역** 

### 결제 정보

총 14건

| No | 결제항목                  | 사용기간                    | 결제금액      | 상태 |
|----|-----------------------|-------------------------|-----------|----|
| 1  | Editor 2 / Viewer 5   | 2024-09-27 ~ 2024-10-26 | 82,500원   | 성공 |
| 2  | Editor 10 / Viewer 5  | 2024-09-30 ~ 2024-10-29 | 346,500원  | 성공 |
| 3  | Editor 10 / Viewer 0  | 2024-09-30 ~ 2024-10-29 | 330,000원  | 성공 |
| 4  | Editor 10 / Viewer 5  | 2024-09-30 ~ 2024-10-29 | 346,500원  | 성공 |
| 5  | Editor 2 / Viewer 0   | 2024-09-30 ~ 2024-10-29 | 66,000원   | 성공 |
| 6  | Editor 10 / Viewer 10 | 2024-09-30 ~ 2024-10-29 | 363,000원  | 성공 |
| 7  | Editor 10 / Viewer 10 | 2024-09-30 ~ 2024-10-29 | -266,200원 | 성공 |
| 8  | Editor 10 / Viewer 15 | 2024-10-08 ~ 2024-11-07 | 379,500원  | 성공 |
| 9  | Editor 10 / Viewer 15 | 2024-10-08 ~ 2024-11-07 | -379,500원 | 성공 |
| 10 | Editor 10 / Viewer 20 | 2024-10-01 ~ 2024-10-31 | 396,000원  | 성공 |
| 11 | Editor 10 / Viewer 20 | 2024-10-01 ~ 2024-10-31 | -306,581원 | 성공 |
| 12 | Editor 10 / Viewer 25 | 2024-10-08 ~ 2024-11-07 | 412,500원  | 성공 |
| 13 | Editor 10 / Viewer 25 | 2024-10-08 ~ 2024-11-07 | -106,453원 | 성공 |
| 14 | Editor 10 / Viewer 30 | 2024-10-31 ~ 2024-11-29 | 429,000원  | 성공 |

돌아가기

### 1. 결제 내역 조회

설정의 결제내역에서 결제 항목, 사용기간, 결제 금액, 결제 상태를 볼 수 있습니다.

### 2. 결제 상태

결제 여부를 알 수 있습니다.

### <sup>B. 결제</sup> 2) 결제 진행

### 결제 진행(기업)

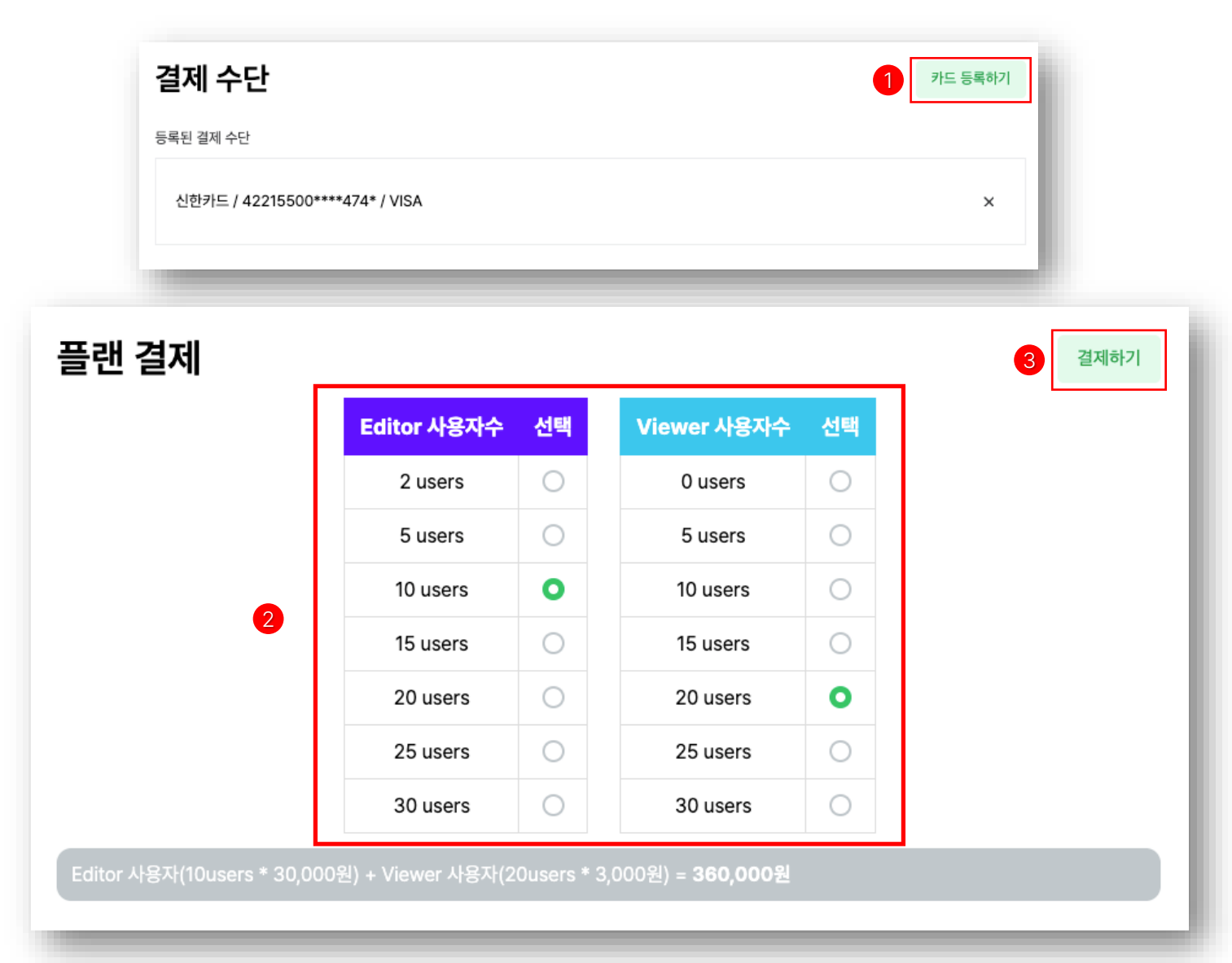

1. 카드 등록

카드 정보를 입력하여 카드 등록이 가능합니다. Tip. 카드 종류는 개인 카드와 법인 카드 모두 등록이 가능합니다. Tip. 카드는 여러 개 등록할 수 있습니다.

**2. Editor & Viewer 수 선택(기업)** Editor와 Viewer 수를 선택하여 구매가 가능합니다.

3. 결제

결제 카드 선택 후 결제가 가능합니다.

결제 진행(개인)

| 결제 수단                              | 1 카드 등록하기 |
|------------------------------------|-----------|
| 등록된 결제 수단                          |           |
| 신한카드 / 42215500****474* / VISA     | ×         |
| 플랜 결제                              | 2 결제하기    |
| Shaper 구독 서비스를 통해 다양한 기능들을 사용해보세요! |           |
| <b>개인 사용자</b><br>개인 사용자를 위한 플랜     | 월 35,000원 |

1. 카드 등록

카드 정보를 입력하여 카드 등록이 가능합니다. Tip. 카드 종류는 개인 카드와 법인 카드 모두 등록 이 가능합니다. Tip. 카드는 여러 개 등록할 수 있습니다.

2. 결제

결제 카드 선택 후 결제가 가능합니다.